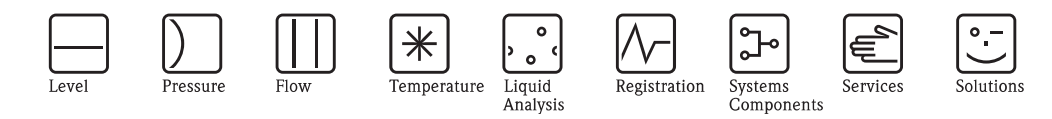

# Istruzioni di funzionamento Stamolys CA71AM

Analizzatore per determinazione fotometrica dell'ammonio

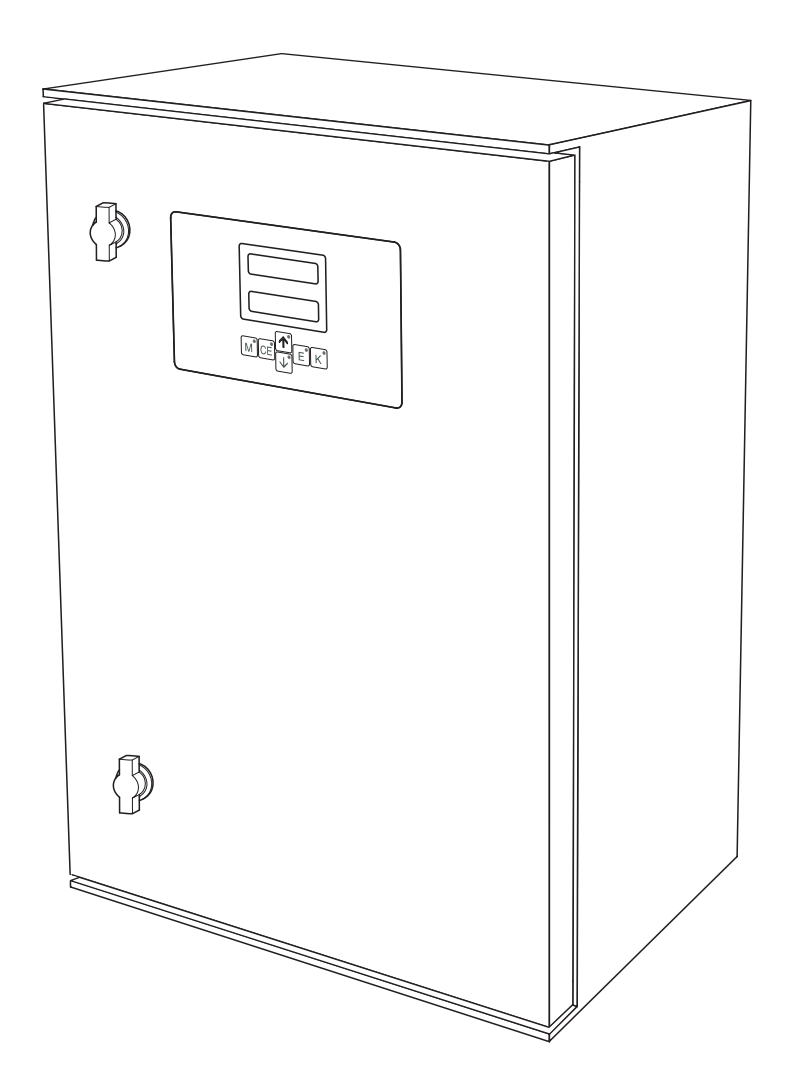

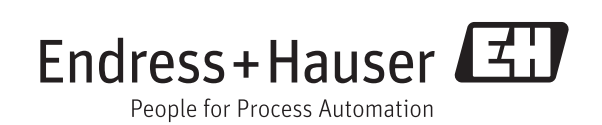

BA00353C/16/IT/14.12 71187110 Valido a partire da: Versione software 6.3

## Presentazione in breve

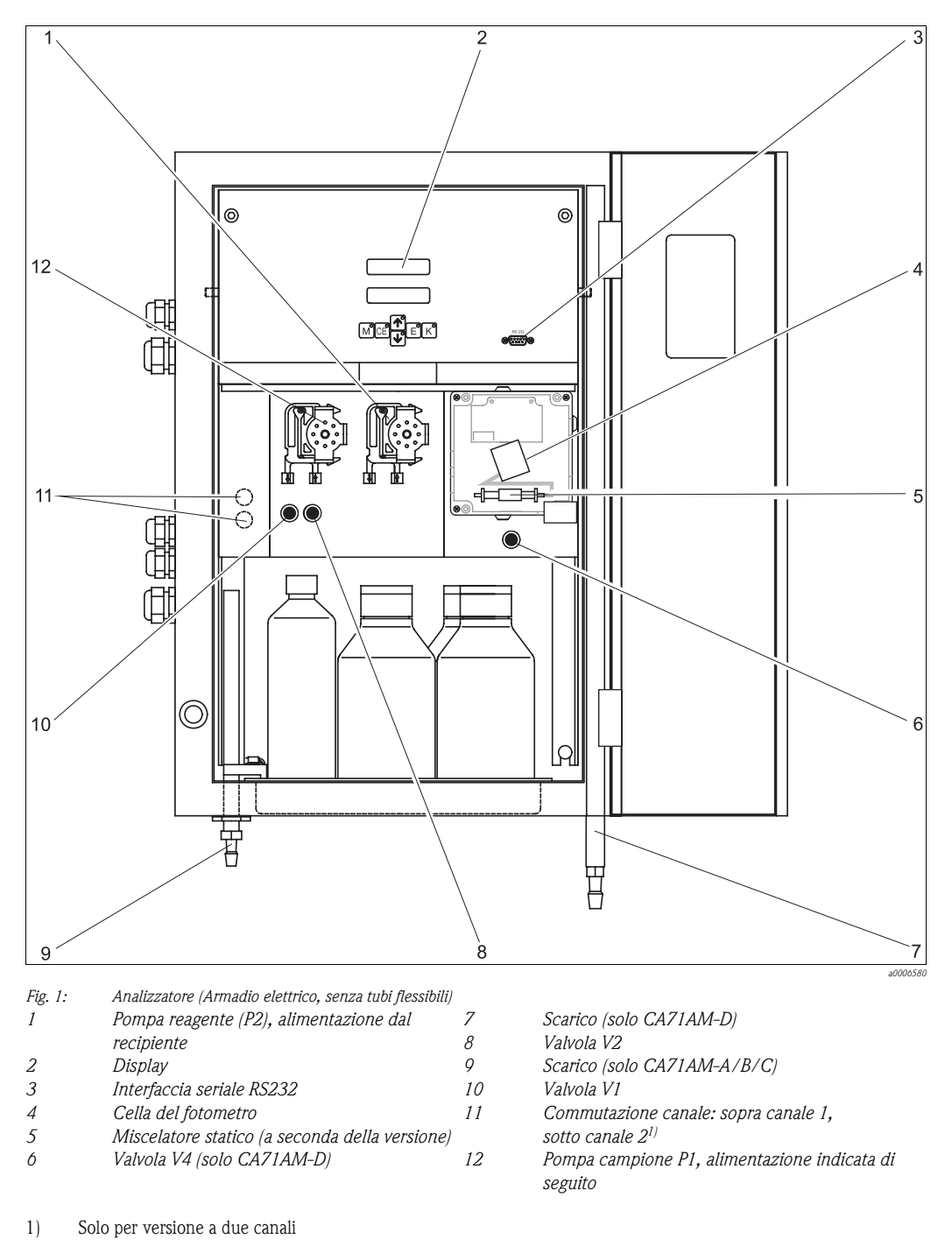

Carico alla pompa del campione:

- Valvola V1
  - tubo flessibile sul fronte: sezione di ingresso del campione
- tubo flessibile posteriore: carico dalla valvola V2 (detergente o soluzione standard)
- Valvola V2
  - tubo flessibile sul fronte: carico dal recipiente con soluzione standard
  - tubo flessibile posteriore: carico dal recipiente con detergente

## Sommario

| 1                                                    | Istruzioni di sicurezza 4                                                                                                    |
|------------------------------------------------------|----------------------------------------------------------------------------------------------------|
| 1.1<br>1.2<br>1.3<br>1.4                             | Uso previsto                                                                                                    |
| 2                                                    | Identificazione 6                                                                                                    |
| 2.1<br>2.2<br>2.3                                    | Identificazione del dispositivo6Fornitura7Certificati e approvazioni8                                                                                                    |
| 3                                                    | Installazione                                                                                                    |
| 3.1<br>3.2<br>3.3<br>3.4<br>3.5                      | Accettazione, trasporto e immagazzinamento9Condizioni per l'installazione9Istruzioni per l'installazione13Esempi di installazione15Verifica finale dell'installazione16                                                                                                    |
| 4                                                    | Cablaggio 17                                                                                                    |
| 4.1<br>4.2<br>4.3<br>4.4<br>4.5                      | Collegamento elettrico17Connessione dei segnali21Contatti di commutazione22Interfaccia seriale23Verifica finale delle connessioni24                                                                                                    |
| 5                                                    | Funzionamento 25                                                                                                    |
| 5.1<br>5.2<br>5.3<br>5.4                             | Display ed elementi operativi25Funzionamento locale25Modbus RS48532Taratura33                                                                                                    |
| 6                                                    | Messa in servizio 35                                                                                                    |
| 6.1<br>6.2                                           | Verifica funzionale                                                                                                    |
| 7                                                    | Manutenzione 40                                                                                                    |
| 7.1<br>7.2<br>7.3<br>7.4<br>7.5<br>7.6<br>7.7<br>7.8 | Pianificazione della manutenzione40Sostituzione dei reagenti41Sostituzione dei tubi flessibili delle pompe42Sostituzione dei tubi flessibili delle valvole44Sostituzione del miscelatore statico45Sostituzione della cella ottica del fotometro45Pulizia46Messa fuori servizio46 |
| 8                                                    | Accessori 47                                                                                                    |
| 8.1<br>8.2<br>8.3<br>8.4<br>8.5                      | Recipiente di raccolta47Reagenti, detergenti, soluzioni standard47Kit di manutenzione47Detergente per tubo flessibile48Modulo di diluizione48                                                                                                    |

| 8.6                                                          | Accessori addizionali                                                                                                    |
|--------------------------------------------------------------|----------------------------------------------------------------------------------------------------|
| 9                                                            | Risoluzione dei problemi49                                                                                                    |
| 9.1<br>9.2<br>9.3<br>9.4<br>9.5<br>9.6<br>9.7                | Istruzioni per la risoluzione dei problemi49Messaggi di errore del sistema49Errori di processo senza messaggi50Parti di ricambio51Revisioni software53Spedizione in fabbrica55Smaltimento55 |
| 10                                                           | Dati tecnici56                                                                                                    |
| 10.1<br>10.2<br>10.3<br>10.4<br>10.5<br>10.6<br>10.7<br>10.8 | Ingresso56Uscita56Alimentazione57Caratteristiche operative57Installazione58Ambiente59Processo59Costruzione meccanica59                                                                      |
| 11                                                           | Appendice                                                                                                    |
| 11.1<br>11.2                                                 | Matrice operativa60Pianificazione della manutenzione64                                                                                                    |
|                                                              | Indice analitico65                                                                                                    |

## 1 Istruzioni di sicurezza

## 1.1 Uso previsto

L'analizzatore è costituito da un sistema di analisi compatto a principio fotometrico. È progettato per il monitoraggio quasi continuo del contenuto di ammonio nelle acque reflue e nei fluidi di processo.

Nello specifico, CA71 è concepito per:

- Monitoraggio ed ottimizzazione dell'efficienza dei depuratori
- Monitoraggio di vasche contenenti fanghi attivi
- Monitoraggio delle uscite dei depuratori
- Trattamento dell'acqua potabile
- Monitoraggio delle acque reflue industriali

Gli usi diversi da quelli descritti in questo manuale possono compromettere la sicurezza delle persone e dell'intero sistema di misura e pertanto non sono consentiti.

Il produttore non è responsabile per i danni causati da un uso improprio o diverso da quello previsto.

## 1.2 Installazione, messa in servizio e funzionamento

Considerare con attenzione quanto segue:

 Installazione, messa in servizio, funzionamento e manutenzione dell'impianto di misura devono essere eseguiti solo da personale tecnico specializzato.
 Gli interventi del personale tecnico specializzato devono essere autorizzati dal responsabile

Gli interventi del personale tecnico specializzato devono essere autorizzati dal responsabile dell'impianto.

- La connessione elettrica deve essere effettuata esclusivamente da elettricisti qualificati.
- Il personale tecnico deve aver letto e compreso il presente manuale operativo e deve osservare scrupolosamente le istruzioni contenute.
- Prima della messa in servizio del sistema, verificare tutte le connessioni. Controllare che i cavi elettrici e i tubi flessibili di connessione non siano danneggiati.
- Non utilizzare i prodotti eventualmente danneggiati e fare in modo che non possano essere messi in servizio per errore. A questo scopo, contrassegnare il prodotto come "guasto".
- In caso di guasto, le riparazioni possono essere effettuate esclusivamente da parte di personale autorizzato e appositamente addestrato.
- Qualora le riparazioni non siano possibili, i prodotti interessati dovranno essere messi fuori servizio prendendo le misure necessarie per evitare che possano essere messi in servizio per errore.
- Le riparazioni non descritte in queste Istruzioni di funzionamento possono essere eseguite solo presso lo stabilimento del produttore o un centro di assistenza tecnica.

## 1.3 Sicurezza operativa

L'analizzatore è stato progettato e collaudato secondi gli standard di sicurezza più severi e ha lasciato la fabbrica in perfette condizioni operative.

Lo strumento è conforme alle norme e alle direttive europee applicabili.

L'utente è responsabile del rispetto delle seguenti indicazioni di sicurezza:

- Istruzioni per l'installazione
- Standard e normative locali.

## 1.4 Note sulla sicurezza e simboli convenzionali

La struttura, le parole di segnalazione e i colori di sicurezza sono conformi alle specifiche ANSI Z535.6 ("Informazioni sulla sicurezza del prodotto all'interno di manuali, istruzioni e altro materiale collaterale").

| Struttura dei messaggi di sicurezza                                                                                                    | Significato                                                                                                    |
|----------------------------------------------------------------------------------------------------|----------------------------------------------------------------------------------------------------|
| ▲ PERICOLO<br>Causa (/conseguenze)<br>Conseguenze se non si presta<br>attenzione al messaggio di<br>sicurezza<br>► Intervento correttivo   | Questo simbolo indica una situazione pericolosa.<br>Se non evitata, <b>sarà causa</b> di lesioni gravi o mortali.               |
| ▲ AVVISO<br>Causa (/conseguenze)<br>Conseguenze se non si presta<br>attenzione al messaggio di<br>sicurezza<br>► Intervento correttivo     | Questo simbolo indica una situazione pericolosa.<br>Se non evitata, <b>potrebbe essere causa</b> di lesioni gravi o<br>mortali. |
| ▲ ATTENZIONE<br>Causa (/conseguenze)<br>Conseguenze se non si presta<br>attenzione al messaggio di<br>sicurezza<br>► Intervento correttivo | Questo simbolo indica una situazione pericolosa.<br>Se non evitata, può causare infortuni di rilevanza medio-bassa.             |
| NOTA<br>Causa/situazione<br>Conseguenze se non si presta<br>attenzione al messaggio di<br>sicurezza<br>► Intervento/nota                   | Questo simbolo indica situazioni che possono causare danni alla proprietà e alle attrezzature.                                  |

### 1.4.1 Simboli utilizzati nel documento

| <b>→</b> 🖹 1 | Questo simbolo indica un riferimento incrociato a una pagina specifica |
|--------------|------------------------------------------------------------------------|
|              | (ad es. pag. 1).                                                       |

 $\rightarrow$   $\square$  2 Questo simbolo indica un riferimento incrociato a una figura specifica (ad es. fig. 2).

## 2 Identificazione

## 2.1 Identificazione del dispositivo

### 2.1.1 Targhetta

Confrontare il codice d'ordine (esteso) riportato sulla targhetta (dell'analizzatore) con la codifica del prodotto e l'ordine inoltrato.

Sulla targhetta sono riportate le seguenti informazioni:

- Codice d'ordine
- Codice d'ordine esteso (=codice d'ordine nella codifica del prodotto)
- Numero di serie
- Campo di misura
- Uscite e comunicazione
- Alimentazione
- Grado di protezione
- Condizioni ambientali

### 2.1.2 Codice d'ordine e versione del dispositivo

Accedere alla pagina del prodotto inserendo il seguente indirizzo nel browser Internet: www.products.endress.com/ca71am

1. Dalla pagina dei prodotti visualizzata a destra è possibile scegliere tra le seguenti opzioni:

- 2. Fare clic su "Configure this product" (Configurare il prodotto).
- 3. Quindi si apre un'altra finestra con il Configuratore. Utilizzare i pulsanti di opzione per configurare il codice d'ordine facendo riferimento alla targhetta del dispositivo.
- 4. Successivamente, sarà possibile esportare il codice d'ordine in un file in formato PDF o Excel. A questo scopo, fare clic sul pulsante appropriato nella parte superiore della pagina.

## 2.2 Fornitura

I reagenti per l'analizzatore versione CA71XX-XXXXX1 devono essere ordinati separatamente.

Per tutte le altre versioni, i reagenti inattivi sono compresi nella fornitura. Questi reagenti devono essere miscelati prima dell'uso. Leggere le istruzioni allegate ai reagenti.

### 2.2.1 Versione CA71AM-A/B/C

La fornitura comprende:

- un analizzatore con spina di connessione alla rete elettrica
- un iniettore di pulizia
- un tubetto di grasso siliconico
- un tubo flessibile in Norprene, lunghezza 2,5 m (8.2 ft), diametro interno 1,6 mm (0.06 inch)
- un tubo flessibile C-flex, lunghezza 2,5 m (8.2 ft), diametro interno 6,4 mm (0.25 inch)
- un tubo flessibile C-flex, lunghezza 2,5 m (8.2 ft), diametro interno 3,2 mm (0.13 inch)
- due raccordi per tubo flessibile per ciascun formato:
  - 1,6 mm x 1,6 mm (0.06 inch x 0.06 inch)
  - 1,6 mm x 3,2 mm (0.06 inch x 0.13 inch)
  - 6,4 mm x 3,2 mm (0.25 inch x 0.13 inch)
- due raccordi a T per tubo flessibile per ciascun formato:
  - 1,6 x 1,6 x 1,6 mm (0.06 inch x 0.06 inch x 0.06 inch)
  - $-3,2 \ge 3,2 \ge 3,2 \ge 0.13$  inch  $\ge 0.13$  inch  $\ge 0.13$  inch  $\ge 0.13$  inch)
  - 6,4 x 6,4 x 6,4 mm (0.25 inch x 0.25 inch x 0.25 inch)
- un elemento anti-interferenze per l'uscita in corrente
- quattro coperchi angolari (solo per versione con custodia in vetroresina)
- un rotolo di nastro in PTFE
- un certificato di qualità
- Istruzioni di funzionamento.

### 2.2.2 Versione CA71AM-D

La fornitura comprende:

- un analizzatore con spina di connessione alla rete elettrica
- un iniettore di pulizia
- tubetto di grasso siliconico
- un tubo flessibile in Norprene, lunghezza 2,5 m (8.2 ft), diametro interno 1,6 mm (0.06 inch)
- tubo flessibile in Grifflex, lunghezza 2,0 m (6.6 ft), diametro interno 19 mm (0.75 inch)
- un tubo flessibile C-flex, lunghezza 2,5 m (8.2 ft), diametro interno 3,2 mm (0.13 inch)
- un tubo flessibile C-flex, lunghezza 2,5 m (8.2 ft), diametro interno 6,4 mm (0.25 inch)
- due raccordi per tubo flessibile per ciascun formato:
  - -1,6 mm x 1,6 mm (0.06 inch x 0.06 inch)
  - 1,6 mm x 3,2 mm (0.06 inch x 0.13 inch)
- 6,4 mm x 6,4 mm (0.25 inch x 0.25 inch, solo versione senza custodia)
- due raccordi a T per tubo flessibile per ciascun formato:
  - 1,6 x 1,6 x 1,6 mm (0.06 inch x 0.06 inch x 0.06 inch)
  - $-3,2 \ge 3,2 \ge 3,2 \ge 0.13$  inch  $\ge 0.13$  inch  $\ge 0.13$  inch)
- un elemento anti-interferenze per l'uscita in corrente
- un tronchetto per tubo flessibile, diametro interno 16 mm (0.63 inch)
- un clamp del tubo del flessibile
- due clamp per tubi (solo versione senza custodia)
- un ingresso a vite per il tubo di scarico
- quattro coperchi angolari
- un rotolo di nastro in PTFE
- un certificato di qualità
- Istruzioni di funzionamento.

## 2.3 Certificati e approvazioni

### 2.3.1 Approvazione $C \in$

### Dichiarazione di conformità

Il trasmettitore possiede i requisiti degli standard europei armonizzati. Soddisfa quindi i requisiti legali delle direttive CE.

Il costruttore conferma che il prodotto ha superato con successo tutte le prove apponendo il marchio C  ${\bf C}$  .

### 2.3.2 Certificazione del produttore

### Certificato di controllo qualità

Con questa certificazione Endress+Hauser attesta che l'analizzatore è conforme a tutte le normative tecniche e che ha superato con successo i collaudi tecnici previsti.

## 3 Installazione

## 3.1 Accettazione, trasporto e immagazzinamento

- ► Verificare che l'imballaggio non sia danneggiato!
- Informare il fornitore, se l'imballaggio risulta danneggiato.
   Conservare l'imballaggio danneggiato fino a quando il problema non sarà stato risolto.
- ► Assicurarsi che il contenuto non sia danneggiato!
- ► Informare il fornitore in caso di eventuali danni al contenuto. Conservare i prodotti danneggiati fino alla risoluzione del problema.
- ► Controllare che la fornitura sia completa e conforme ai documenti di spedizione.
- L'imballo utilizzato per l'immagazzinamento o il trasporto del prodotto deve garantirne la protezione dagli urti e dall'umidità. Gli imballaggi originali garantiscono una protezione ottimale. Osservare anche le condizioni ambientali indicate (v. "Dati tecnici").
- ▶ In caso di dubbi, contattare il fornitore o l'ufficio commerciale locale.

## 3.2 Condizioni per l'installazione

### 3.2.1 Struttura, dimensioni

Versione con custodia in acciaio inox:

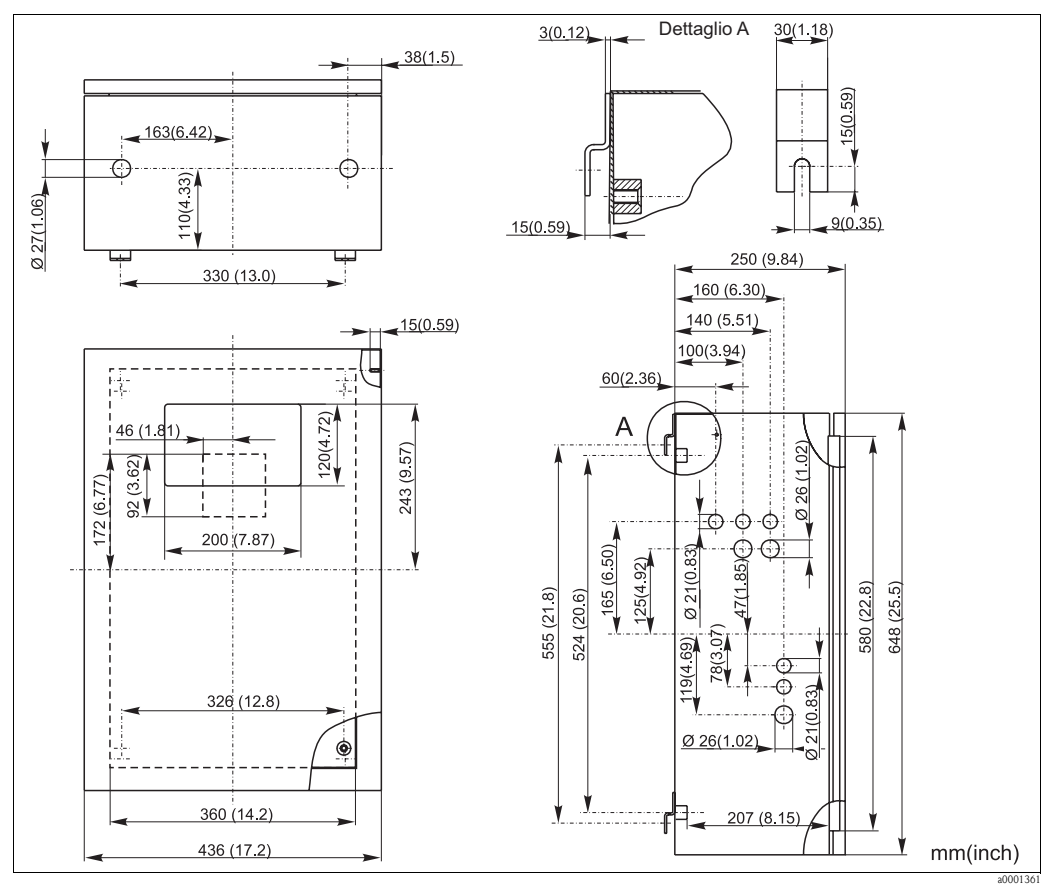

Fig. 2: Versione in acciaio inox

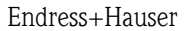

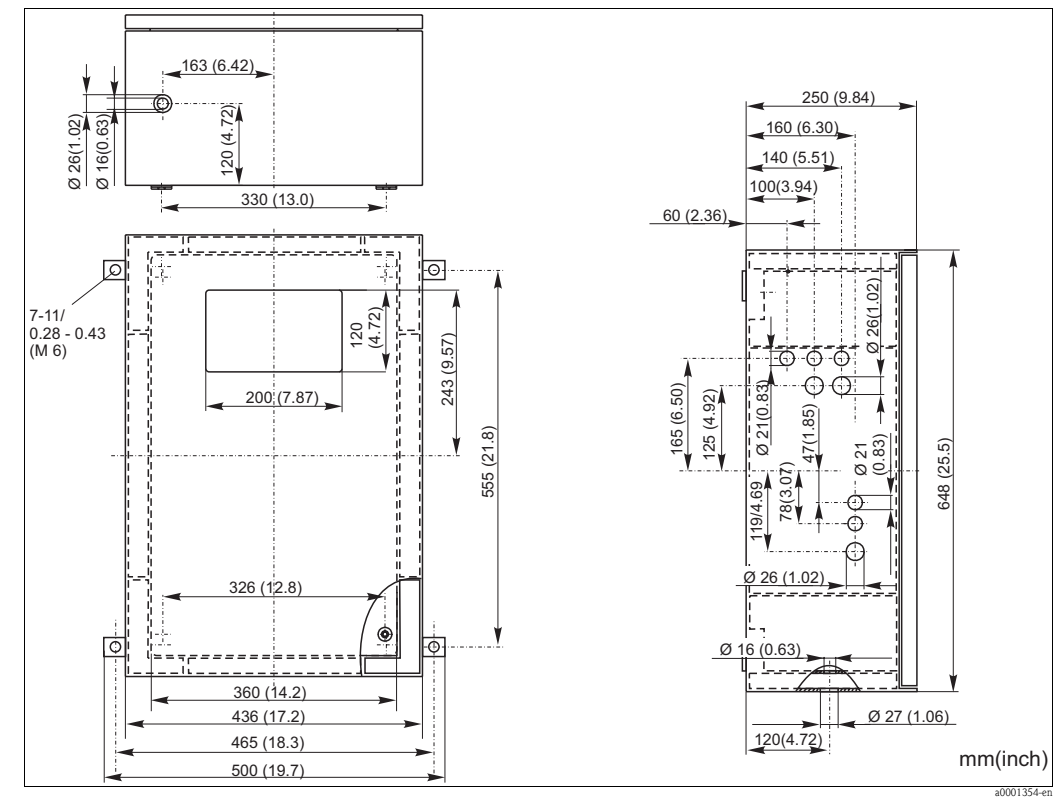

Versione con custodia GFR, CA71AM-A/B/C

Fig. 3: Versione in vetroresina (GFR)

#### Versione con custodia GFR, CA71AM-D

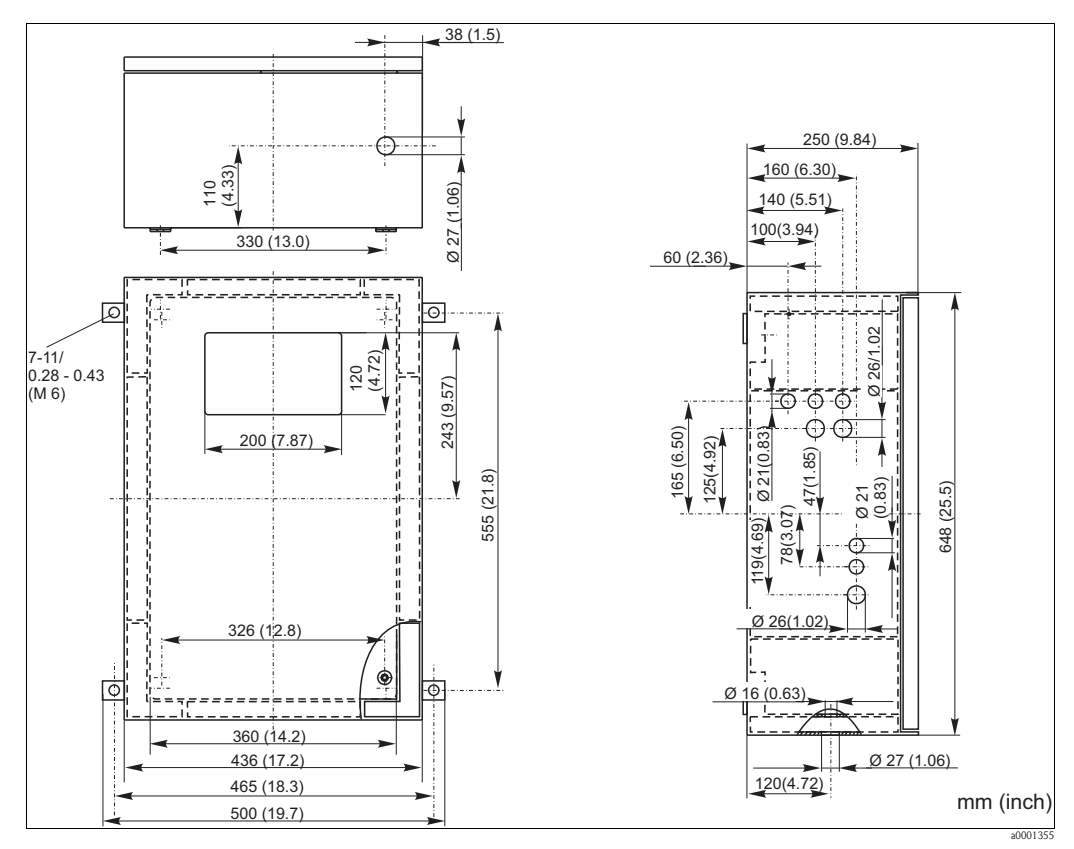

Fig. 4: Versione in vetroresina (GFR)

### Versione aperta

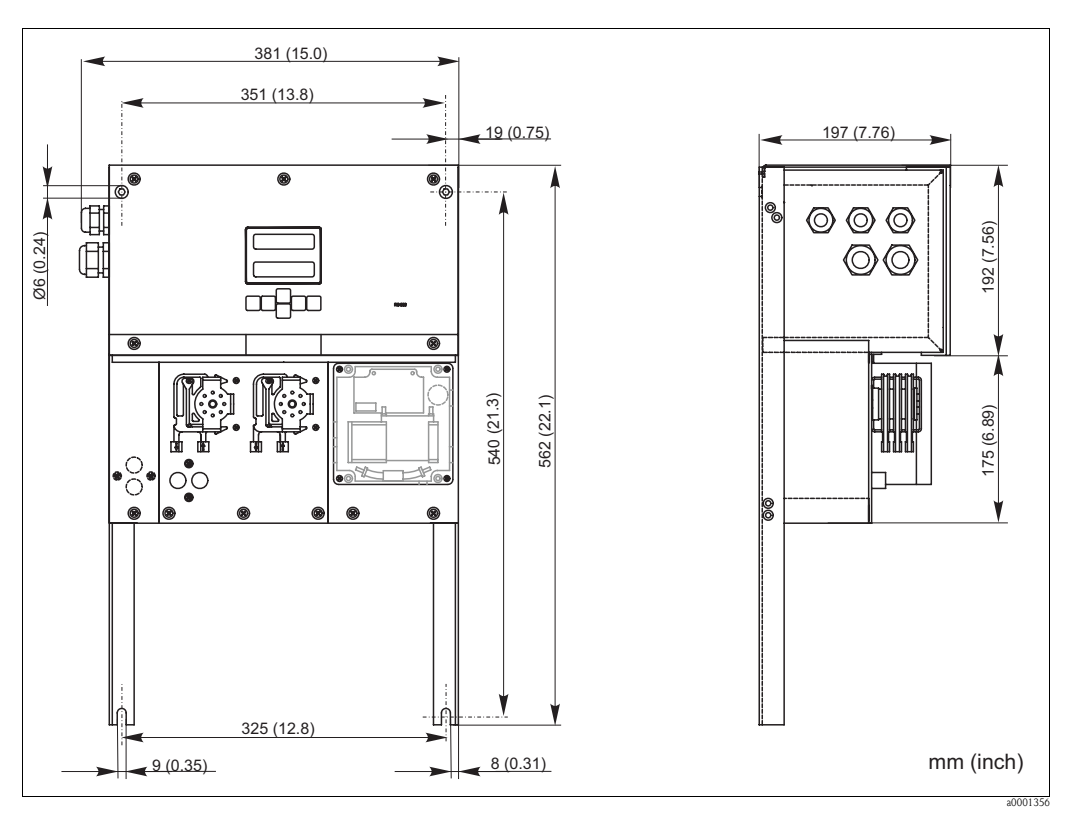

Fig. 5: Versione aperta (senza custodia)

Nel caso della versione aperta è necessaria una piattaforma supplementare per i reagenti. La piattaforma deve essere montata sotto le pompe, a una distanza massima di 35 cm (13.8 inch). I flaconi dei reagenti hanno le seguenti dimensioni: 90 x 90 x 215 mm (3.54 x 5.54 x 8.46 inch). Il numero di flaconi varia da 2 a 5 a seconda della versione dell'analizzatore. Per queste versioni, il tubo di uscita deve essere installato a destra dell'analizzatore. Il tubo di uscita deve essere montato su una parete in modo che i tubi flessibili di uscita del campione dal fotometro abbiano una pendenza del 5-10%. Se necessario, allungare i tubi flessibili.

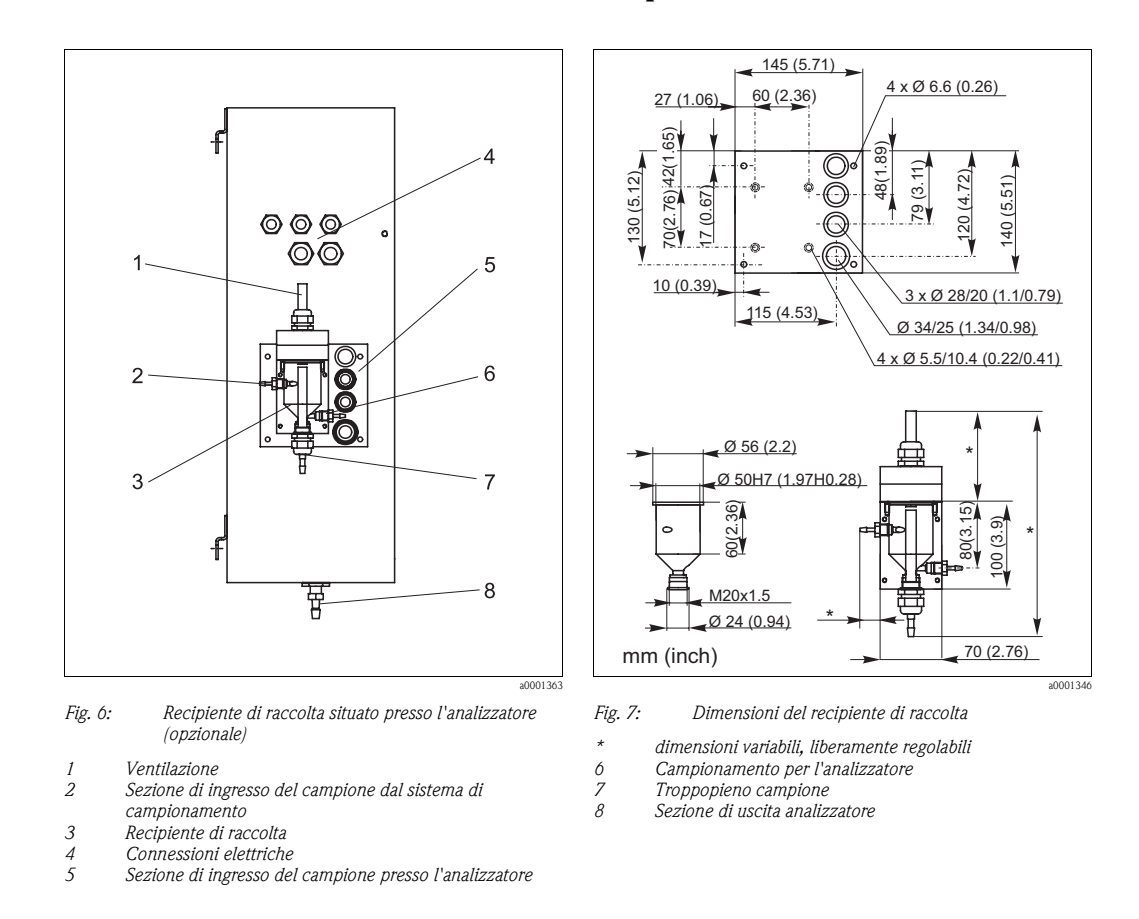

### 3.2.2 Connessione della linea del campione

Versione a un canale

 Recipiente di raccolta (all'analizzatore, con o senza misura di livello)

 Connessione
 diametro interno tubo flessibile

 3,2 mm (1/8 inch)

| Recipiente di raccolta del cliente                           |                                  |
|--------------------------------------------------------------|----------------------------------|
| Connessione                                                  | diametro interno tubo flessibile |
|                                                              | 1,6 mm (1/16 inch)               |
| Distanza max. fra recipiente di raccolta e analizzatore      | 1 m (3.3 ft)                     |
| Dislivello massimo fra recipiente di raccolta e analizzatore | 0,5 m (1.6 ft)                   |

#### Versione a due canali

- In base alla versione ordinata, la fornitura comprende uno o due recipienti di raccolta (con o senza misura di livello).
- La misura di livello è possibile solo per un canale.
- Alla custodia è possibile montare un solo recipiente di raccolta. Il secondo deve essere posizionato vicino all'analizzatore.

#### Regolazione della misura di livello (solo per la versione a un canale)

Regolare il sistema di misura di livello a principio conduttivo in base al numero di analizzatori connessi.

- Il perno di regolazione destro può essere necessario o meno a seconda dell'applicazione (→ ∞ 8 e → ∞ 9, pos. 2).
- 2. Per ricevere un volume campione ideale, tirare il tubo contrassegnato (posizione 3) verso il basso in base all'applicazione (1, 2 o 3 analizzatori).

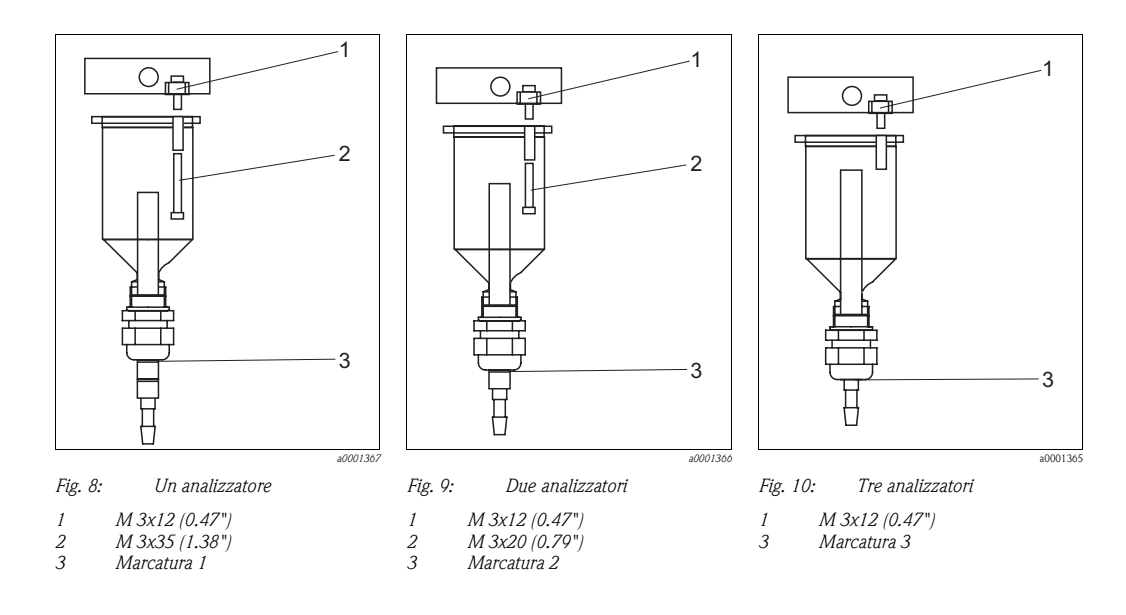

## 3.3 Istruzioni per l'installazione

Per installare l'analizzatore nella posizione desiderata, procedere come descritto di seguito.

- Montare l'analizzatore e fissarlo a una parete priva di vibrazioni utilizzando delle viti (Ø6 mm / 0.24"). I fermagli di fissaggio sulla custodia garantisco il rispetto della distanza necessaria per scopi di ventilazione. Per quanto riguarda le dimensioni di installazione si rimanda al capitolo precedente.
- 2. Con una livella a bolla, controllare che l'armadio sia appeso dritto. per assicurarsi che le bolle d'aria fuoriescano dalla cella.
- 3. Montare il coperchio angolare (solo per custodia in vetroresina GFR).
- 4. Posare il tubo di scarico per i prodotti delle reazioni. Se possibile, utilizzare tubi rigidi (in PE, diametro interno 1" con il 3% di inclinazione).
- 5. Avvitare il connettore dal diametro interno di 16 nel tubo di uscita dalla parte inferiore. Fissare il tubo flessibile in Grifflex con diametro interno 19 al tronchetto mediante un anello di tenuta per tubo flessibile (solo CA71AM-D).
- Inserire i tubi flessibili della valvola. I tubi flessibili sono stati parzialmente rimossi per evitare che, durante il trasporto, al fine di evitare che aderiscano fra loro o che rimangano a lungo schiacciati nella stessa posizione.
   CA71AM-A/B/C→ C→ 11
   CA71AM-D→ C→ 12

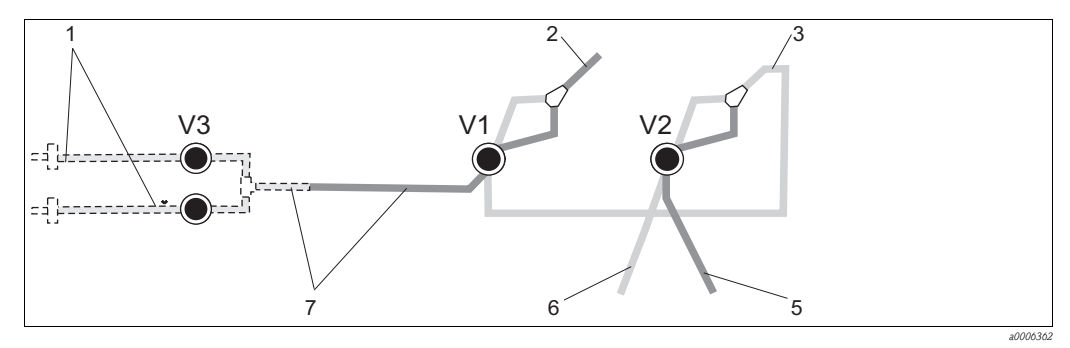

Fig. 11: Valvole e tubi flessibili delle valvole CA71AM-A/B/C

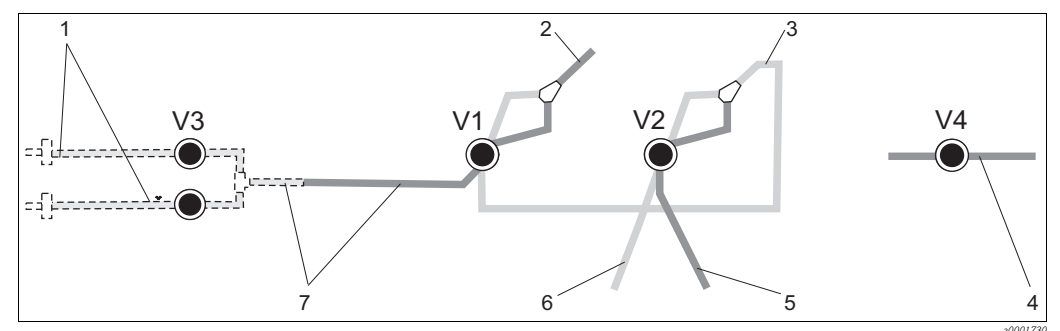

Fig. 12: Valvole e tubi flessibili delle valvole CA71AM-D V1-4 Valvole

- *1 Commutazione del canale*
- 2 Alla pompa del campione
- 3 Collegamento del tubo flessibile alla valvola 1, sulla parte posteriore
- 4 Tubo flessibile di scarico
  - Tubo flessibile. valvola 2 anteriore, soluzione standard
  - Tubo flessibile, valvola 2 posteriore, detergente
  - Tubo flessibile, valvola 1 anteriore, campione
- 7. Fissare le cassette avvolgitubi ai relativi sostegni delle pompe: Pompa del campione sulla sinistra, pompa del reagente sulla destra. La direzione di flusso del campione e del reagente deve essere antioraria.

5

6

7

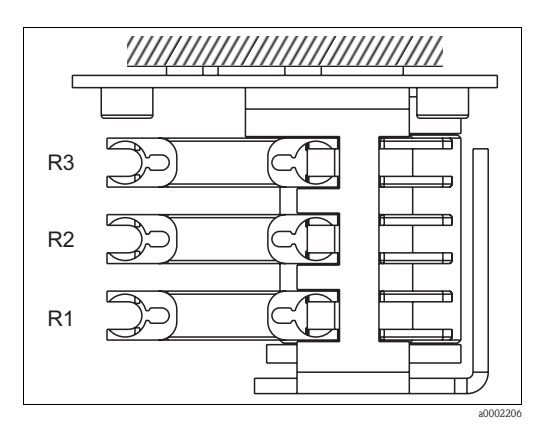

Fig. 13: Pompa del reagente, vista dall'alto

- R1 Reagente 1
- R2 Reagente 2 (se presente)
- R3 Reagente 3 (se presente)
- 8. Collegare la sezione di immissione del campione.

#### L'immissione del campione può avvenire nei seguenti modi:

- Direttamente o mediante un filtro a flusso invertibile o filtro in controcorrente per mezzo di una piccola pompa (potenza di flusso ca. 300 ml/min): soluzione adatta per flussi limpidi, ad esempio all'uscita di un depuratore
- Dalla microfiltrazione; questa soluzione è indicata per prodotti contenenti flocculanti, ad es. in una vasca con fanghi attivi
- Trattamento del campione con ultrafiltrazione per fluidi contaminati, ad esempio provenienti da serbatoi di trattamento primario.
- Per maggiori informazioni sul trattamento del campione e sulla relativa automazione, contattare il servizio di assistenza o rivolgersi all'ufficio commerciale di zona.

9. Collegare i tubi in uscita dai recipienti contenenti i reagenti, le soluzioni standard e i detergenti ai seguenti tronchetti:

| Recipiente         | Designazione del tubo (marcatura) |  |  |  |  |  |
|--------------------|-----------------------------------|--|--|--|--|--|
| Campione           | P                                 |  |  |  |  |  |
| Reagente 1         | AM1                               |  |  |  |  |  |
| Reagente 2         | AM2                               |  |  |  |  |  |
| Soluzione standard | S                                 |  |  |  |  |  |
| Detergente         | R                                 |  |  |  |  |  |

#### 3.4 Esempi di installazione

#### 3.4.1 CAT430 o ultrafiltrazione specifica del cliente e due analizzatori **CA71**

- Il permeato può contenere bolle d'aria (CAT430) oppure è libero da bolle d'aria (sistema di ultrafiltrazione fornito dal cliente)
- Gli analizzatori devono essere collocati alla distanza minima possibile: linea di campionamento fra l'elemento a T e il secondo analizzatore ( $\rightarrow \square 14$ , pos. 2) inferiore a 1,5 m
- Diametro interno sezione trasversale linea di campionamento 3,2 - 4 mm
- Richiesto un solo ricevitore di campione

### NOTA

#### Errori di misura dovuti all'assenza del campione

- ► Garantire sempre una sufficiente quantità di campione a entrambi gli analizzatori.
- Questo fattore deve essere considerato nel ► selezionare gli intervalli di manutenzione del CAT430 e per l'impostazione del volume di accumulo nel recipiente di raccolta.

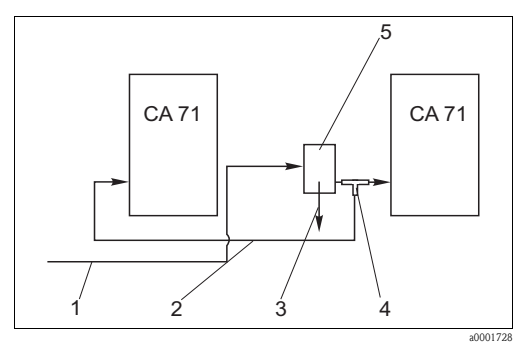

Fig. 14: Esempio di installazione

Campione da CAT430

- Linea di campionamento
- 3 Troppopieno del recipiente di raccolta del campione 4
  - Elemento a T
- Recipiente di raccolta .5

#### 3.4.2 CAT411, CAT430 e due analizzatori CA71 (versione a due canali)

1

2

- Permeato non libero da bolle d'aria
- Gli analizzatori devono essere collocati alla distanza minima possibile: linea di campionamento fra l'elemento a T e il secondo analizzatore ( $\rightarrow \square 15$ , pos. 5) inferiore a 1,5 m
- Diametro interno sezione trasversale linea di campionamento 3,2 - 4 mm
- Ognuno con raccoglitore per il campione (senza misura di livello) per CAT411 o CAT430

### NOTA

#### Errori di misura dovuti all'assenza del campione

- Garantire sempre una sufficiente quantità di campione a entrambi gli analizzatori.
- Questo fattore deve essere considerato nel selezionare gli intervalli di manutenzione del CAT430 o CAT411 e per l'impostazione del volume tampone nel recipiente di raccolta.

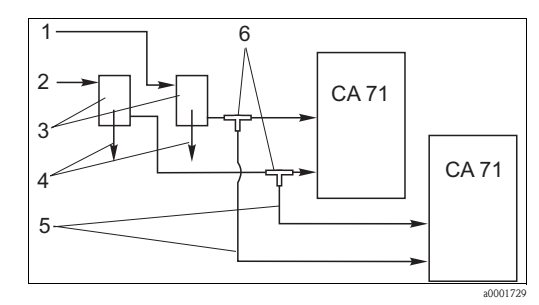

Esempio di installazione Fig. 15:

- Campione da CAT430
- 2 Campione da CAT411 3
  - Recipiente di raccolta
  - Troppopieno del recipiente di raccolta Linee di campionamento
  - Elementi a T

Δ

5

## 3.5 Verifica finale dell'installazione

- Dopo aver eseguito l'installazione, verificare che tutti i collegamenti siano stati effettuati correttamente e che non si possano verificare perdite.
- Controllare che i tubi flessibili non possano essere rimossi senza applicare la forza.
- Controllare che tutti i tubi flessibili siano integri.

## 4 Cablaggio

### **AVVISO**

Il dispositivo è collegato all'alimentazione

In caso di connessioni scorrette si possono verificare gravi incidenti, anche mortali.

- ▶ I collegamenti elettrici devono essere effettuati solo da elettricisti qualificati.
- ▶ Il personale tecnico deve conoscere le istruzioni di questo manuale e deve rispettarle.
- > Prima di iniziare le operazioni di cablaggio, controllare che non vi sia tensione in nessun cavo.

## 4.1 Collegamento elettrico

### 4.1.1 Guida rapida al cablaggio

### NOTA

#### Accesso alla morsettiera e prevenzione di danni

- ▶ Per raggiungere la morsettiera è necessario aprire il telaio dell'analizzatore.
- ▶ Staccare preventivamente i tubi flessibili dal tubo di scarico,
- Dopo aver richiuso il telaio, ricollegare i tubi flessibili. altrimenti si potrebbero verificare fuoriuscite di liquido.

Osservare le seguenti istruzioni per aprire il telaio:

- 1. Svitare le due viti a brugola inferiori (AF 6) eseguendo tre o quattro giri ( $\rightarrow$   $\square$  16, pos. 1).
- 2. Svitare completamente le due viti a brugola superiori, finché il telaio non potrà aprirsi verso l'esterno. In questo modo sarà possibile raggiungere la morsettiera (pos. 2).

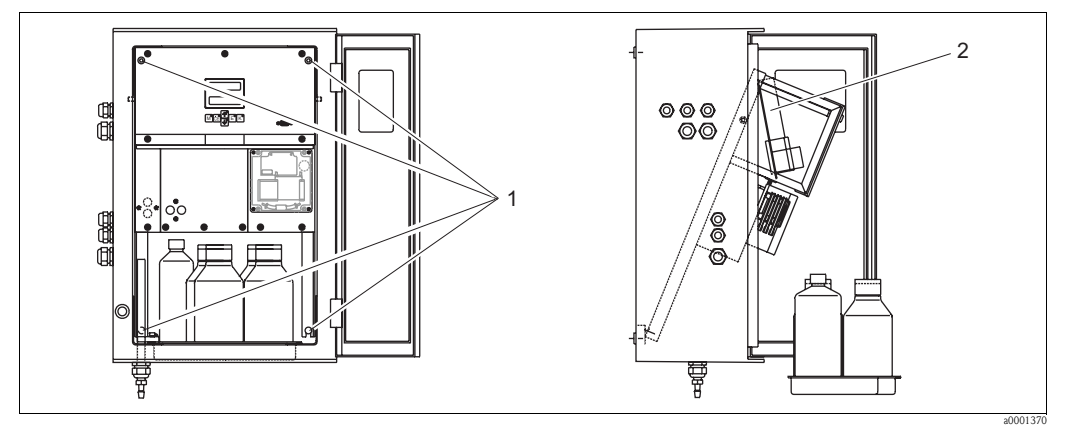

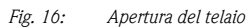

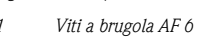

2 Morsettiera

## ΝΟΤΑ

#### Lo strumento è privo di interruttore di alimentazione principale

▶ Installare lo strumento vicino a una presa munita di fusibile facilmente accessibile.

#### 4.1.2 Assegnazione dei morsetti

#### **A**ATTENZIONE

#### Lo schema riportato ( $\rightarrow$ **(\rightarrow 17)** è a titolo di esempio

Si noti che l'assegnazione dei morsetti e i colori dei cavi possono differire dalla realtà.

Per il collegamento dell'analizzatore, utilizzare unicamente l'assegnazione morsetti descritta sulla targhetta **dello strumento** ( $\rightarrow \square 18$ )!

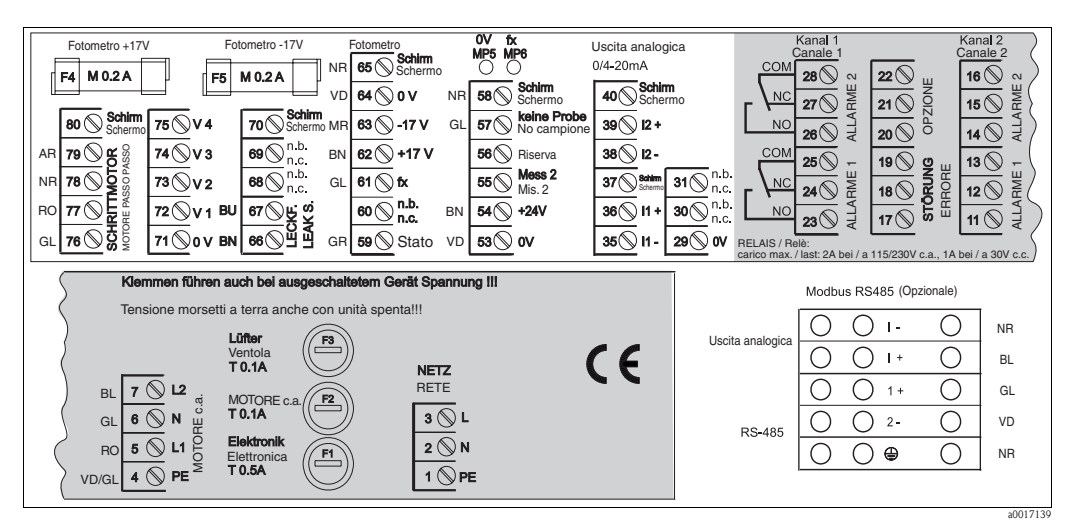

Fig. 17: Esempio di targhetta delle connessioni

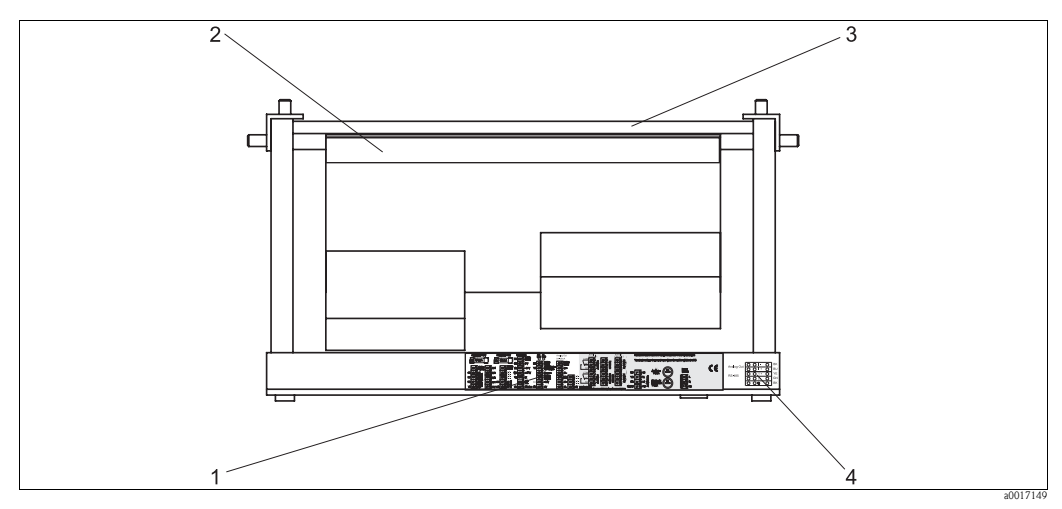

Fig. 18: Vista dall'alto dell'analizzatore (versione aperta risp. a inclinata in avanti)

Targhetta vano connessioni

Scheda del circuito stampato con morsettiera 2

3 3 Lato posteriore dell'analizzatore

Targhetta del vano connessioni per Modbus RS485 (opzionale)

### Versione senza Modbus

| Funzione                         | Designazione                                                                                                    | Morsetto un canale                                                                                                    | Morsetto due canali |  |
|----------------------------------|----------------------------------------------------------------------------------------------------|----------------------------------------------------------------------------------------------------|---------------------|--|
|                                  | L                                                                                                    | 3                                                                                                    | 3                   |  |
| Alimentazione principale         | N                                                                                                    | 2                                                                                                    | 2                   |  |
|                                  | PE                                                                                                    | 1                                                                                                    | 1                   |  |
|                                  | COM                                                                                                    | 25                                                                                                    | 25                  |  |
| Valore di soglia 1, canale 1     | NC                                                                                                    | Noteto in callet       Noteto it callet         3       3         2       2         1       1         25       25         24       24         23       23         28       28         27       27         26       26         -       13         -       12         -       16         -       15         -       14         19       19         18       18         17       17         22       22         21       21         20       20         36       36         35       35         PE <sup>1</sup> PE <sup>1</sup> -       39         -       38         -       PE <sup>1</sup> 57       57         53       53         -       55         -       55 |                     |  |
|                                  | NO                                                                                                    | 23                                                                                                    | 23                  |  |
|                                  | СОМ                                                                                                    | 28                                                                                                    | 28                  |  |
| Valore di soglia 2, canale 1     | Designazione         Morseuo un canale         Morseuo un canale         Morseuo un canale           L         3         3           N         2         2           PE         1         1           COM         25         25           NC         24         24           NO         23         23           COM         28         28           NC         27         27           NO         26         26           NC         27         27           NO         26         26           NC         -         13           NC         -         12           NO         -         11           COM         -         11           NO         -         11           NO         -         15           NO         -         14           NO         19         19           NC         18         18           NO         17         17           NO         20         20           NC         21         21           NO         20         20 <t< td=""><td>27</td></t<> | 27                                                                                                    |                     |  |
|                                  | NO                                                                                                    | 26                                                                                                    | 26                  |  |
|                                  | COM                                                                                                    | -                                                                                                    | 13                  |  |
| Valore di soglia 1, canale 2     | NC                                                                                                    | -                                                                                                    | 12                  |  |
|                                  | NO                                                                                                    | -                                                                                                    | 11                  |  |
|                                  | СОМ                                                                                                    | -                                                                                                    | 16                  |  |
| Valore di soglia 2, canale 2     | NC                                                                                                    | -                                                                                                    | 15                  |  |
|                                  | NO                                                                                                    | -                                                                                                    | 14                  |  |
|                                  | COM                                                                                                    | 19                                                                                                    | 19                  |  |
| Errore                           | NC                                                                                                    | 18                                                                                                    | 18                  |  |
|                                  | NO                                                                                                    | 17                                                                                                    | 17                  |  |
|                                  | СОМ                                                                                                    | 22                                                                                                    | 22                  |  |
| Riserva (morsetti non assegnati) | NC                                                                                                    | 21                                                                                                    | 21                  |  |
|                                  | NO                                                                                                    | 20                                                                                                    | 20                  |  |
|                                  | +                                                                                                    | 36                                                                                                    | 36                  |  |
| Uscita analogica 1<br>0/420 mA   | _                                                                                                    | 35                                                                                                    | 35                  |  |
|                                  | Schermatura                                                                                                    | PE <sup>1</sup>                                                                                                    | PE <sup>1</sup>     |  |
|                                  | +                                                                                                    | -                                                                                                    | 39                  |  |
| Uscita analogica 2<br>0/420 mA   | _                                                                                                    | -                                                                                                    | 38                  |  |
|                                  | Schermatura                                                                                                    | -                                                                                                    | PE <sup>1)</sup>    |  |
| Trattamento del campione         | Ingresso                                                                                                    | 57                                                                                                    | 57                  |  |
| controllo a distanza             | 0 V                                                                                                    | 53                                                                                                    | 53                  |  |
| Commutazione canalo              | Ingresso                                                                                                    | -                                                                                                    | 55                  |  |
|                                  | 0 V                                                                                                    | -                                                                                                    | 53                  |  |

1) Vite in ottone con coppiglia in alto a destra nel vano connessioni (contrassegnata dal simbolo 🕀)

| Funzione                                                                                                    | Designazione     | Morsetto un canale |  |  |
|----------------------------------------------------------------------------------------------------|------------------|--------------------|--|--|
|                                                                                                    | L                | 3                  |  |  |
| Punzione<br>Alimentazione principale<br>Valore di soglia 1<br>Valore di soglia 2<br>irrore<br>diserva (morsetti non assegnati)<br>Jscita analogica 1<br>J/420 mA <sup>2</sup> )<br>Aodbus RS485 <sup>3</sup> )<br>Yrattamento del campione<br>ontrollo a distanza | N                | 2                  |  |  |
|                                                                                                    | PE <sup>1)</sup> | 1                  |  |  |
|                                                                                                    | COM              | 25                 |  |  |
| Valore di soglia 1                                                                                                    | NC               | 24                 |  |  |
|                                                                                                    | NO               | 23                 |  |  |
|                                                                                                    | COM              | 28                 |  |  |
| Valore di soglia 2                                                                                                    | NC               | 27                 |  |  |
|                                                                                                    | NO               | 26                 |  |  |
|                                                                                                    | COM              | 19                 |  |  |
| Errore                                                                                                    | NC               | 18                 |  |  |
|                                                                                                    | NO               | 17                 |  |  |
|                                                                                                    | COM              | 22                 |  |  |
| Riserva (morsetti non assegnati)                                                                                                    | NC               | 21                 |  |  |
|                                                                                                    | NO               | 20                 |  |  |
|                                                                                                    | +                | I +                |  |  |
| Uscita analogica 1<br>0/420 mA <sup>2)</sup>                                                                                                    | -                | I -                |  |  |
|                                                                                                    | Schermatura      |                    |  |  |
| Modbus DS485 3                                                                                                    | +                | 1 +                |  |  |
| 111000003 N3403                                                                                                    | -                | 2 –                |  |  |
| Trattamento del campione                                                                                                    | Ingresso         | 57                 |  |  |
| controllo a distanza                                                                                                    | 0 V              | 53                 |  |  |

#### Versione con Modbus RS485

Vite in ottone con coppiglia in alto a destra nel vano connessioni (contrassegnata dal simbolo (-))

2) Morsetti su modulo Modbus

3) Il modulo Modbus è già installato e cablato in fabbrica.

### NOTA

#### Termini per morsetti speciali

- Gli interruttori di livello 1 e 2 non devono essere connessi se il PLC imposta i propri valori di soglia in corrispondenza dell'uscita analogica.
- Se si utilizza un sistema di trattamento del campione: Collegare i morsetti 57 e 53 dell'analizzatore ai morsetti corrispondenti del sistema di trattamento del campione. Per quanto riguarda l'assegnazione di questi morsetti, consultare le istruzioni di funzionamento del sistema di trattamento del campione.
- Se sul morsetto 57 è presente una tensione a 24 V, l'analizzatore non darà inizio alla misura (campione non pronto). Per avviare la misura la tensione deve rimanere a 0 V per almeno 5 secondi.
- ► Tutti i contatti relè esterni devono essere connessi a 230 V.

## 4.2 Connessione dei segnali

### 4.2.1 Schermatura delle uscite analogiche

L'elemento anti-interferenze serve ad attenuare le interferenze elettromagnetiche che possono disturbare le linee di controllo, di alimentazione e di segnale.

Dopo aver connesso i cavi per il trasferimento dati si raccomanda di applicare gli elementi antiinterferenze (forniti in dotazione) sulle anime dei cavi (non sull'isolante esterno dei cavi stessi). Posizionare lo schermo dei cavi all'esterno dell'elemento anti-interferenze e collegarlo al PE (vite in ottone con coppiglia, in alto a destra nel vano connessioni) ( $\rightarrow$   $\square$  19).

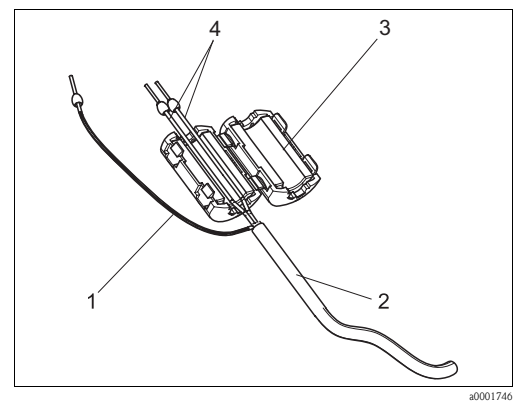

Fig. 19: Protezione del cavo di segnale dalle interferenze

- Schermatura del cavo (a PE)
- 2 Cavo di segnale
- 3 Elemento anti-interferenze
   4 Anime del cavo di segnale

Nella versione a due canali, far passare le anime di tutti i cavi (cavi di trasmissione dati in direzione dell'uscita analogica 1 e dell'uscita analogica 2) attraverso l'elemento antiinterferenze.

### 4.2.2 Versione a un canale

| Connessione         | Designazione                                                      | Funzione                                                                    |  |  |  |  |
|---------------------|-------------------------------------------------------------------|-----------------------------------------------------------------------------|--|--|--|--|
|                     | Perdita                                                           | Accumulo di liquido nella vaschetta di raccolta condensa                    |  |  |  |  |
| Segnali in ingresso | Campione assente                                                  | Campione non disponibile, la misura non è iniziata, display<br>lampeggiante |  |  |  |  |
|                     | AV 1                                                              | Valore di soglia 1 superato o non raggiunto                                 |  |  |  |  |
| Llagita di comple   | AV 2                                                              | Valore di soglia 2 superato o non raggiunto                                 |  |  |  |  |
| Usche di segnale    | Errore                                                            | Recupero del messaggio di errore con il menu operativo                      |  |  |  |  |
|                     | Fine misura                                                       | Visualizzazione "Misura terminata" (5 s)                                    |  |  |  |  |
| Uscita analogica    | 0 o 4 mA = valore di inizio scala<br>20 mA = valore di fondoscala |                                                                             |  |  |  |  |

| Connessione         | Designazione                           | Funzione                                                                    |  |  |  |  |
|---------------------|----------------------------------------|-----------------------------------------------------------------------------|--|--|--|--|
|                     | Perdita                                | Accumulo di liquido nella vaschetta di raccolta condensa                    |  |  |  |  |
| Segnali in ingresso | Campione assente                       | Campione non disponibile, la misura non è iniziata,<br>il display lampeggia |  |  |  |  |
|                     | AV 1-1                                 | Valore di soglia 1, canale 1 superato o non raggiunto                       |  |  |  |  |
|                     | AV 2-1                                 | Valore di soglia 2, canale 1 superato o non raggiunto                       |  |  |  |  |
|                     | AV 1-2                                 | Valore di soglia 1, canale 2 superato o non raggiunto                       |  |  |  |  |
| Uscite di segnale   | AV 2-2                                 | Valore di soglia 2, canale 2 superato o non raggiunto                       |  |  |  |  |
|                     | Errore                                 | Recupero del messaggio di errore con il menu operativo                      |  |  |  |  |
|                     | Canale 1/2 o fine misura <sup>1)</sup> | Visualizzazione canale attivo<br>Visualizzazione "Misura terminata" (5 s)   |  |  |  |  |
| Liseita analogica   | 1–1 canale 1                           | 0 o 4 mA = valore di inizio scala<br>20 mA = valore di fondoscala           |  |  |  |  |
| USCITA ATTAIOBICA   | 1–2 canale 2                           | 0 o 4 mA = valore di inizio scala<br>20 mA = valore di fondoscala           |  |  |  |  |
| Selezione canale    | Mis. 2                                 | 0 V = canale  1<br>24 V = canale 2                                          |  |  |  |  |

### 4.2.3 Versione a due canali

1) Selezione alternativa

## 4.3 Contatti di commutazione

### Versione a un canale

| Connessione                                                              | Connessione morsetti per<br>condizione raggiunta |                |             | Connessione morsetti per<br>condizione non raggiunta |          |                |             | Connessione morsetti per<br>spegnimento |                |             |                |
|--------------------------------------------------------------------------|--------------------------------------------------|----------------|-------------|------------------------------------------------------|----------|----------------|-------------|-----------------------------------------|----------------|-------------|----------------|
| AV 1                                                                     | A:<br>R:                                         | 25<br>25       | -           | 23<br>24                                             | A:<br>R: | 25<br>25       | -           | 24<br>23                                | 25             | -           | 24             |
| AV 2                                                                     | A:<br>R:                                         | 28<br>28       | -           | 26<br>27                                             | A:<br>R: | 28<br>28       | -           | 27<br>26                                | 28             | -           | 27             |
| Errore                                                                   | A:<br>R:                                         | 19<br>19       | -           | 17<br>18                                             | A:<br>R: | 19<br>19       | -           | 18<br>17                                | 19             | -           | 18             |
| Non assegnato                                                            |                                                  | 22<br>16<br>13 | -<br>-<br>- | 20<br>14<br>11                                       |          | 22<br>16<br>13 | -<br>-<br>- | 21<br>15<br>12                          | 22<br>16<br>13 | -<br>-<br>- | 21<br>15<br>12 |
| A = corrente di lavoro configurata<br>R = corrente di riposo configurata |                                                  |                |             |                                                      |          |                |             |                                         |                |             |                |

### Versione a due canali

| Connessione                                                              | Conne<br>con | essione i<br>dizione | morse<br>raggi | etti per<br>unta | Cont<br>cond | nessione i<br>lizione no | norse<br>on rag | etti per<br>giunta | Connessio<br>spe | one mo<br>gnime | orsetti per<br>nto |
|--------------------------------------------------------------------------|--------------|----------------------|----------------|------------------|--------------|--------------------------|-----------------|--------------------|------------------|-----------------|--------------------|
| AV 1 - 1                                                                 | A:<br>R:     | 25<br>25             | -              | 23<br>24         | A:<br>R:     | 25<br>25                 | -               | 24<br>23           | 25               | -               | 24                 |
| AV 1 - 2                                                                 | A:<br>R:     | 13<br>13             | -              | 11<br>12         | A:<br>R:     | 13<br>13                 | -               | 12<br>11           | 13               | -               | 12                 |
| AV 2 - 1                                                                 | A:<br>R:     | 28<br>28             | -              | 26<br>27         | A:<br>R:     | 28<br>28                 | -               | 27<br>26           | 28               | -               | 27                 |
| AV 2 - 2                                                                 | A:<br>R:     | 16<br>16             | -              | 14<br>15         | A:<br>R:     | 16<br>16                 | -               | 15<br>14           | 16               | -               | 15                 |
| Errore                                                                   | A:<br>R:     | 19<br>19             | -              | 17<br>18         | A:<br>R:     | 19<br>19                 | -               | 18<br>17           | 19               | -               | 18                 |
| Canale 1/2<br>fine misura                                                | A:<br>R:     | 22<br>22             | -              | 20<br>21         | A:<br>R:     | 22<br>22                 | -               | 21<br>20           | 22               | -               | 21                 |
| A = corrente di lavoro configurata<br>R = corrente di riposo configurata |              |                      |                |                  |              |                          |                 |                    |                  |                 |                    |

Per "condizione verificata" si intende:

AV 1: concentrazione > Valore di soglia 1

• AV 2: concentrazione > Valore di soglia 2

■ Errore: si è verificato un errore/guasto

I contatti AV 1, AV 2 ed Errore intervengono solo durante il funzionamento in automatico.

## 4.4 Interfaccia seriale

| RS 232 o                                   | iel CA71                                                                         | COM 1/2 al PC |                 |  |
|--------------------------------------------|----------------------------------------------------------------------------------|---------------|-----------------|--|
| SUB-D, nove pin                            | Funzione                                                                         | Funzione      | SUB-D, nove pin |  |
| 3                                          | TxD                                                                              | RxD           | 2               |  |
| 2                                          | RxD                                                                              | TxD           | 3               |  |
| 8                                          | CTS                                                                              | RTS           | 7               |  |
|                                            |                                                                                  | CTS           | 8               |  |
| 5                                          | GND                                                                              | GND           | 5               |  |
| Protocollo software:<br>Formato di uscita: | 9600 baud, 8 bit di dati, 1 bit di stop, nessuna parità (9600, N, 8, 1)<br>ASCII |               |                 |  |

I risultati (valore misurato+unità di misura) sono riportati nel menu "Valori misurati memoria dati". I risultati della taratura (valore misurato+unità di misura) sono riportati nel menu "Memoria dati-Fattori di taratura".

È necessario un cavo Null-Modem (non di tipo incrociato). L'analizzatore non deve essere configurato per l'interfaccia.

Per leggere i dati è possibile inviare i seguenti comandi dal PC:

- "D" = Memoria dati-Valori misurati
- "C" = Memoria dati-Fattori di taratura
- "S" = Impostazioni (immissione parametri, configurazione...)
- "F" = Frequenza (corrente)

## 4.5 Verifica finale delle connessioni

Dopo aver completato i collegamenti elettrici, eseguire le verifiche sotto descritte.

| Stato dello strumento e specifiche                      | Nota             |
|---------------------------------------------------------|------------------|
| L'analizzatore o il cavo sono danneggiati esternamente? | Ispezione visiva |

| Collegamento elettrico                                                                                          | Nota                                                                                                    |
|----------------------------------------------------------------------------------------------------|----------------------------------------------------------------------------------------------------|
| La tensione di alimentazione corrisponde a quella riportata sulla targhetta?                                    | 230 V c.a. / 50 Hz<br>115 V c.a. / 60 Hz                                                                                                    |
| Le uscite in corrente sono schermate e collegate?                                                               |                                                                                                    |
| I cavi montati sono fuori tensione?                                                                             |                                                                                                    |
| I cavi sono separati in modo corretto?                                                                          | Posare i cavi di alimentazione e del segnale<br>in modo separato per tutto il percorso. La<br>soluzione ideale consiste nel posarli in<br>canaline separate. |
| I cavi sono stati posati in modo da evitare incroci ed evitare che siano soggetti a tagli o abrasioni?          |                                                                                                    |
| I cavi di alimentazione e di segnale sono stati collegati correttamente, in conformità con lo schema elettrico? |                                                                                                    |
| I morsetti a vite sono tutti ben serrati?                                                                       |                                                                                                    |
| Gli ingressi cavi sono tutti montati, stretti e resistenti alle perdite?                                        |                                                                                                    |
| Sull'uscita analogica è presente l'elemento anti-interferenze?                                                  |                                                                                                    |
| Simulazione dell'uscita in corrente                                                                             | Vedere procedura sotto                                                                                                    |

Test dell'uscita in corrente:

- 1. Tenere premuti ambedue i tasti freccia (v. cap. "Display ed elementi operativi") e collegare l'analizzatore alla rete di alimentazione oppure accendere l'interruttore principale (se presente). Attendere fino a quando comparirà la scritta "0 mA" sul display.
- 2. Verificare che il valore corrente sia lo stesso sul PLC, PCS o memoria dati.
- 3. Premere il tasto E. Passare ai valori corrente successivi (4, 12, 20 mA, a seconda dell'impostazione).
- 4. Verificare che tali valori corrente figurino anche sul PLC, PCS o memoria dati.
- 5. Se i valori non sono presenti:
  - a. Controllare l'assegnazione dei morsetti per le uscite analogiche 1 o 2.
  - b. Scollegare le uscite analogiche dal PLC, dal PLS o dalla memoria dati e ripetere il passo 14 con la limitazione di dover misurare i valori correnti presso i morsetti dell'analizzatore e non presso il PLC, l'SPL o la memoria dati. Se i valori correnti sono corretti, controllare il PLC, l'SPL, la memoria dati o i cavi elettrici.

#### 5 Funzionamento

#### 5.1 Display ed elementi operativi

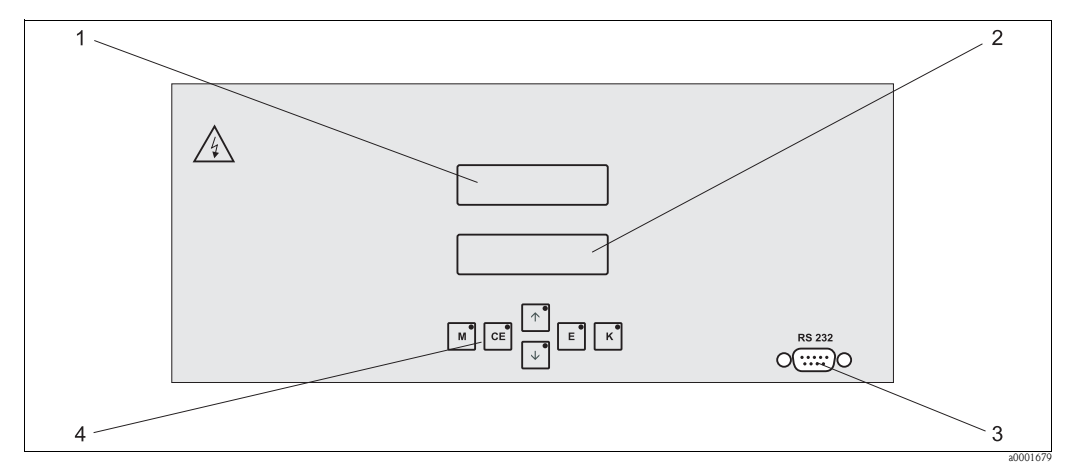

Fig. 20: Display ed elementi operativi

LED (valore misurato) 1

Display a cristalli liquidi (valore misurato e stato) Interfaccia seriale RS 232 Tasti operativi e LED di controllo

2 3 4

#### 5.2 Funzionamento locale

I tasti operativi e i LED indicatori integrati hanno le seguenti funzioni:

| Tasto    | Funzione del tasto                                                                                                    | Funzione del LED               |
|----------|----------------------------------------------------------------------------------------------------|--------------------------------|
| Μ        | <ul> <li>Opzione "Misura automatica"</li> <li>Ritorno al menu principale da tutti i sottomenu</li> </ul>               | Valore di soglia 1 superato    |
| CE       | <ul> <li>Indietro nel sottomenu<br/>(orizzontale, v. Appendice)</li> </ul>                                             | Valore di soglia 2 superato    |
| <b>†</b> | <ul> <li>Indietro nel menu principale (verticale)</li> <li>Aumento del valore</li> </ul>                               | Campo di misura max. superato  |
| ł        | <ul> <li>Avanti nel menu principale (verticale)</li> <li>Riduzione del valore</li> </ul>                               | Campo di misura min. superato  |
| E        | <ul> <li>Selezionare opzione</li> <li>Confermare il valore, avanti nel sottomenu (orizzontale)<sup>1)</sup></li> </ul> | Recuperare messaggio di errore |
| К        | – Selezione all'interno del sottomenu                                                                                  | Intervallo di pulizia in corso |

La cifra dopo il punto decimale può essere impostata premendo simultaneamente i tasti  $\frown$  o  $\leftarrow$  e  $\boxdot$ . 1)

### 5.2.1 Menu principale

Per accedere al menu principale tenere premuto il tasto M fino a quando non sarà visualizzata la scritta "MISURA AUTOMATICA".

Le opzioni del menu principale e le relative funzioni sono descritte nella tabella riportata di seguito.

| Selezione                                             | Display         | Info                                                                                                    |
|-------------------------------------------------------|-----------------|----------------------------------------------------------------------------------------------------|
| MISURA AUTOMATICA                                     | AUTO MEASURING  | Taratura, misura, risciacquo – azioni temporizzate                                                                                     |
| IMMISSIONE PARAMETRI                                  | PARAMETER ENTRY | Impostazioni predefinite per campi di misura, valore di<br>soglia, taratura, risciacquo                                                |
| CONFIGURAZIONE                                        | CONFIGURATION   | Impostazioni di base come parametri, unità di misura,<br>assegnazione delle uscite analogiche e valori di soglia,<br>data, ora, offset |
| LINGUA                                                | LANGUAGE        | Selezione della lingua dei menu                                                                                                    |
| DISPLAY ERRORE                                        | ERROR DISPLAY   | Visualizzazione dei messaggi di errore                                                                                                 |
| SERVIZIO                                              | SERVICE         | Commutazione manuale di valvole e pompe                                                                                                |
| MEMORIA DATI 1                                        | DATA MEMORY 1   | Ultimi 1024 valori misurati canale 1                                                                                                   |
| MEMORIA DATI 2<br>(solo per versione a due<br>canali) | DATA MEMORY 2   | Ultimi 1024 valori misurati canale 2                                                                                                   |

### 5.2.2 MISURA AUTOMATICA

Le operazioni di "taratura", "misura" e "risciacquo" sono temporizzate.

L'azione corrispondente è visualizzata sul display LCD. Il valore di concentrazione registrato più recentemente rimane visualizzato fino alla fine della misura successiva.

Diversamente, è visualizzata la dicitura "attendere", nelle seguenti condizioni:

- se non è ancora giunta l'ora della prima misura
- l'intervallo di misura non è ancora trascorso.
- Quando l'analizzatore è pronto per la misura successiva ma non ha ancora ricevuto il segnale di abilitazione dal recipiente di raccolta del campione o dall'unità di trattamento del campione, la scritta "Misura" lampeggia.

## 5.2.3 CONFIGURAZIONE

Alcune delle impostazioni che possono essere effettuate in questo menu determinano delle modifiche anche a livello delle impostazioni predefinite del menu IMMISSIONE PARAMETRI.
▶ Completare dapprima il menu CONFIGURAZIONE durante l'avviamento iniziale.

| Opzione di menu          | Campo di regolazione<br>(impostazioni di fabbrica in<br>grassetto) | Display                    | Info                                                                                                    |
|--------------------------|--------------------------------------------------------------------|----------------------------|----------------------------------------------------------------------------------------------------|
| Numero codice            | 03                                                                 | Code-No. ?                 | Digitare 03.<br>Se si digita un codice errato il programma esce dal<br>sottomenu.                                                                                                    |
| Fotometro                | A seconda delle specifiche<br>AM-A<br>AM-B<br>AM-C<br>AM-D         | Photometer<br>AM-A         | Impostazione per la visualizzazione del parametro<br>misurato, definito in base alle specifiche del prodotto e<br>impostato in fabbrica in corrispondenza di questa<br>opzione. Non modificare questo valore, altrimenti verrà<br>visualizzato il messaggio di errore "Fotometro non<br>corretto".                                                                                                    |
| Impostazioni predefinite | si / no                                                            | default setup<br>y:†++ n:E | Se si seleziona "sì", tutte le impostazioni verranno<br>azzerate, ripristinando le impostazioni di fabbrica.<br>Prima, è necessario impostare la data e l'ora corrente<br>(scorrere sino alla terzultima opzione del menu).<br>Con un ripristino delle impostazioni predefinite, la data<br>della prima taratura e del primo risciacquo sono impostate<br>sul giorno successivo a quello della messa in servizio.                                                                                                    |
| Unità di misura          | AM-A/B/C <b>:mg/l</b><br>AM-D <b>:µg/l</b><br>ppm<br>ppb           | Unit of measure<br>mg/l    | L'unità di misura selezionata dipende dal tipo di<br>fotometro. Questa impostazione modifica anche<br>l'estensione del campo di misura.                                                                                                    |
| Fattore di taratura      | 0,1010,00<br><b>1,00</b>                                           | Calibr.factor<br>1.00      | Per fattore di taratura si intende il rapporto fra la concentrazione misurata dello standard di taratura e la concentrazione predefinita dello standard (v. "IMMISSIONE PARAMETRI", soluzione di taratura). Gli scostamenti sono determinati da fattori come l'invecchiamento del reagente, l'invecchiamento dei componenti strutturali, ecc.<br>Il fattore di taratura consente di compensare tali effetti. Il CA 71 controlla logicamente il fattore di taratura registrato. Se il fattore è al di fuori della tolleranza prevista, la taratura è ripetuta automaticamente. Se nonostante la ripetizione della taratura, il valore è al di fuori del campo di tolleranza, verrà visualizzato un messaggio di errore e l'analizzatore continuerà a funzionare basandosi sull'ultimo fattore registrato che risulti logicamente corretto.<br>Gli ultimi 100 fattori di taratura sono salvati in memoria con la relativa data e ora, e possono essere richiamati premendo il tasto K.<br>È possibile modificare manualmente il fattore di taratura. Il fattore di taratura. Il fattore di taratura considera anche i moduli di diluizione opzionali. |
| Offset concentrazione    | <b>0,00</b> 50,0 mg/l                                              | c-Offset<br>0.00 mg/1      | L'offset consente di adeguarsi a una misura di<br>comparazione esterna.<br>(per cambiare il segno utilizzare il tasto K).                                                                                                    |
| Diluizione               | 0,1010,00<br>1,00                                                  | Dilution<br>1.00           | Se il campione è diluito esternamente tra il campione e<br>l'analizzatore, immettere qui il fattore di diluizione.<br>Se si utilizza un modulo di diluizione opzionale, il fattore<br>rimane pari a 1. La diluizione viene considerata tramite il<br>fattore di taratura.                                                                                                    |

| Opzione di menu                | Campo di regolazione<br>(impostazioni di fabbrica in<br>grassetto)      | Display                         | Info                                                                                                    |
|--------------------------------|-------------------------------------------------------------------------|---------------------------------|----------------------------------------------------------------------------------------------------|
| Ritardo al campione            | 20300 s<br>AM-A/B/C: <b>120 s</b><br>AM-D: <b>160 s</b>                 | Delay to sample<br>120 s        | Tempo di dosaggio del campione o dello standard.<br>Durante questo lasso di tempo tutto il sistema è<br>risciacquato con il campione o standard, per cui, quando<br>si aggiunge il reagente nel miscelatore si troverà<br>sicuramente solo campione fresco. Se si dispone di<br>campione sufficiente o si utilizza un recipiente di raccolta<br>esterno con un lungo condotto di erogazione, selezionare<br>il valore più alto. |
| Uscita analogica 1             |                                                                         | Analog output 1<br>4-20 mA      | Selezione dell'intervallo del campo di misura per il canale<br>1. Se il campo di misura della concentrazione è compreso<br>tra 0 e x mg/l, 4 mA o 0 mA corrispondono a 0 mg/l. Il<br>valore di fondo scala del campo di misura è sempre 20<br>mA in entrambi i casi.                                                                                                    |
| Uscita analogica 2             | 020 mA / <b>420</b> mA                                                  | Analog output 2<br>4-20 mA      | Solo per versione a due canali. Selezione<br>dell'intervallo del campo di misura per il canale 2. Gli<br>intervalli corrispondenti ai campi di misura dei canali 1 e<br>2 sono indipendenti, sono determinati in base ai valori di<br>inizio (canale 1 / canale 2) e fine del campo di misura<br>(canale 1 / canale 2) impostati nel menu IMMISSIONE<br>PARAMETRI.                                                              |
| Valore di soglia AV 1-1        |                                                                         | Alarm val. 1-1<br>norm.closed   | Impostazione con la quale si stabilisce se il contatto per il<br>valore di soglia 1, canale 1 deve operare come contatto<br>NA o NC.                                                                                                    |
| Valore di soglia AV 2-1        | -                                                                       | Alarm val. 2-1<br>1.25 mg/l     | Impostazione con la quale si stabilisce se il contatto per il<br>valore di soglia 2, canale 1 deve operare come contatto<br>NA o NC.                                                                                                    |
| Valore di soglia AV 1-2        | NO<br>NC<br>NB: le modifiche diverranno<br>operative solo dopo un Reset | Alarm val. 1-2<br>norm. closed  | Solo per versione a due canali!<br>Impostazione con la quale si stabilisce se il contatto per il<br>valore di soglia 1, canale 2 deve operare come contatto<br>NA o NC.                                                                                                    |
| Valore di soglia AV 2-2        | (spegnimento/accensione)!                                               | Alarm val. 2-2<br>norm. closed  | Solo per versione a due canali!<br>Impostazione con la quale si stabilisce se il contatto per il<br>valore di soglia 2, canale 2 deve operare come contatto<br>NA o NC.                                                                                                    |
| Contatto di errore             | -                                                                       | Error contact<br>norm. closed   | Impostazione con la quale si stabilisce se il contatto<br>per il messaggio di errore deve operare come contatto<br>NA o NC.                                                                                                    |
| Data/ora correnti              | Dal 01.01.96 00:00 al 31.12.95 23:59                                    | act.Date/Time<br>25.01.02 15:45 | Impostazione dell'orologio di sistema.<br>Formato GG.MM.AA hh:mm.                                                                                                    |
| Offset taratura                | sì / no                                                                 | Calibrate offs<br>yes:K no:E    | Offset di frequenza <sup>1)</sup><br>Premere il tasto $\boxed{\kappa}$ si avvia una misura a vuoto per<br>compensare la colorazione intrinseca del reagente.                                                                                                    |
| Offset frequenza <sup>1)</sup> | -5000+5000<br><b>0</b>                                                  | f-Offset [Hz]                   | Modifica manuale dell'offset di frequenza. <sup>1)</sup>                                                                                                    |

1) Rideterminare l'offset di frequenza e il fattore di taratura ogni volta che si modificano i reagenti o si sostituisce il fotometro. A questo scopo, in luogo del campione collegare dell'acqua deionizzata alla sezione di ingresso del campione per determinare l'offset di frequenza (valore di bianco). Il valore ottenuto generalmente è compreso tra 0 e 10 Hz.

| Opzione di menu                    | Campo di regolazione<br>(impostazioni di fabbrica in grassetto)                                                                                                    | Display                          | Info                                                                                                    |
|------------------------------------|----------------------------------------------------------------------------------------------------|----------------------------------|----------------------------------------------------------------------------------------------------|
| Campo di misura<br>Start 1         | AM-A: da 0,1 a 5 mg/1 / <b>0,00 mg/1</b><br>AM-B: da 0,2 a 15 mg/1 / <b>0,0 mg/1</b>                                                                                             | Range start 1<br>0.00 mg/l       | Alla concentrazione specificata è assegnato un valore<br>di 0 o 4 mA sull'uscita analogica 1 <sup>1)</sup> .                                                                                                    |
| Campo di misura<br>Start 2         | AM-C: da 0,2 a 100 mg/1 / <b>0,0 mg/1</b><br>AM-D: da 1 a 500 μg/1 / <b>0,0 μg/1</b>                                                                                             | Range start 2<br>0.00 mg/l       | <b>Solo per versione a due canali!</b> Alla concentrazione specificata è assegnato un valore di 0 o 4 mA sull'uscita analogica 2.                                                                                                    |
| Campo di misura<br>Fine 1          | AM-A: da 0,1 a 5 mg/1 / <b>5,00 mg/1</b><br>AM-B: da 0,2 a 15 mg/1 / <b>15,0 mg/1</b>                                                                                            | Range end 1<br>5.00 mg/1         | Alla concentrazione specificata è assegnato un valore di<br>20 mA sull'uscita analogica 1.                                                                                                    |
| Campo di misura<br>Fine 2          | AM-C: da 0,2 a 100 mg/1 / <b>100,0 mg/1</b><br>AM-D: da 1 a 500 μg/1 / <b>500,0 μg/1</b>                                                                                         | Range end 2<br>5.00 mg/1         | <b>Solo per versione a due canali!</b> Alla concentrazione specificata è assegnato un valore di 20 mA sull'uscita analogica 2.                                                                                                    |
| Valore di soglia<br>AV 1 - 1       | AM-A: da 0,1 a 5 mg/1 / <b>2,50 mg/1</b><br>AM-B: da 0,2 a 15 mg/1 / <b>7,50 mg/1</b><br>AM-C: da 0,2 a 100 mg/1 / <b>30,0 mg/1</b><br>AM-D: da 1 a 500 µg/1 / <b>250,0 µg/1</b> | Alarm val.1-1<br>2.50 mg/l       | Valore di soglia della concentrazione per relè di soglia 1,<br>canale 1 (isteresi di commutazione 2% del valore di<br>allarme).                                                                                                    |
| Valore di soglia<br>AV 2 - 1       | AM-A: da 0,1 a 5 mg/1 / <b>5,00 mg/1</b><br>AM-B: da 0,2 a 15 mg/1 / <b>15,0 mg/1</b><br>AM-C: da 0,2 a 100 mg/1 / <b>50,0 mg/1</b><br>AM-D: da 1 a 500 µg/1 / <b>500,0 µg/1</b> | Alarm val. 2-1<br>5.00 mg/l      | Valore di soglia della concentrazione per relè di soglia 2,<br>canale 1 (isteresi di commutazione 2% del valore di<br>allarme).                                                                                                    |
| Valore di soglia<br>AV 1 - 2       | AM-A: da 0,1 a 5 mg/1 / <b>2,50 mg/1</b><br>AM-B: da 0,2 a 15 mg/1 / <b>7,50 mg/1</b><br>AM-C: da 0,2 a 100 mg/1 / <b>30,0 mg/1</b><br>AM-D: da 1 a 500 µg/1 / <b>250,0 µg/1</b> | Alarm val.1-2<br>2.50 mg/l       | Solo per versione a due canali! Valore di soglia della<br>concentrazione per relè di soglia 1, canale 2 (isteresi di<br>commutazione 2% del valore di soglia).                                                                                                    |
| Valore di soglia<br>AV 2 - 2       | AM-A: da 0,1 a 5 mg/1 / <b>5,00 mg/1</b><br>AM-B: da 0,2 a 15 mg/1 / <b>15,0 mg/1</b><br>AM-C: da 0,2 a 100 mg/1 / <b>50,0 mg/1</b><br>AM-D: da 1 a 500 µg/1 / <b>500,0 µg/1</b> | Alarm val. 2-2<br>5.00 mg/l      | Solo per versione a due canali! Valore di soglia della<br>concentrazione per relè di soglia 2, canale 2 (isteresi di<br>commutazione 2% del valore di soglia).                                                                                                    |
| Ora<br>1. misura                   | Dal 01.01.96 00:00 al 31.12.95 23:59                                                                                                    | 1. Measurement<br>10.02.02 08:00 | Formato data GG.MM.AA, ora hh.mm. In seguito ad ogni<br>modifica, lo strumento non attende che trascorra<br>l'intervallo di misura. Se la misura deve partire<br>immediatamente, impostare un'ora già passata.                                                                                                    |
| Intervallo di misura               | Da 2 a 120 minuti<br><b>10 min</b>                                                                                                    | Meas.interval<br>10 min          | Tempo tra due misure.<br>Se il valore impostato è 2 minuti, la misura è effettuata<br>senza pause.                                                                                                    |
| Frequenza della misura<br>Canale 1 | Da 0 a 9<br>1 <sup>2)</sup>                                                                                                    | n*Channel 1:<br>1                | Solo per versione a due canali!<br>Numero di misure effettuate sul canale 1 prima<br>della commutazione al canale 2.                                                                                                    |
| Frequenza della misura<br>Canale 2 | Da 0 a 9<br>1                                                                                                    | n*Channel 2:<br>1                | <b>Solo per versione a due canali!</b><br>Numero di misure effettuate sul canale 2 prima<br>della commutazione al canale 1.                                                                                                    |
| Ora<br>1. taratura                 | Dal 01.01.96 00:00 al 31.12.95 23:59                                                                                                    | 1. Calibration<br>01.01.02 08:00 | <ul> <li>Data e ora della prima taratura (GG.MM.AA, ora hh.mm).<br/>In seguito ad ogni modifica lo strumento non attende che<br/>trascorra l'intervallo di taratura. Se la taratura deve partire<br/>immediatamente, impostare un'ora già passata.</li> <li>Alla consegna, gli analizzatori sono già stati pretarati. <ul> <li>Avviare la prima taratura dopo aver lasciato trascorrere<br/>almeno due ore dall'avviamento iniziale (fase di<br/>riscaldamento).</li> <li>Per visualizzare gli impatti della taratura sulla curva,<br/>impostare l'ora su 8:00.</li> <li>Se la taratura è stata avviata manualmente, è<br/>necessario reimpostare l'ora della prima taratura poiché<br/>l'intervallo è calcolato a partire dall'ultima taratura</li> </ul> </li> </ul> |

## 5.2.4 IMMISSIONE PARAMETRI

| Opzione di menu          | Campo di regolazione<br>(impostazioni di fabbrica in grassetto)                                                                                                    | Display                       | Info                                                                                                    |
|--------------------------|----------------------------------------------------------------------------------------------------|-------------------------------|----------------------------------------------------------------------------------------------------|
| Intervallo di taratura   | da 0 a 720 h<br><b>48 h</b>                                                                                                    | Calib.interval<br>48 h        | Lasso di tempo compreso fra due tarature.<br>Se l'intervallo viene impostato a "O h", la taratura non<br>viene effettuata.<br>Impostazioni consigliate: intervallo di taratura compreso<br>tra 48 e 72 h.<br>L'intervallo deve essere ridotto a 6 ore per temperature<br>> 30 °C!                                                                                                    |
| Soluzione di taratura    | AM-A: da 0,1 a 5 mg/1 / <b>5,00 mg/1</b><br>AM-B: da 0,2 a 15 mg/1 / <b>5,00 mg/1</b><br>AM-C: da 0,2 a 100 mg/1 / <b>50,0 mg/1</b><br>AM-D: da 1 a 500 µg/1 / <b>100,0 µg/1</b> | Calib. solution<br>5.0 mg/l   | Concentrazione dello standard di taratura.<br>Selezionare una soluzione standard con concentrazione<br>compresa nel 30% superiore del campo di misura.                                                                                                    |
| 1. risciacquo            | Dal 01.01.96 00:00 al 31.12.95 23:59                                                                                                    | 1. Flushing<br>01.01.02 08:10 | <ul> <li>Data e ora del primo risciacquo (GG.MM.AA, ora<br/>hh.mm). In seguito ad ogni modifica lo strumento non<br/>attende che trascorra l'intervallo di risciacquo. Se il<br/>risciacquo deve partire immediatamente, impostare<br/>un'ora già passata.</li> <li>Impostare l'ora su 4:00 per tenere traccia degli effetti<br/>del risciacquo nella curva.</li> <li>Se il risciacquo è stato avviato manualmente, occorre<br/>ridefinire l'ora del primo risciacquo poiché l'intervallo è<br/>calcolato a partire dall'ultimo risciacquo.</li> </ul> |
| Intervallo di risciacquo | Da 0 a 720 h<br><b>48 h</b>                                                                                                    | Flush.interval<br>48 h        | Lasso di tempo compreso fra due risciacqui.<br>Se l'intervallo viene impostato a "O h", la calibrazione non<br>viene più effettuata.                                                                                                    |
| Pausa risciacquo         | Da 0 a 60 s<br>60 s                                                                                                    | Flushing hold on 60 s         | Tempo di permanenza della soluzione di risciacquo nella<br>linea composta da pompa, miscelatore e fotometro.<br>Impostazioni consigliate: da 30 a 60 s.                                                                                                    |

1) Opzione 0 o 4 mA: vedere "CONFIGURAZIONE".

2) Se tutti i canali sono impostati su 0 il canale viene selezionato esternamente. Se tutti i canali sono impostati su 1 significa che si ha un'alternanza, cominciando con il canale 1.

## NOTA

#### Errori di misura dovuti alla contaminazione da detergenti

- ▶ I processi di taratura e risciacquo devono essere sempre coordinati.
- ► Il risciacquo deve essere effettuato con una soluzione detergente standard circa 3-4 ore **prima** della taratura successiva.
- Effettuando il risciacquo con una soluzione detergente speciale (ad esempio acido cloridrico o ammoniaca) si ottengono effetti più prolungati sulla taratura. Pertanto questo tipo di pulizia va effettuato 3-4 ore prima della taratura. Quindi risciacquare con acqua deionizzata.

### 5.2.5 LINGUA

Le lingue disponibili sono:

- Deutsch
- English
- Français
- Suomi
- Polski
- Italiano
- Espanol

### 5.2.6 DISPLAY ERRORE

- Questo è un "menu di sola lettura".
- I messaggi di errore, i relativi significati e le soluzioni sono riportati al capitolo "Istruzioni per la risoluzione dei problemi".
- Se è presente almeno un messaggio di errore, l'uscita di segnale è impostata su "errore".
- Le cause dei guasti vengono controllate ad ogni misura. Se un errore verificatosi precedentemente è stato eliminato, verrà automaticamente cancellato.

### 5.2.7 SERVIZIO

### NOTA

În questo menu è possibile attivare i dispositivi di controllo delle funzioni diretti. La combinazione errata di questi dispositivi di controllo può danneggiare l'analizzatore.

- L'utilizzo del menu Servizio richiede una conoscenza approfondita del funzionamento dell'analizzatore.
- Uscire dal menu Servizio premendo il tasto "M". Tutte le funzioni verranno azzerate, tornando alle impostazioni presenti alla consegna.

| Opzione           | Display                          | Info                                                                                                    |
|-------------------|----------------------------------|----------------------------------------------------------------------------------------------------|
| Pompe e valvole   | V1 2 3 4 P1 2 G<br>P S 1 z s s s | <ul> <li>Pannello di controllo "virtuale"</li> <li>È possibile selezionare varie combinazioni di valvola e pompe.</li> <li>Le opzioni di impostazione disponibili sono: <ul> <li>Valvola 1:</li> <li>P (campione) o S (standard)</li> <li>Valvola 2:</li> <li>S (standard) o C (detergente)</li> </ul> </li> <li>Valvola 3 (solo per versione a due canali): <ul> <li>1 (canale 1) o 2 (canale 2)</li> </ul> </li> <li>Valvola 4 (per l'uscita della cella ottica, migliora la pulizia e previene effetti di memoria):</li> <li>s (stop) o g (go - avviamento)</li> <li>Pompa 1 (campione o soluzione standard/detergente) e pompa 2 (reagenti):</li> <li>s (stop) o g (go - avviamento)</li> </ul> <li>Miscela <ul> <li>Le pompe del reagente e del campione possono essere attivate contemporaneamente, in modo che girino con lo stesso rapporto, come per l'immissione della miscela campione/reagente in modalità di misura.</li> <li>s (stop) e g (go - avviamento)</li> </ul> </li> <li>Miscela <ul> <li>P1 e P2 sono inattive, quando G è impostato sull'avviamento. G non è disponibile, se P1 o P2 sono impostate sull'avviamento.</li> </ul> </li> <li>Sono possibili le seguenti combinazioni di valvole: (valide sia per la versione a uno che a due canali: nel secondo caso la selezione è effettuata posizionando la valvola 3 fra canale 1 e 2) <ul> <li>V1: P, V2: S</li> <li>Passaggio per il campione. Questa combinazione è azzerata automaticamente all'uscita dal menu Servizio.</li> <li>V1: S, V2: R</li> <li>Passaggio per la soluzione standard</li> <li>V1: S, V2: R</li> <li>Passaggio per il detergente</li> </ul> </li> |
| Frequenza segnale | 0 Hz                             | Frequenza di segnale del fotometro                                                                                                    |

### 5.2.8 ARCHIVIAZIONE DATI-Valori misurati

I due menu "MEMORIA DATI 1" e "MEMORIA DATI 2" servono solo **per la versione a due canali.** Nella versione a un canale è presente un solo menu "MEMORIA DATI".

| Selezione       | Display                     | Info                                                                                                    |
|-----------------|-----------------------------|----------------------------------------------------------------------------------------------------|
| Valori misurati | 53.1μg/l<br>02.02.99 22:47  | La memoria contiene gli ultimi 1024 valori misurati di<br>concentrazione, con le relative date e ore date. Se non<br>sono presenti valori è visualizzata la scritta "Set vuoto".<br>Per spostarsi fra i dati utilizzare i tasti 🕇 e 🖡.                                                                |
| Uscita seriale  | Serial output<br>yes:K no:E | L'interfaccia seriale permette di trasmettere <b>tutti</b> i set di dati<br>(in formato ASCII). A questo scopo, l'unità ricevente (PC)<br>deve essere configurata in questo modo: 9600, N, 8, 1.<br>Per l'invio dei dati l'unità ricevente (PC) deve inviare il<br>carattere ASCII 81 ("Shift", "D"). |
| Cancella dati   | Clear data<br>y: †+4 n: E   | Questa opzione consente di cancellare <b>tutti</b> i set di dati.                                                                                                    |

### 5.2.9 ARCHIVIAZIONE DATI-Dati di taratura

Per aprire questo menu selezionare il menu CONFIGURAZIONE, passare all'opzione "Fattore di taratura" e premere il tasto ĸ.

| Selezione                                         | Display                   | Info                                                                                                    |
|---------------------------------------------------|---------------------------|----------------------------------------------------------------------------------------------------|
| Fattore di taratura                               | Calibr.factor             | Questo archivio dati contiene gli ultimi 100 fattori di taratura con le relative date e ore. Se non sono presenti valori è visualizzata la scritta "Set vuoto".<br>Per spostarsi fra i dati utilizzare i tasti $\uparrow$ e $\uparrow$ .                                                              |
| Uscita seriale<br>NB: disponibile<br>solo via PC. | nessuna visualizzazione   | L'interfaccia seriale permette di trasmettere <b>tutti</b> i set di dati<br>(in formato ASCII). A questo scopo, l'unità ricevente (PC)<br>deve essere configurata in questo modo: 9600, N, 8, 1.<br>Per l'invio dei dati l'unità ricevente (PC) deve inviare il<br>carattere ASCII 81 ("Shift", "C"). |
| Cancella dati                                     | Clear data<br>y: †+↓ n: E | Questa opzione consente di cancellare <b>tutti</b> i set di dati.                                                                                                    |

## 5.3 Modbus RS485

Il modulo Modbus è preconfigurato in fabbrica (v. "Dati specifici del protocollo",  $\rightarrow \textcircled{B} 57$ ). Il valore misurato è un valore di corrente [mA], calcolato a partire da un valore di registro interno.

## 5.4 Taratura

### 5.4.1 Dati di taratura standard

L'intensità del segnale è elaborata internamente allo strumento sotto forma di frequenza. La seguente tabella fornisce una panoramica dei dati di taratura standard.

Confrontare questi dati con i dati specifici dell'utente.

Dopo aver apportato delle modifiche nel menu CONFIGURAZIONE o in caso di aggiornamento del software è possibile verificare e, se necessario, modificare i dati di taratura nel sottomenu.

|                                            | Campo di misura | Concentrazione<br>[mg/1]                                                                             | Frequenza [Hz]                                                                 |
|--------------------------------------------|-----------------|----------------------------------------------------------------------------------------------------|--------------------------------------------------------------------------------|
| Ammonio, campo di misura inferiore<br>AM-A | 0,15,0 mg/l     | 0,0<br>0,5<br>1,0                                                                                    | 0<br>251<br>515<br>831                                                         |
|                                            |                 | 2,0<br>2,5<br>3,0                                                                                    | 1059<br>1319<br>1525                                                           |
|                                            |                 | 3,5<br>4,0<br>5,0                                                                                    | 1741<br>1902<br>2308                                                           |
| Ammonio, campo di misura medio<br>AM-B     | 0,215,0 mg/1    | 0,0<br>1,5<br>3,0<br>4,5<br>6,0<br>7,5<br>9,0<br>10,5<br>12,0<br>15,0                                | 0<br>325<br>679<br>972<br>1320<br>1603<br>1840<br>2054<br>2342<br>2342<br>2746 |
| Ammonio, campo di misura superiore<br>AM-C | 0,2100,0 mg/l   | $\begin{array}{c} 0,0\\ 10,0\\ 20,0\\ 30,0\\ 40,0\\ 50,0\\ 60,0\\ 70,0\\ 80,0\\ 100,0\\ \end{array}$ | 0<br>721<br>1419<br>2038<br>2637<br>3037<br>3338<br>3441<br>3550<br>3834       |
| Ammonio, campo di misura minimo<br>AM-D    | 1500 μg/l       | 0<br>50<br>100<br>250<br>250<br>300<br>350<br>400<br>500                                             | 0<br>357<br>728<br>1075<br>1423<br>1693<br>1992<br>2233<br>2400<br>2710        |

### 5.4.2 Esempio di taratura

La taratura completa, basata su due misure di offset e una misura standard, è avviata attraverso la modalità di taratura automatica.

Inoltre, è possibile avviare manualmente sia la taratura offset sia la taratura standard attraverso il menu di CONFIGURAZIONE e visualizzare i dati correnti di taratura.

Se si desidera attivare immediatamente la taratura, procedere come segue (per esempio dopo aver sostituito i reagenti).

Verificare di aver cambiato i reagenti, di aver riempito nuovamente i tubi (bolle d'aria assenti) e che l'analizzatore sia in modalità di misura.

- 1. Tenere premuto il tasto M fino a quando non comparirà la scritta MISURA AUTOMATICA.
- 2. Utilizzare il tasto ↓ per spostarsi all'interno del menu IMMISSIONE PARAMETRI e premere E.
- 3. Utilizzare il tasto 🗉 per passare all'opzione "Prima taratura".
- 4. Utilizzare i tasti ↓ o ↑ e ⊑ per impostare un'ora già passata.
- 5. Premere per accettare il valore, quindi premere due volte per tornare al menu principale (MISURA AUTOMATICA).
- 6. Premere nuovamente il tasto E. Così facendo si ritornerà in modalità di misura. Ora la taratura verrà eseguita in automatico.

### ΝΟΤΑ

#### Al termine della taratura, l'analizzatore si porterà automaticamente in modalità misura.

- A quel punto si dovrà impostare l'ora della prima taratura reimpostando un valore futuro, in modo da allineare gli orari di taratura e di risciacquo. Il risciacquo deve essere eseguito 3-4 ore prima della taratura successiva.
- Per modificare l'ora della prima taratura procedere come descritto sopra. In seguito all'attivazione della modalità di misura, l'analizzatore inizia automaticamente a misurare, risciacquare e tarare agli orari impostati.

## 6 Messa in servizio

## 6.1 Verifica funzionale

### **ATTENZIONE**

Prevenzione dei danni dovuti ad alimentazione errata e connessione dei tubi flessibili imprecisa o instabile

- Verificare che tutte le connessioni siano state eseguite correttamente. In particolare, controllare che tutti i tubi flessibili siano fissati saldamente e che non vi siano perdite.
- ▶ Verificare che la tensione di alimentazione corrisponda a quella specificata sulla targhetta.

## 6.2 Accensione

### 6.2.1 Messa in servizio a secco

Una volta terminata la configurazione e la taratura dell'analizzatore il ciclo di misura è avviato automaticamente. La configurazione non è più necessaria.

Osservare le seguenti istruzioni per effettuare la prima messa in servizio o per riconfigurare i parametri del dispositivo:

- 1. Inserire il connettore dell'analizzatore con il contatto di terra nell'apposito ingresso.
- 2. Premere il tasto M fino a quando non sarà visualizzata la dicitura MISURA AUTOMATICA.
- Se possibile, lasciare riscaldare l'analizzatore in modalità standby prima di effettuare la messa in servizio (scritta "Misura automatica" a display). Il tempo può essere impostato con l'opzione "1. misura" del menu IMMISSIONE PARAMETRI.
- Iniziando la misura con l'analizzatore freddo, i risultati della prima misura risulteranno errati. La reazione dipende dalla temperatura; se la temperatura è troppo bassa il tempo di reazione predefinito risulta insufficiente per ottenere una reazione completa. Conseguentemente, si raccomanda di non eseguire la taratura con l'analizzatore freddo. Attendere almeno due ore prima di effettuare la taratura.
- 3. Selezionare il menu CONFIGURAZIONE e programmare le singole opzioni fino a "Data/ora corrente".

Premendo il tasto M si ritorna al menu principale.

4. Successivamente, effettuare le impostazioni dei menu IMMISSIONE PARAMETRI e SERVIZIO.

Premendo il tasto M si ritorna al menu principale.

- 5. Selezionare nuovamente CONFIGURAZIONE e premere il tasto 🗉 per passare all'opzione "Offset taratura".
- Collegare un recipiente contenente acqua distillata sulla connessione di immissione campione ("Campione"), quindi attivare l'offset di frequenza (tasto k). Il valore determinato è visualizzato e salvato.
- 7. Quindi riconnettere la linea di campionamento. Premendo il tasto M si ritorna al menu principale.

L'analizzatore avvia automaticamente le procedure "Taratura", "Misura" e "Risciacquo" (azionate da un segnale di controllo o da un timer integrato) in conformità con i parametri impostati dall'utente (i tempi della procedura sono determinati in base ai tempi della prima taratura, della prima misura, del primo risciacquo e dei relativi intervalli).

|            | Funzione                                                                                                    | Durata [s]                                                                                  | Campo di regolazione                                                      |
|------------|----------------------------------------------------------------------------------------------------|---------------------------------------------------------------------------------------------|---------------------------------------------------------------------------|
| Misura     | Risciacquo (campione)<br>Ritardo al campione<br>Stabilizzazione<br>Prima misura (base)                                                                                       | 3 x 15<br>da 20 a 999<br>8                                                                  | CONFIGURAZIONE / "Ritardo al campione"                                    |
|            | Immissione miscela<br>Reazione<br>Seconda misura (picco)<br>Risciacquo (campione)                                                                                            | 30<br>v. Dati tecnici<br>30                                                                 | SERVIZIO / "Pompe e valvole"                                              |
| Taratura   | Risciacquo (standard)<br>Ritardo per standard<br>Stabilizzazione<br>Prima misura (base)<br>Immissione miscela<br>Reazione<br>Seconda misura (picco)<br>Risciacquo (campione) | 3 x 15<br>da 20 a 999<br>8<br>30<br>v. Dati tecnici<br>20                                   | CONFIGURAZIONE / "Ritardo al<br>campione"<br>SERVIZIO / "Pompe e valvole" |
| Risciacquo | Soluzione di pulizia pompa<br>Intervallo di tempo per la reazione<br>Soluzione di pulizia pompa                                                                              | <sup>1</sup> ⁄ <sub>2</sub> Pausa<br>risciacquo<br>5<br>1⁄ <sub>2</sub> Pausa<br>risciacquo | IMMISSIONE PARAMETRI / "Pausa<br>risciacquo"                              |

### Impostazioni per CA71AM-A/B/C

### Impostazioni per CA71AM-D

|            | Funzione                            | Durata [s]      | Campo di regolazione         |
|------------|-------------------------------------|-----------------|------------------------------|
| Misura     | Risciacquo (campione)               | 3 x 15          |                              |
|            | Ritardo al campione                 | da 20 a 999     | CONFIGURAZIONE / "Ritardo al |
|            | Stabilizzazione                     | 8               | campione"                    |
|            | Prima misura (base)                 |                 |                              |
|            | Risciacquo (linea reagente)         | 2               |                              |
|            | Immissione miscela                  | 1518            |                              |
|            | Reazione                            | v. Dati tecnici | SERVIZIO / "Pompe e valvole" |
|            | Seconda misura (picco)              |                 |                              |
|            | Cella vuota                         |                 |                              |
|            | Risciacquo (campione)               | 30              |                              |
| Taratura   | Risciacquo (standard)               | 3 x 15          |                              |
|            | Ritardo per standard                | da 20 a 999     | CONFIGURAZIONE / "Ritardo al |
|            | Stabilizzazione                     | 8               | campione"                    |
|            | Prima misura (base)                 |                 |                              |
|            | Risciacquo (linea reagente)         | 2               |                              |
|            | Immissione miscela                  | 1518            |                              |
|            | Reazione                            | v. Dati tecnici | SERVIZIO / "Pompe e valvole" |
|            | Seconda misura (picco)              |                 |                              |
|            | Cella vuota                         |                 |                              |
|            | Risciacquo (campione)               | 30              |                              |
| Risciacquo | Soluzione di pulizia pompa          | ½ Pausa         | IMMISSIONE PARAMETRI/ "Pausa |
| _          | Intervallo di tempo per la reazione | risciacquo      | risciacquo"                  |
|            | Soluzione di pulizia pompa          | 5               |                              |
|            |                                     | 1⁄2 Pausa       |                              |
| 1          |                                     | risciacquo      |                              |

### 6.2.2 Messa in servizio con liquidi

La messa in servizio con liquidi si differenzia dalla messa in servizio a secco per il fatto che le linee del reagente vengono riempite prima dell'avvio dei cicli automatici.

Procedere come segue:

- 1. Inserire il connettore dell'analizzatore con il contatto di terra nell'apposito ingresso.
- 2. Premere il tasto M fino a quando non sarà visualizzata la dicitura MISURA AUTOMATICA.
- 3. Selezionare il menu SERVIZIO.
- Portare la pompa del reagente P2 su "on" (con <sup>E</sup> selezionare P2 e con <sup>↑</sup> selezionare "g") e lasciarla girare, finché si è certi che i reagenti abbiano raggiunto il connettore per tubo flessibile a T. Quindi, riportare P2 in posizione di spegnimento (s) con <sup>↓</sup>.
- 5. Ora impostare le valvole in modo che consentano il passaggio dello standard (selezionare V1: S, V2: S; con E o ce impostare su "S" mediante ) quindi portare la pompa del campione P1 su "on". Lasciare funzionare la pompa finché non si è certi che la soluzione standard è arrivata al connettore a T. Riportare P1 in posizione di spegnimento.
- 6. Ora impostare le valvole in modo che consentano il passaggio del detergente (selezionare V1: S, V2: R; con e o e impostare su "R" mediante ) quindi portare la pompa del campione P1 su "on". Lasciare funzionare la pompa fino a quando non si è certi che il reagente è arrivato al connettore a T del tubo flessibile. Riportare P1 in posizione di spegnimento.
- 7. Ora impostare le valvole in modo che consentano il passaggio del campione (selezionare V1: P, V2: S; con E o E, impostare su "P" e "S" con ) quindi impostare la pompa campione P1 in posizione "on". Lasciare funzionare la pompa per altri 2 minuti da quando il campione raggiunge il connettore a T del tubo flessibile, Questa operazione consente di eliminare gli eventuali residui di soluzione standard di detergente. Quindi portare P1 su "off".
- 8. Quindi procedere come descritto per la messa in servizio a secco (partendo dal punto 2).

### 6.2.3 Uso di un modulo di diluizione

Il modulo di diluizione campione consente di estendere il campo di misura dell'analizzatore.

Principio di funzionamento:

- L'analizzatore determina l'assorbimento del campione con una lunghezza d'onda specificata. Il procedimento non viene condizionato dall'uso di un campione diluito in precedenza.
- La caratteristica del fotometro (-> dati taratura standard) si basa sulle concentrazioni del campione diluito e non di quello originario (non diluito).
- Il fattore di diluizione non è considerato finché il valore misurato non viene calcolato.
- I dati di concentrazione del campo di misura e i valori di soglia impostati in IMMISSIONE PARAMETRI si basano sulle concentrazioni del campione originario.
- Si raggiunge la massima accuratezza di misura, se anche lo standard viene diluito con il modulo di diluizione.

Per esempio, in caso di utilizzo di una diluizione 1:10, è necessario utilizzare 10 mg/l di soluzione standard al posto di 1,0 mg/l (quantità necessaria senza modulo di diluizione). Durante la taratura tenere conto delle variazioni del rapporto di diluizione (dovute ad esempio all'invecchiamento del tubo flessibile). Il fattore di taratura stabilito tiene conto di tutte le deviazioni dallo stato ideale dovute a reagenti, fotometro e diluizione.

#### Installazione del modulo di diluizione

Il modulo di diluizione è fornito pronto per l'uso.

#### Installazione:

- 1. Scollegare il tubo flessibile per pompa campione dal connettore diretto alla valvola 1  $(\rightarrow \square 21, 4).$
- Collegare il tubo flessibile per il campione del modulo di diluizione (nero/nero o giallo/blu, in 2. base alla versione) al connettore libero.
- 3. Collegare il raccordo a T (pos. 1) del modulo di diluizione all'ingresso della pompa del campione (cassetta avvolgitubo K1). Per questa operazione utilizzare il tubo flessibile originale per pompa campione.
- 4. Posizionare il modulo di diluizione nelle posizioni libere della cassetta avvolgitubo della pompa campione.
- 5. Collegare un tubo flessibile di deflusso (O) all'uscita libera dell'elemento a T (1). Far passare il tubo flessibile all'interno del dispositivo in modo che sia rivolto per almeno 20 cm verso l'alto quindi inserirlo nell'uscita libera. In questo modo il tubo non potrà essere utilizzato in assenza di liquido.

### NOTA

#### Errori di misura dovuti a un deflusso non corretto dal fotometro

Ristagno d'acqua, effetto sifone o fenomeni simili influenzano il deflusso del campione causando errori di misura

▶ Non collegare i tubi flessibili di deflusso del modulo di diluizione al fotometro.

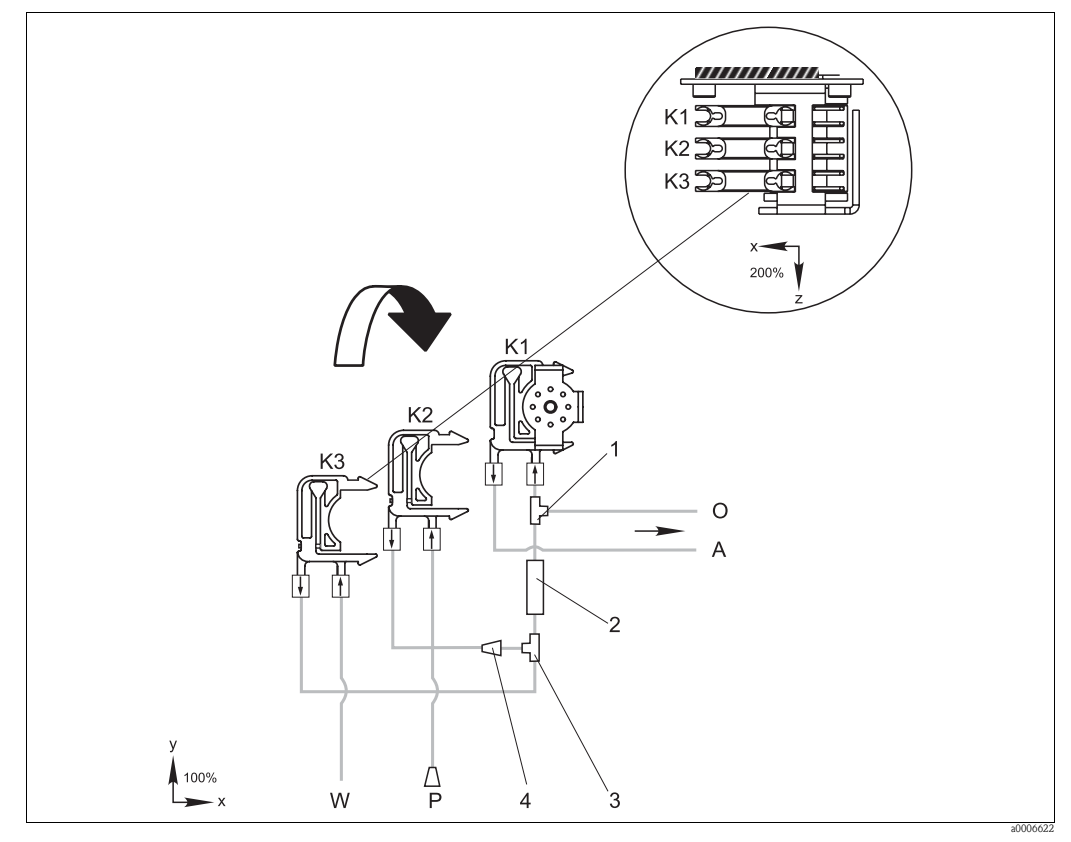

#### Fig. 21: Modulo di diluizione

- Cassetta avvolgitubo della pompa del campione originale Cassetta avvolgitubo per campione aggiuntivo (standard) K1
- K2
- KЗ Cassetta avvolgitubo per l'acqua per la diluizione
- Alimentazione del campione al fotometro Α
- O P Troppopieno (nell'uscita dell'analizzatore)
- Tubo flessibile del campione (campione o soluzione standard) W
- Ingresso dell'acqua per la diluizione (da fornirsi a cura del cliente) Raccordo a T 3,2 x 3,2 x 3,2 mm (0.13 x 0.13 x 0.13 inch) 1
  - Miscelatore statico 122-012
- 2 3 Raccordo a T 3,2 x 3,2 x 3,2 mm (0.13 x 0.13 x 0.13 inch)
- 4 Connettore per tubo flessibile 3,2 x 1,6 mm (0.13 x 0.06 inch)

### Modifica dei parametri

Series Vengono elencati i parametri che è necessario modificare rispetto alle impostazioni predefinite. Per iniziare la modifica dei parametri utilizzare CONFIGURAZIONE.

| CONFIGURAZIONE |
|----------------|
|----------------|

| Ritardo al campione | Dal momento in cui viene aggiunto del campione, aumentare il valore predefinito di 40 secondi. |
|---------------------|------------------------------------------------------------------------------------------------|

| IMMISSIONE PARAMETRI                                   |                                                                                                    |  |
|--------------------------------------------------------|----------------------------------------------------------------------------------------------------|--|
| Valore di inizio scala 1 /<br>valore di inizio scala 2 |                                                                                                    |  |
| Valore di fondoscala 1 /<br>Valore di fondoscala 2     | Immettere dei valori relativi alla concentrazione del campione non diluito.<br>Se ad esempio si utilizza un modulo di diluizione con fattore 10, sarà necessario<br>moltiplicare x 10 le impostazioni utilizzate finora (senza il modulo di diluizione). |  |
| Valori di soglia AV<br>1-1 / 1-2 / 2-1 / 2-2           |                                                                                                    |  |
| Soluzione di taratura                                  | Qui è necessario immettere la concentrazione originale (non diluita) dello standard.                                                                                                    |  |

## 7 Manutenzione

### **ATTENZIONE**

Non cercare di eseguire in prima persona procedure non elencate nei capitoli che seguono.

▶ Gli interventi non elencati possono essere eseguiti solo dai tecnici dell'assistenza E+H.

Se si utilizzano componenti per la manutenzione o le modifiche non approvati da Endress+Hauser, la garanzia e il certificato di conformità saranno nulli.

## 7.1 Pianificazione della manutenzione

Qui di seguito sono illustrati tutti gli interventi di manutenzione da eseguire in condizioni operative normali.

Se si utilizza una unità di trattamento del campione, ad es. CAT430, eseguire la manutenzione di questa unità in contemporanea con gli interventi richiesti per l'analizzatore. A questo proposito, leggere il capitolo dedicato alla manutenzione nelle Istruzioni di funzionamento dell'unità.

| Intervallo di tempo         | Intervento                                                                                                    | Nota                                                                                                    |  |
|-----------------------------|----------------------------------------------------------------------------------------------------|----------------------------------------------------------------------------------------------------|--|
| Una volta alla<br>settimana | <ul> <li>Controllare e annotarsi il fattore di taratura (a scopi di manutenzione)</li> <li>Portare i tubi flessibili della valvola in posizione e utilizzare lo spray al silicone (in grado di allungare la vita operativa).</li> </ul>                                                                                                    | CONFIGURAZIONE                                                                                                    |  |
| Una volta al mese           | <ul> <li>Risciacquare i tubi flessibili della linea del<br/>campione con acqua in pressione (siringa usa<br/>e getta), controllare e sostituire i reagenti<br/>secondo necessità</li> <li>Ingrassare i tubi flessibili della pompa con<br/>grasso di silicone</li> <li>Controllare che il recipiente di raccolta<br/>campione non sia sporco e, se necessario,<br/>pulirlo.</li> </ul> | <ul> <li>Togliere la cassetta avvolgitubo dalla<br/>pompa del campione.</li> <li>Connettere la siringa monouso al posto della<br/>sezione di ingresso del campione.</li> </ul>                                                                                                    |  |
| Ogni 3 mesi                 | <ul> <li>Pulizia delle linee di scarico<br/>Risciacquare tutti i tubi flessibili, quindi<br/>risciacquare con il campione per almeno 30<br/>minuti</li> <li>Ruotare i tubi flessibili della pompa.</li> <li>Pulizia del tappetino del filtro dell'involucro<br/>del ventilatore</li> </ul>                                                                                             | <ul> <li>SERVIZIO:<br/>V1: P, P1: g, P2: s, V2: S, V3: P<br/>Aggiungere la soluzione alla connessione di<br/>campionamento</li> <li>vedere capitolo "Sostituzione dei tubi<br/>flessibili delle pompe"</li> <li>vedere capitolo "Pulizia del tappeto del filtro<br/>della ventola della custodia"</li> </ul> |  |
| Ogni 6 mesi                 | <ul> <li>Sostituzione dei tubi flessibili delle pompe.</li> <li>Sostituire i tubi flessibili delle valvole.</li> </ul>                                                                                                    | <ul> <li>vedere capitolo "Sostituzione dei tubi<br/>flessibili delle pompe"</li> <li>vedere capitolo "Sostituzione dei tubi<br/>flessibili delle valvole"</li> </ul>                                                                                                    |  |

Quando si interviene sui tubi flessibili del reagente occorre scollegarli dai recipienti del reagente, onde evitare che quest'ultimo venga contaminato. Svuotare i tubi flessibili del reagente attraverso il menu servizio.

## 7.2 Sostituzione dei reagenti

### **ATTENZIONE**

#### Prodotti chimici corrosivi e altri rischi

Rischio di irritazione agli occhi e alla pelle e di schiacciamenti

- Rischio di schiacciamento degli arti in corrispondenza delle porte, degli inserti e delle teste delle pompe.
- Per quanto riguarda la manipolazione dei reagenti o detergenti, consultare le relative schede tossicologiche. Indossare indumenti, guanti e occhiali di protezione.
- Quando si lavora con il sodio ipoclorito occorre assicurarsi che il locale sia ben aerato. In caso di malessere, rivolgersi immediatamente a un medico.
- In caso di contatto dei reagenti con la pelle o con gli occhi, risciacquare accuratamente con abbondante acqua e consultare immediatamente un medico.
- Non diluire i reagenti con acqua. I reagenti contenenti acidi possono provocare spruzzi e determinare la formazione di calore.

Se immagazzinati correttamente (al buio, temperatura non superiore ai 20 °C), i reagenti si conservano per almeno 12 settimane dalla data di produzione (numero lotto). Allo scadere di tale periodo, i reagenti vanno sostituiti. Per prolungarne la durata di conservazione, immagazzinarli in un luogo sicuro e fresco. I reagenti devono essere assolutamente sostituiti nei seguenti casi:

- in caso di contaminazione con il campione (vedere "Istruzioni per la risoluzione dei problemi")
- se troppo vecchi
- se deteriorati a causa di condizioni di immagazzinamento inadatte o altri fattori ambientali.

### 7.2.1 Controllo dei reagenti

- 1. Determinare in laboratorio la concentrazione dello standard. Correggere i valori (IMMISSIONE PARAMETRI, "Soluzione taratura") o sostituire la soluzione standard.
- 2. In un bicchiere miscelare 5 ml di soluzione standard (c=500  $\mu g/l$  o maggiore) e 5 ml di ciascun reagente AM1 e AM2.

La miscela finita non deve contenere particelle solide.

I reagenti devono essere sostituiti se non appare colorazione (verde-blu) dopo massimo 2 minuti (AM-A/B/C) o 10 minuti (AM-D), o se la miscela contiene particelle solide.

### 7.2.2 Sostituzione dei reagenti

- 1. Rimuovere con cautela i tubi flessibili dai recipienti del reagente e asciugarli con un panno pulito e asciutto (carta). Per svolgere questa operazione indossare guanti protettivi.
- 2. Accendere la pompa del reagente per circa 5 secondi, affinché i tubi flessibili si scarichino.
- 3. Risciacquare esternamente il tubo flessibile del reagente con abbondante acqua distillata. A questo scopo versare un bicchiere di acqua distillata nel dispositivo.
- 4. Asciugare il tubo flessibile del reagente con un panno pulito e asciutto (carta).
- 5. Sostituire i recipienti del reagente e inserire i tubi flessibili in quelli nuovi.
- 6. Riempire il tubo flessibile del reagente con nuovi reagenti (SERVIZIO). A questo scopo impostare tutte le pompe su "g". Non disattivare le pompe ("s") fino a quando non vi saranno più bolle d'aria visibili nei tubi flessibili.
- Stabilire il valore di bianco del reagente utilizzando acqua deionizzata come campione (vedere capitolo "Configurazione").
   Il valore determinato è il valore salvato dall'analizzatore come offset di frequenza.
- 8. Eseguire una taratura (vedere capitolo "Taratura").

## 7.3 Sostituzione dei tubi flessibili delle pompe

### **ATTENZIONE**

### Rischio di spruzzi di reagente durante la rimozione dei tubi flessibili dai tronchetti

▶ Indossare indumenti, guanti e occhiali di protezione.

Le pompe peristaltiche impiegate per il convogliamento dei prodotti funzionano sia come pompe volumetriche che pompe a vuoto. La velocità di pompaggio dipende dall'elasticità dei tubi flessibili delle pompe. L'elasticità diminuisce all'aumentare delle sollecitazioni meccaniche e, conseguentemente, si ha una diminuzione della velocità di pompaggio. L'usura dipende dalle sollecitazioni meccaniche (intervallo di misura, pressione delle pompe). L'effetto di usura può essere compensato eseguendo periodicamente la taratura. Se il calo di elasticità del tubo flessibile è eccessivo e la velocità di pompaggio non è più riproducibile, è necessario sostituire i tubi flessibili.

#### Smontaggio dei tubi flessibili usurati

- 1. Rimuovere i tubi flessibili del reagente dai relativi recipienti, onde evitare che i reagenti vengano contaminati.
- 2. Risciacquare i tubi vecchi con acqua, quindi passarvi dell'aria per svuotarli (vedere SERVIZIO).
- 3. Togliere i tubi flessibili dai nippli delle cassette avvolgitubo (pos. 5).
- 4. Aprire la cassetta o le cassette avvolgitubo (da 1 a 3 per pompa):
  - Premere l'elemento di fissaggio inferiore (3).
  - È possibile rimuovere la cassetta avvolgitubo e il tubo flessibile per pompa.
  - Rimuovere il tubo usurato dalla cassetta ed eliminarlo.
  - Pulire la cassetta avvolgitubo e la testa a rotella (1) con un panno.

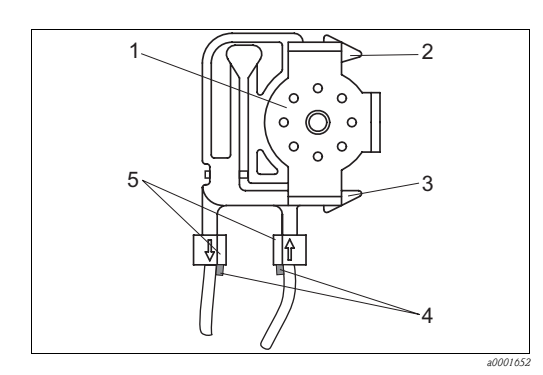

Fig. 22: Pompa del reagente

- 1 Testa a rotella
- 2 Dispositivo di fissaggio superiore della cassetta avvolgitubo
- 3 Dispositivo di fissaggio inferiore della cassetta avvolgitubo
- 4 Guida tubo flessibile
- 5 Nipplo con guida

#### Installazione dei nuovi tubi flessibili

1. Ingrassare i nuovi tubi flessibili della pompa e le teste delle pompe con grasso di silicone.

#### ΝΟΤΑ

### Pericolo di scambio e conseguente malfunzionamento

- ► Verificare che i nuovi tubi flessibili per pompa siano attaccati sui collegamenti corretti sul connettore a T del tubo flessibile.
- Per quanto riguarda il codice d'ordine dei tubi per pompe, vedere capitolo "Ricerca guasti"/"Parti di ricambio".
- 2. Posizionare il tubo flessibile nuovo nella scatola tubo flessibile.
- 3. Tirare il tubo flessibile verso il basso da entrambe le estremità e spingere la guida sul tubo nel nipplo della cassetta avvolgitubo. Assicurarsi che sia posizionato correttamente.
- 4. Posizionare la cassetta avvolgitubo nel supporto posteriore (2) della pompa e premere la cassetta verso il supporto inferiore (3).

Assicurarsi che le cassette avvolgitubo siano posizionate in ordine corretto nella pompa ( $\rightarrow$   $\boxtimes$  23).

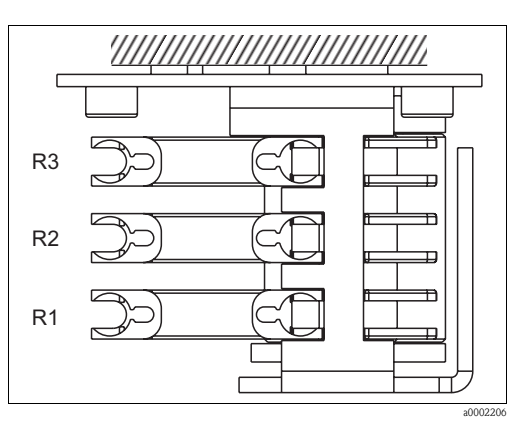

Fig. 23: Pompa del reagente, vista dall'alto

- R1 Reagente 1
- R2 Reagente 2 (se presente)
- R3 Reagente 3 (se presente)
- 5. Collegare nuovamente i tubi flessibili del reagente ai recipienti.
- 6. Al termine dell'installazione, riempire i tubi flessibili con il campione, la soluzione standard o il detergente (SERVIZIO)<sup>1)</sup>.
- 7. Eseguire una taratura di offset e una taratura.

<sup>1)</sup> Accertarsi che i tubi flessibili, una volta riempiti, siano privi di bolle d'aria, in caso contrario controllare la portata del campione (vedere di seguito).

#### Impostazione della pressione di contatto della pompa

Se i tubi flessibili delle pompe contengono bolle d'aria, regolare la vite della pressione di contatto della pompa:

- 1. Svitare la vite di regolazione ( $\rightarrow \square 24$ , pos. 3) fino a quando il campione non verrà più pompato.
- 2. Stringere la vite esattamente fino al punto in cui ha inizio il pompaggio del campione.
- 3. Far fare ancora un giro completo alla vite.

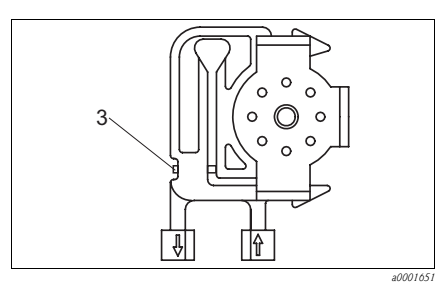

Fig. 24: Pompa del campione

3 Vite di regolazione della pressione di contatto

#### NOTA

Il reagente diventa immediatamente inutilizzabile se vi si pompa del campione.

- Regolare la pressione di contatto dei tubi flessibili del reagente in modo che non venga più pompato del campione nel reagente.
- ► Le prove devono essere eseguite solo con acqua distillata.

### 7.4 Sostituzione dei tubi flessibili delle valvole

Per sostituire i tubi flessibili procedere come segue:

- 1. Risciacquare i tubi vecchi con acqua e quindi passarli con aria per svuotarli (vedere SERVIZIO).
- 2. Staccare i tubi dalle valvole:
  - a. I tubi anteriori possono essere scollegati direttamente in quanto, se non c'è corrente, le valvole sono aperte
  - b. Per rimuovere i tubi posteriori, premere il pulsante nero sulla valvola e scollegare i tubi.
- 3. Prima di procedere con l'inserimento, lubrificare i nuovi tubi flessibili con grasso siliconico.
- 4. Montare i nuovi tubi flessibili delle valvole seguendo la procedura inversa. Verificare che i tubi siano stati collegati correttamente ( $\rightarrow \square 25$ ).
- 5. Al termine dell'installazione, riempire i tubi con il campione, lo standard o il detergente (menu SERVIZIO).
- 6. Eseguire una taratura di offset e una taratura.

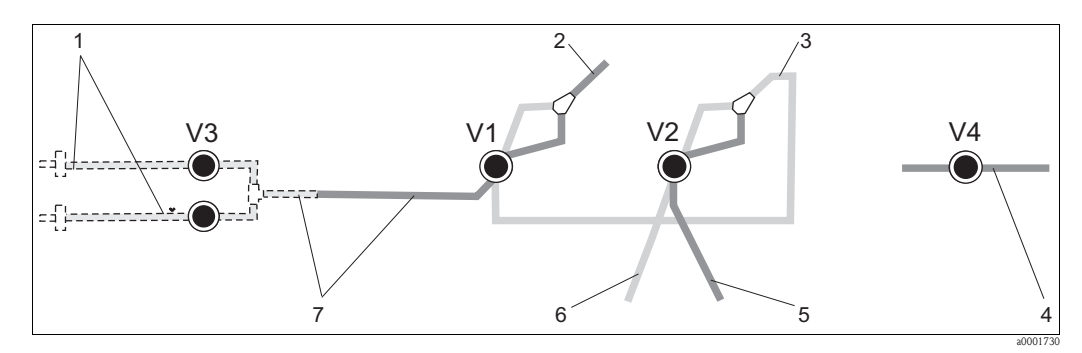

#### Fig. 25: Valvole e tubi flessibili delle valvole

- V1-4 Valvole 1, 2 e 4 (se presenti)
- V3 Valvola 3, interruttore due canali (opzionale)
- 1 Campione 2 Alla pompa
- Alla pompa
   Elemento a Y che collega il tubo flessibile alla valvola 1, posteriormente a essa
- 4 Tubo flessibile di scarico
- 5 Tubo flessibile valvola 2, anteriore, standard
- Tubo flessibile valvola 2, posteriore, detergente
   Tubo flessibile valvola 1, anteriore, campione

## 7.5 Sostituzione del miscelatore statico

Per sostituire il miscelatore procedere come segue:

- 1. Pulire prima con acqua e poi con aria (vedere SERVIZIO).
- 2. Svitare le quattro viti della custodia del fotometro e rimuoverlo.
- 3. Scollegare il miscelatore dal fotometro e dall'elemento a T sotto la custodia del fotometro o rilasciare il miscelatore dalla custodia.
- 4. Sostituire il vecchio miscelatore con quello nuovo.
- 5. Collegare il nuovo miscelatore al fotometro e all'elemento a T.
- 6. Attaccare la custodia del fotometro e avvitarla.
- 7. Al termine dell'installazione, riempire i tubi con il campione, lo standard o il detergente (menu SERVIZIO).
- 8. Eseguire una taratura di offset e una taratura.

### 7.6 Sostituzione della cella ottica del fotometro

#### NOTA

#### Le scariche elettrostatiche (ESD) possono causare danni ai gruppi elettronici

Prima di toccare i componenti elettronici, toccare la terra di protezione per scaricare l'elettricità statica.

#### Smontaggio della vecchia cella

- 1. Pulire prima con acqua e poi con aria (vedere SERVIZIO).
- 2. Spegnere l'analizzatore.
- 3. Svitare le quattro viti della custodia del fotometro e rimuoverlo.
- 4. Svitare i dadi dalle viti guida e rimuovere completamente il fotometro.
- 5. Svitare le quattro viti sul lato del fotometro su cui non è presente il cavo piatto.
- 6. Estrarre l'elettronica dal fotometro.
- 7. Estrarre la cella e rimuovere i tubi flessibili.

### NOTA

#### Tracce di grasso sulle superfici ottiche possono sfalsare i valori di misura

► Si raccomanda di non toccare la finestra ottica della cella con le dita **per nessun motivo**.

#### Installazione della nuova cella

- 1. Inserire la nuova cella.
- 2. Collegare la cella ai tubi flessibili in modo che il campione sia erogato dal basso.
- 3. Fissare i tubi flessibili con i connettori per cavi forniti, onde evitare che la cella scivoli.
- 4. Rimontare il fotometro e stringere le viti e i dadi.
- 5. Attaccare la custodia del fotometro e avvitarla.
- 6. Al termine dell'installazione, riempire i tubi con il campione, lo standard o il detergente (menu SERVIZIO).
- 7. Eseguire una misura dell'offset-f (CONFIGURAZIONE) e una taratura ("Taratura").

## 7.7 Pulizia

#### ΝΟΤΑ

Durante la pulizia, fare attenzione a non danneggiare la targhetta situata sull'analizzatore.
▶ Non utilizzare detergenti a base di solventi.

Per pulire la custodia dell'analizzatore, procedere come segue:

- Custodia in acciaio inox (acciaio inox SS 1.4301 (AISI 304)): con un panno non sfilacciato e Glittol RG 10.51
- Custodia in vetroresina (GFR): con un panno umido e detergente a base di tensioattivi (alcalini).

## 7.8 Messa fuori servizio

Prima di trasferimenti o lunghi periodi di sosta (più di 5 giorni) occorre mettere fuori servizio l'analizzatore.

#### **ATTENZIONE**

#### Eventuali residui di prodotti chimici possono causare infortuni

▶ Risciacquare accuratamente tutte le linee del sistema di misura con acqua ultrapura.

Per mettere fuori servizio l'analizzatore procedere come segue:

- 1. Rimuovere i tubi flessibili del reagente e della soluzione standard dai relativi recipienti ed immergerli in un recipiente contenente acqua ultrapura.
- 2. Portare la valvola 1 in posizione "Standard" e attivare le pompe 1 e 2 per un minuto (vedere SERVIZIO).
- 3. Togliere i tubi dall'acqua e lasciare girare le pompe fino a quando i tubi non saranno completamente asciutti.
- 4. Se si utilizza un sistema di erogazione continua del campione, scollegare la linea di campionamento.
- 5. Risciacquare i tubi flessibili di campionamento con acqua ultrapura e, quindi, con aria compressa per svuotarli completamente.
- 6. Staccare i tubi flessibili dalle valvole.
- 7. Eliminare il carico dai tubi flessibili della pompa togliendo la cassetta avvolgitubo dal sottostante supporto.
- **C**onservare le soluzioni standard e reagenti in un frigorifero. Rispettare la data di scadenza.

## 8 Accessori

Nei seguenti paragrafi, sono descritti gli accessori disponibili al momento della pubblicazione di questa documentazione.

Per informazioni sugli accessori non presenti in questo elenco, rivolgersi al servizio di assistenza locale o a un agente.

## 8.1 Recipiente di raccolta

- per il campionamento da sistemi pressurizzati
- determina un flusso di campione continuo, non in pressione
- Recipiente di raccolta senza misura di livello; codice d'ordine 51512088
- Recipiente di raccolta con misura di livello (a principio conduttivo); codice d'ordine 51512089
- Set di ammodernamento per sistema di misura di livello; codice d'ordine 71023419

## 8.2 Reagenti, detergenti, soluzioni standard

- Kit di reagenti attivi, 1 l di reagente AM1+AM2 ciascuno; codice d'ordine CAY140-V10AAE
- Kit di reagenti inattivi, per 1 l di reagente AM1+AM2 ciascuno; codice d'ordine CAY140-V10AAH
- Soluzione detergente, 1 l; codice d'ordine CAY141-V10AAE
- Soluzione standard 100 μg/l NH<sub>4</sub>-N; codice d'ordine CAY142-V10C01AAE
- Soluzione standard 500 μg/1 NH<sub>4</sub>-N; codice d'ordine CAY142-V10C02AAE
- Soluzione standard 5 mg/l NH<sub>4</sub>-N; codice d'ordine CAY142-V10C05AAE
- Soluzione standard 10 mg/1 NH<sub>4</sub>-N; codice d'ordine CAY142-V10C10AAE
- Soluzione standard 15 mg/l NH<sub>4</sub>-N; codice d'ordine CAY142-V10C15AAE
- Soluzione standard 20 mg/l NH<sub>4</sub>-N; codice d'ordine CAY142-V10C20AAE
- Soluzione standard 30 mg/l NH<sub>4</sub>-N; codice d'ordine CAY142-V10C30AAE
- Soluzione standard 50 mg/l NH<sub>4</sub>-N; codice d'ordine CAY142-V10C50AAE
- Soluzione standard 100 mg/l NH<sub>4</sub>-N; codice d'ordine CAY142-V10C88AAE

### ΝΟΤΑ

#### I reagenti possono causare danni ambientali

▶ Attenersi alle istruzioni per lo smaltimento riportate nelle schede tossicologiche dei reagenti.

## 8.3 Kit di manutenzione

CAV740, kit di manutenzione per CA71

- Tubi flessibili delle pompe
- Tubi flessibili delle valvole
- Connettori del tubo flessibile
- Ordine secondo la codificazione del prodotto

|         | Per pa | aramet | ro CA71                        |  |
|---------|--------|--------|--------------------------------|--|
|         | 2      | AM-A/  | /B/C                           |  |
|         | 5      | HA, AI | HA, AL, AM-D, FE-D, NO-D       |  |
|         |        | Tubi   | flessibili di carico e scarico |  |
|         |        | А      | non richiesto                  |  |
|         |        | В      | selezionato, per CA71AM-A/B/C  |  |
|         |        | С      | selezionato, per CA71AM-D      |  |
| CAV740- |        |        | codice d'ordine completo       |  |

## 8.4 Detergente per tubo flessibile

- Detergente, alcalino, 250 ml (8.5 fl.oz.); codice d'ordine CAY746-V02AAE
- Detergente, acido, 250 ml (8.5 fl.oz.); codice d'ordine CAY747-V02AAE

## 8.5 Modulo di diluizione

Modulo di diluizione

 $1\ \rm kit$  di tubi flessibili per le pompe, 2 cassette avvolgitubo,  $1\ \rm kit$  di connettori per tubi flessibili, miscelatore statico

- Diluizione 1:3 codice d'ordine C-A030228-10
- Diluizione 1:10 codice d'ordine C-A030228-11

## 8.6 Accessori addizionali

- Elemento anti-interferenze per linee di controllo, di alimentazione e di segnale codice d'ordine 51512800
- Tubetto di grasso siliconico da 35 g codice d'ordine 71017654
- Set di valvole, 2 pezzi, per versione a due canali codice d'ordine 51512234
- Kit di aggiornamento per il passaggio dalla versione a un canale a quella a due canali codice d'ordine 51512640

## 9 Risoluzione dei problemi

## 9.1 Istruzioni per la risoluzione dei problemi

Grazie alla semplice struttura, l'analizzatore è raramente soggetto a guasti; tuttavia le anomalie di funzionamento non possono essere sempre escluse.

Segue un elenco dei possibili guasti, delle cause e degli interventi da eseguire per effettuare le riparazioni.

## 9.2 Messaggi di errore del sistema

| Messaggio di errore          | Possibile causa                                            | Test e/o interventi correttivi                                                                                                    |
|------------------------------|------------------------------------------------------------|----------------------------------------------------------------------------------------------------|
|                              |                                                            | Se la taratura non viene eseguita, è possibile immettere manualmente un nuovo fattore di taratura<br>(menu CONFIGURAZIONE, "Fattore di taratura"). Annullare il messaggio di errore spegnendo e<br>accendendo velocemente l'analizzatore.<br>Se questo errore si verifica frequentemente, occorrerà determinarne le cause. |
|                              | Presenza di bolle d'aria nel sistema                       | Avviare manualmente la taratura (IMMISSIONE PARAMETRI, "Prima taratura", aggiornare la data, avviare la misura) oppure immettere un nuovo fattore di taratura.                                                                                                    |
| Taratura non riuscita        | Concentrazione non corretta di soluzione standard          | Controllare la concentrazione in laboratorio. Correggere la soluzione standard di conseguenza (IMMISSIONE PARAMETRI, "Soluzione di taratura") o sostituire la soluzione standard.                                                                                                    |
|                              | Reagenti contaminati o vecchi                              | Verifica rapida: mescolare 5-10 ml di soluzione standard (con concentrazione elevata) e 5 ml di reagente in un bicchiere. Se non cambia colore dopo 10 min. max., sostituire i reagenti.                                                                                                    |
|                              | Dosaggio della soluzione standard<br>non corretto          | Controllare che le valvole non siano sporche o occluse (ispezione visiva). Se necessario, sostituire i tubi delle valvole.                                                                                                    |
|                              | Fotometro non corretto                                     | Controllare l'impostazione nel menu CONFIGURAZIONE.                                                                                                    |
| Cella sporca                 | Luce inviata al ricevitore non<br>sufficientemente intensa | <ul> <li>Risciacquare con sodio ipoclorito al 12,5%.</li> <li>Impiegano un sistema CAT430:<br/>Controllare il filtro.</li> </ul>                                                                                                    |
| Fotometro non corretto       | Fotometro non corretto                                     | Controllare l'impostazione nel menu CONFIGURAZIONE, "Fotometro".                                                                                                    |
|                              | Campione assente                                           | Fare in modo che il campione venga erogato.                                                                                                    |
| Campione assente             | Misura di livello difettosa                                | Controllare la misura di livello sul recipiente di raccolta campione.                                                                                                    |
| Perdita                      | Fuoriuscita di liquidi dai recipienti<br>o dai tubi        | Sostituire i componenti difettosi, quindi pulire e asciugare l'analizzatore o i componenti interessati dalla perdita.                                                                                                    |
| Segnale di misura<br>assente | Cella ottica riempita di aria                              | Immettere campione per 1 minuto (SERVIZIO).                                                                                                    |
|                              | Fotometro guasto                                           | Contattare l'assistenza tecnica                                                                                                    |
|                              | Collegamento elettrico                                     | Controllare tutti i collegamenti elettrici e assicurarsi che i fusibili siano posizionati correttamente.                                                                                                    |
|                              | Fusibile guasto                                            | Sostituire il fusibile F4 o F5 (semiritardato da 0,2 A)                                                                                                    |

## 9.3 Errori di processo senza messaggi

| Errore                                                                                                    | Possibile causa                                                                                   | Test e/o interventi correttivi                                                                                                    |
|----------------------------------------------------------------------------------------------------|---------------------------------------------------------------------------------------------------|----------------------------------------------------------------------------------------------------|
| I valori misurati sono<br>sempre uguali                                                                                    | Reagenti contaminati o<br>vecchi                                                                  | Verifica rapida: Mescolare 5-10 ml di soluzione standard (con concentrazione elevata) e 5 ml di reagente in un bicchiere. Se non cambia colore dopo 10 min. max., sostituire i reagenti.                                                                                                    |
|                                                                                                    | Campione, reagenti<br>assenti                                                                     | Verificare che il campione e i reagenti vengano erogati, verificare il monitor del controllo di livello e, se necessario, pulire                                                                                                    |
|                                                                                                    | Sistema intasato                                                                                  | Risciacquare con sodio ipoclorito al 12,5%.<br>Controllare il tubo flessibile della valvola 4.                                                                                                    |
|                                                                                                    | Concentrazione non<br>corretta di soluzione<br>standard                                           | Controllare la concentrazione in laboratorio. Correggere la soluzione standard di conseguenza (IMMISSIONE PARAMETRI, "Soluzione di taratura") o sostituire la soluzione standard.                                                                                                    |
|                                                                                                    | Reagenti contaminati o<br>vecchi                                                                  | Verifica rapida: Mescolare 5-10 ml di soluzione standard (con concentrazione elevata) e 5 ml di reagente in un bicchiere. Se non cambia colore dopo 10 min. max., sostituire i reagenti.                                                                                                    |
|                                                                                                    | Valore di bianco del<br>reagente troppo alto                                                      | Dopo aver sostituito i reagenti, eseguire una taratura di offset e quindi una taratura (CONFIGURAZIONE,<br>"Taratura offset")                                                                                                    |
|                                                                                                    | Unità errata                                                                                      | Verificare l'impostazione nel menu CONFIGURAZIONE, "Unità di misura" (es. ione invece di elemento).                                                                                                    |
|                                                                                                    | Cella errata                                                                                      | Controllare l'impostazione nel menu CONFIGURAZIONE, "Fotometro".                                                                                                    |
| Valori misurati non                                                                                                    | Tempo di aspirazione<br>campione troppo breve                                                     | Aumentare il tempo di aspirazione (CONFIGURAZIONE, "Ritardo al campione")                                                                                                    |
| precisi                                                                                                    | Effetti matrice<br>(sostanze che<br>interferiscono<br>negativamente con il<br>metodo fotometrico) | Individuare queste sostanze (vedere il capitolo Informazioni tecniche, "Principio di misura"),<br>mediante l'uso di un sistema di trattamento del campione.                                                                                                    |
|                                                                                                    | Filtro troppo vecchio                                                                             | Prelevare un campione di controllo all'ingresso dell'analizzatore e controllare la concentrazione in laboratorio. Se non viene riscontrata una deviazione dai valori misurata dall'analizzatore, sostituire con maggiore frequenza i moduli di ultrafiltrazione o i filtri a flusso invertibile. |
|                                                                                                    | Sistema intasato o<br>contaminato                                                                 | Risciacquare con sodio ipoclorito al 12,5%.                                                                                                    |
|                                                                                                    | Dosaggio                                                                                          | Sostituire i tubi per le pompe.                                                                                                    |
|                                                                                                    | Cella sporca                                                                                      | Risciacquare prima con candeggina al 12,5% e poi con acido cloridrico al 5%                                                                                                    |
| Valori misurati non<br>precisi                                                                                             | Soluzione standard<br>dosata verso il campione                                                    | Controllare le valvole e le relative impostazioni. Se necessario, sostituire i tubi delle valvole.                                                                                                    |
| Con il campione di<br>controllo del laboratorio<br>si ottengono valori<br>misurati errati                                  | Invecchiamento del<br>campione                                                                    | Lasciare passare meno tempo fra il campionamento e l'analisi.                                                                                                    |
| Errore durante il                                                                                                    | Dimensionamento errato<br>dell'uscita analogica                                                   | Controllare l'impostazione (CONFIGURAZIONE, "Uscita analogica 1" o "2").                                                                                                    |
| trasferimento del valore                                                                                                   | Campo di misura errato                                                                            | Regolare il campo di misura (IMMISSIONE PARAMETRI, "Campo di misura")                                                                                                    |
| misurato                                                                                                    | Rumore di fondo                                                                                   | Assicurarsi che i cavi elettrici non siano soggetti a interferenze determinate da potenti sorgenti di campi elettromagnetici.                                                                                                    |
| L'analizzatore non si                                                                                                    | Assenza di corrente                                                                               | Controllare le connessioni elettriche e verificare che vi sia alimentazione.                                                                                                    |
| accende                                                                                                    | Fusibile                                                                                          | Sostituire il fusibile F1 (lento 0,5 A)                                                                                                    |
| L'analizzatore è in<br>funzione ma la<br>visualizzazione a display è<br>incompleta, oppure non<br>viene visualizzato nulla | Inizializzazione non<br>riuscita                                                                  | Spegnere l'analizzatore e riaccendere dopo circa 30 secondi.                                                                                                    |
|                                                                                                    | Perdita                                                                                           | Vedere messaggio di errore "Perdita"                                                                                                    |
| La pompa non gira                                                                                                    | Sensore di rilevamento<br>perdite bypassato                                                       | Interrompere il contatto fra i due sensori di rilevamento perdite (morsetti 67-66)                                                                                                    |
| _                                                                                                    | Fusibile                                                                                          | Controllare tutti i fusibili e, se necessario, sostituire.                                                                                                    |
|                                                                                                    | Pompa difettosa                                                                                   | Servizio                                                                                                    |
| La misura non viene<br>avviata                                                                                             | Perdita nel fotometro                                                                             | Servizio                                                                                                    |

| Errore                                   | Possibile causa                           | Test e/o interventi correttivi                                                                                                    |
|------------------------------------------|-------------------------------------------|----------------------------------------------------------------------------------------------------|
| Display "Misura"                         | Ora della prima misura<br>non raggiunta   | La data impostata deve essere compresa fra il 01.01.1996 e la data corrente.                                                                                                    |
| lampeggia                                | Intervallo non trascorso                  | Modificare l'impostazione dei parametri.                                                                                                    |
| I. to the second second                  | Ora della prima taratura<br>non raggiunta | La data impostata deve essere compresa fra il 01.01.1996 e la data corrente.                                                                                                    |
| avviata                                  | Intervallo non trascorso<br>o 0 h         | Modificare l'impostazione dei parametri.                                                                                                    |
|                                          | Perdita nel fotometro                     | Servizio                                                                                                    |
| Il risciacquo non viene<br>avviato       | Ora del primo risciacquo<br>non raggiunta | La data impostata deve essere compresa fra il 01.01.1996 e la data corrente.                                                                                                    |
|                                          | Intervallo non trascorso<br>o 0 h         | Modificare l'impostazione dei parametri.                                                                                                    |
| Perdita nel fotometro                    | Strumento o scarico<br>intasato           | Rimuovere la causa dell'intasamento.<br>Servizio                                                                                                    |
| Intasamento, depositi<br>nello strumento | Trattamento del<br>campione insufficiente | Abbreviare gli intervalli di pulizia del sistema di trattamento del campione.                                                                                                    |
|                                          | Durezza dell'acqua                        | Eliminare i residui di calcare mediante il risciacquo con una soluzione al 5% di acido cloridrico.<br>Eventualmente, dosare dell'EDTA (acido etilendiamminotetraacetico) nel flusso di campione per prevenire la<br>sedimentazione. |

## 9.4 Parti di ricambio

### 9.4.1 Panoramica per CA71AM-A/B/C

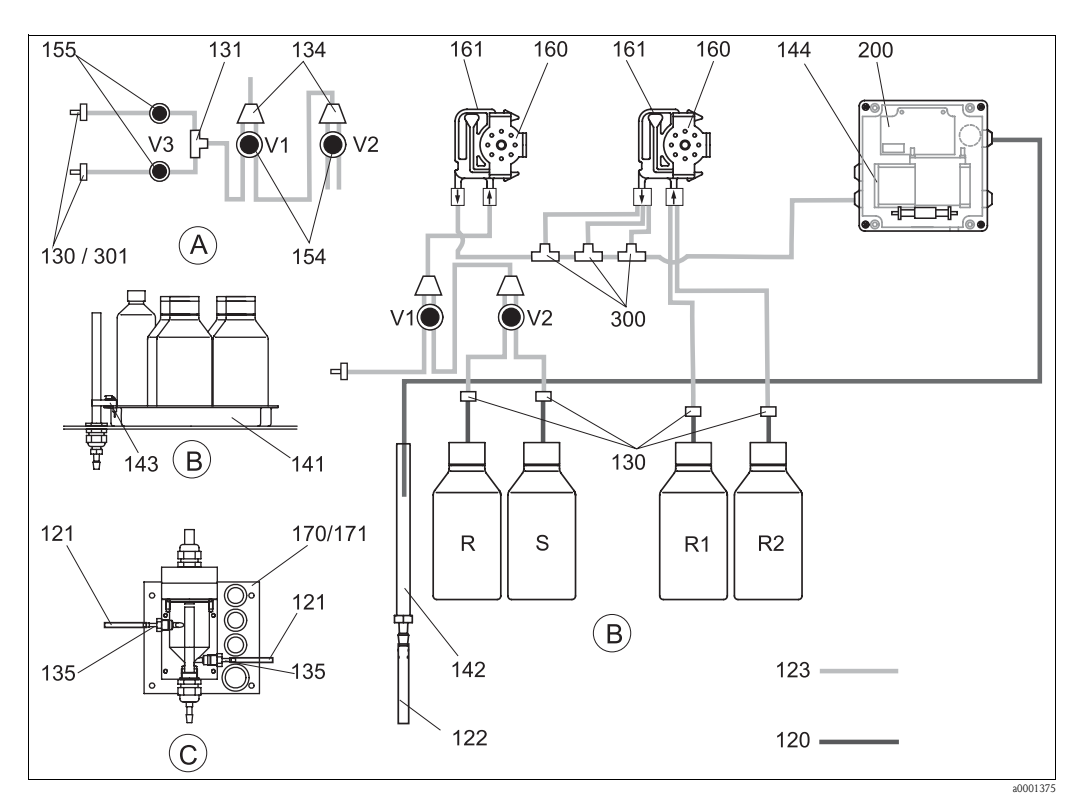

R

R1

R2

S

Fig. 26: Parti di ricambio: panoramica

- A Ingresso campione versione a due canali
- *B Recipienti per soluzioni standard e reagente*
- C Recipiente di raccolta P Campione

- Recipiente detergente
- Recipiente reagente 1
- Recipiente reagente 2
- Recipiente soluzione standard

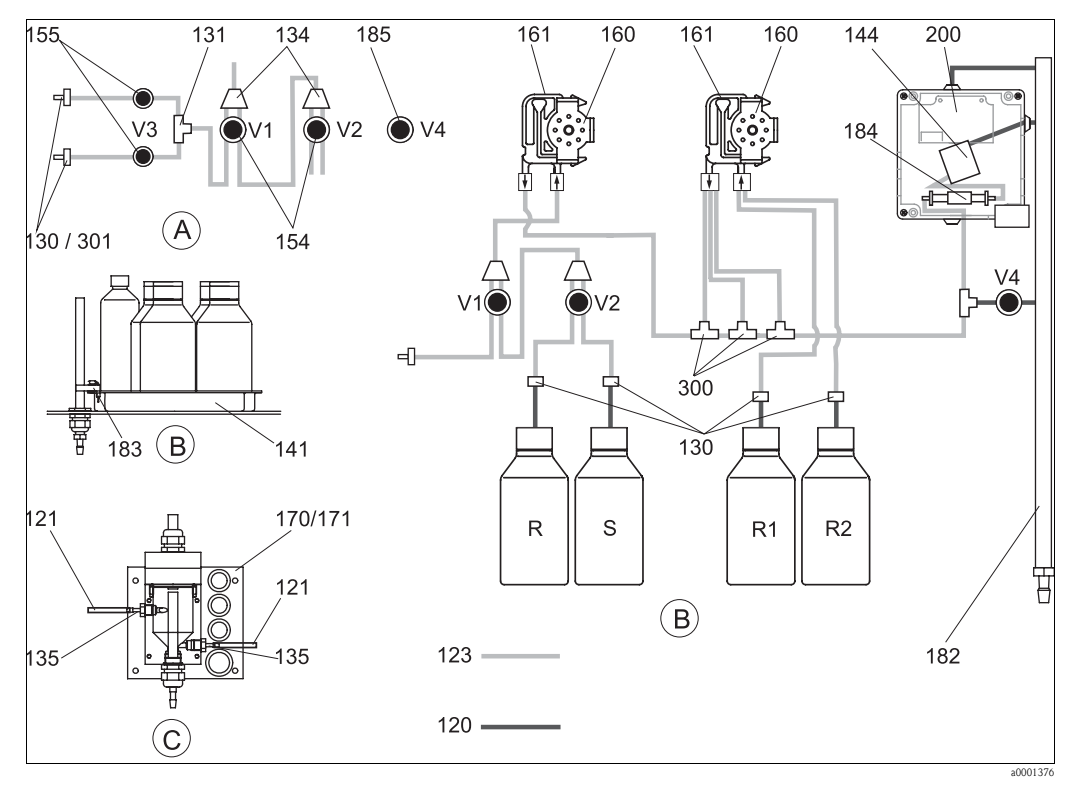

#### 9.4.2 Panoramica per CA71AM-D

Fig. 27: Panoramica delle parti di ricambio

Α Ingresso campione versione a due canali R Recipiente detergente

- В Recipienti per soluzioni standard e reagente R1 C P
  - Recipiente di raccolta Campione
- Recipiente reagente 1
- Recipiente reagente 2 R2

  - Recipiente soluzione standard

#### 9.4.3 Parti di ricambio per il trasporto del campione e del reagente

S

| Art. | Parte di ricambio                                                                                        | Codice d'ordine |
|------|----------------------------------------------------------------------------------------------------|-----------------|
| 120  | Tubo flessibile in Norprene, 1,6 mm                                                                      | 51504116        |
| 121  | Tubo flessibile in C-Flex, 3,2 mm (ingresso permeato e troppo pieno con recipiente di raccolta campione) | 51504114        |
| 122  | Tubo flessibile C-diametro interno 6,4 mm                                                                | 51504115        |
| 123  | Tubo flessibile in C-Flex, 1,5 mm                                                                        | 51512535        |
| 130  | Connettore per tubo flessibile, 1,6 mm x 1,6 mm (10 pz.)                                                 | 51506495        |
| 131  | Connettore a T per tubo flessibile, 1,6 mm x 1,6 mm x 1,6 mm (10 pz.)                                    | 51506490        |
| 134  | Connettore a Y per tubo flessibile, 1,6 mm x 1,6 mm x 1,6 mm (10 pz.)                                    | 51512096        |
| 135  | Nippli di connessione per recipiente di raccolta campione (10 pz.)                                       | 51512099        |
| 136  | Connettore a T per tubo flessibile, 3,2 mm x 3,2 mm x 3,2 mm (10 pz.)                                    | 51516166        |
| 140  | Set miscelatore, completo (2 pz.)                                                                        | 51512101        |
| 141  | Serbatoio di raccolta                                                                                    | 51512102        |
| 142  | Tubo di uscita con nipplo per tubo flessibile (2 pz.)                                                    | 51512104        |
| 143  | Kit CA71 sensori di rilevamento perdite per serbatoio di raccolta (2 pz.)                                | 51512103        |
| 154  | Kit CA71 valvole, completo (1 pz. per versione a un canale)                                              | 51512100        |
| 155  | Set di valvole per versione a due canali                                                                 | 51512234        |
| 160  | Testa a rotella con supporto per pompa peristaltica                                                      | 51512085        |
| 161  | Kit CA71 cassetta avvolgitubo per pompa (1 pz.)                                                          | 51512086        |

| Art. | Parte di ricambio                                                       | Codice d'ordine |
|------|-------------------------------------------------------------------------|-----------------|
| 170  | Recipiente di raccolta con misura di livello                            | 51512089        |
| 171  | Recipiente di raccolta senza misura di livello                          | 51512088        |
| 182  | Tubo di uscita con nipplo sul tubo flessibile                           | 51515578        |
| 183  | Sensore di rilevamento perdite per serbatoio di raccolta                | 51515581        |
| 184  | Armatura miscelatore                                                    | 51515579        |
| 185  | Valvola scarico                                                         | 51515580        |
| 300  | Connettori a T per tubo flessibile del kit CA, 1,6 mm x 0,8 mm x 1,6 mm | 71039848        |
| 301  | Connettori per tubo flessibile del kit CA, 3,2 mm x 1,6 mm              | 51506491        |

### 9.4.4 Parti di ricambio dell'analizzatore

| Art.    | Parte di ricambio                                                                                                    | Codice d'ordine                              |
|---------|----------------------------------------------------------------------------------------------------|----------------------------------------------|
| 130-133 | Kit di manutenzione CAV740 (CA71AM-A/B/C):<br>– 2 set di tubi flessibili per pompa, giallo/blu (12 pz. 51506434)<br>– 1 confezione di connettori del tubo flessibile, per ciascun formato                                                                                                    | CAV740-2A                                    |
|         | <ul> <li>Kit di manutenzione CAV740 (CA71AM-D):</li> <li>1 set di tubi flessibili per pompa, giallo/blu (12 pz. 51506434)</li> <li>1 set di tubi flessibili per pompa, nero/nero (12 pz. 51506497)</li> <li>1 tubo flessibile Grifflex, 2 m, diametro interno 19 mm</li> <li>1 confezione di connettori del tubo flessibile, per ciascun formato</li> </ul> | CAV740-5C                                    |
| 144     | Cella del fotometro                                                                                                    | 51505778                                     |
| 200     | Fotometro<br>– AM-A<br>– AM-B<br>– AM-C<br>– AM-D                                                                                                    | 51512060<br>51512061<br>51512062<br>51516827 |

## 9.5 Revisioni software

| Data    | Versione | Modifiche software                                                                                                    | Documentazione       |  |
|---------|----------|----------------------------------------------------------------------------------------------------|----------------------|--|
| 11/2011 | 6.3      | <ul> <li>Miglioramento</li> <li>Modifica SI-A: svuotamento supplementare della cuvetta 45 s<br/>prima del valore base</li> <li>Modifica del valore predefinito di stabilimento per "Ritardo al<br/>campione"</li> </ul> | BA00353C/07/xx/14.12 |  |
| 11/2011 | 6.2      | <ul><li>Estensione</li><li>Scheda Modbus per versioni a un canale per il funzionamento sulla seconda uscita in corrente</li></ul>                                                                                       |                      |  |
| 11/2009 | 6.1      | <ul> <li>Miglioramento</li> <li>Modificato tempo di reazione di AM-C</li> <li>Modificata velocità di rotazione della pompa del campione di AM-B</li> <li>Modificato tempo di riempimento di AM-B, HA-B, SI-B</li> </ul> | BA00353C/07/xx/13.11 |  |
| 08/2006 | 6.0      | Estensione<br>• Nuovo parametro FE-D                                                                                                    | BA360C/07/xx/07.06   |  |
| 06/2006 | 5.9      | Estensione<br>Nuovo parametro NO-D<br>Reset della posizione del motore passo-passo<br>Nuova impostazione del motore passo-passo per CU-A/B (50<br>giri/minuto)<br>Spagnolo al posto di olandese e ungherese             | BA355C/07/xx/07.06   |  |

| Data    | Versione | Modifiche software                                                                                                    | Documentazione                                                                                                    |  |  |
|---------|----------|----------------------------------------------------------------------------------------------------|----------------------------------------------------------------------------------------------------|--|--|
| 09/2005 | 5.8      | <ul> <li>Estensione</li> <li>Nuovo parametro PH-E</li> <li>Modifica delle impostazioni di fabbrica per SI-A e AM-B</li> <li>Ampliamento delle caratteristiche di FE-B, CU-A e CR-A</li> <li>Aumento dei limiti del campo di misura fino a 50000 di tutti i parametri e unità ingegneristiche</li> <li>Il valore di taratura può essere regolato fino al valore finale del campo di misura</li> </ul> | BA356C/07/xx/07.06                                                                                                    |  |  |
| 06/2005 | 5.7      | <ul> <li>Miglioramento</li> <li>Eliminazione del deposito di troppopieno</li> <li>Corretto controllo valvola FE-C</li> <li>RTC (orologio di tempo reale) gestito correttamente durante l'impostazione/lettura dell'ora</li> </ul>                                                                                                    | -                                                                                                    |  |  |
| 07/2004 | 5.6      | <ul> <li>Estensione</li> <li>Campo di regolazione per il ritardo al campione esteso fino a 999 s</li> <li>Campo di regolazione durata della pulizia fino a 300 s</li> <li>Campo di regolazione frequenze fino a 5800 s</li> <li>Impostazioni di fabbrica approvate come da specifiche</li> <li>Cicli di misura modificati per AM-D, AL-A (come durezza)</li> </ul>                                   | BA353C/07/xx/09.04<br>BA357C/07/xx/10.04                                                                                                    |  |  |
| 05/2004 | 5.5      | <ul> <li>Estensione/miglioramento</li> <li>Inizializzazione più lunga</li> <li>Modificato ciclo di misura per SI</li> <li>Tempo di reazione più breve, AM-C (90 s)</li> <li>SI-A: Errore segnale 0 Hz solo dopo 90 s</li> <li>Eliminata causa di arresto anomalo durante la visualizzazione della frequenza in SERVIZIO</li> <li>Riavvio in seguito a caduta di alimentazione</li> </ul>             | BA364C/07/xx/06.04                                                                                                    |  |  |
| 03/2004 | 5.4      | Estensione/miglioramento<br>Nuovo processo: HA<br>Ampliamento del menu: tempo di scarico della cella<br>Valvola di taratura disattivata durante la reazione<br>Lingua spagnola e ungherese non più disponibili<br>Nuove unità ingegneristiche di durezza<br>Nuovi parametri standard/Impostazioni di fabbrica<br>Corretta attivazione motore posso-posso                                             | BA361C/07/xx/02.04                                                                                                    |  |  |
| 08/2003 | 5.3      | Miglioramento<br>Eliminato guasto per commutazione campo di misura, HA                                                                                                    | -                                                                                                    |  |  |
| 08/2003 | 5.2      | Estensione/miglioramento<br>Modificate impostazioni di fabbrica per SI<br>Modificata caratteristica CL<br>Nuovo messaggio di avvio<br>Eliminato errore uscita per uscita in corrente, 2 canali                                                                                                    | -                                                                                                    |  |  |
| 05/2003 | 5.1      | <ul> <li>Estensione/miglioramento</li> <li>Nuovo parametro CL</li> <li>Correzione memoria</li> <li>Uso del tempo impostato per "Ritardo al campione" per la misura dello zero</li> <li>Modificate impostazioni di fabbrica per MN, SI, HA</li> </ul>                                                                                                    | BA354C/07/07.03                                                                                                    |  |  |
| 12/2002 | 5.0      | Software originale                                                                                                    | BA353C/07/xx/01.03<br>BA355C/07/xx/01.03<br>BA356C/07/xx/01.03<br>BA357C/07/xx/01.03<br>BA358C/07/xx/01.03<br>BA359C/07/xx/01.03<br>BA360C/07/xx/01.03<br>BA361C/07/xx/01.03<br>BA362C/07/xx/01.03<br>BA363C/07/xx/01.03<br>BA364C/07/xx/07.03 |  |  |

## 9.6 Spedizione in fabbrica

Il misuratore deve essere restituito qualora siano necessarie riparazioni o l'esecuzione della taratura in fabbrica, o in caso di ordinazione o consegna di un misuratore errato. Endress+Hauser, essendo un'azienda certificata ISO, è tenuta per legge ad attenersi a determinate procedure per la gestione dei prodotti restituiti che sono a contatto con il fluido.

Per permettere l'esecuzione di procedure di sostituzione rapide, sicure e professionali, siete pregati di leggere le procedure e condizioni di restituzione sul sito Internet: www.services.endress.com/return-material

## 9.7 Smaltimento

Lo strumento contiene componenti elettronici, pertanto lo smaltimento deve essere effettuato in conformità con le norme in vigore in materia di smaltimento dei rifiuti elettronici. Rispettare le norme locali.

## 10 Dati tecnici

## 10.1 Ingresso

| Variabile misurata                 | NH <sub>4</sub> -N [mg/l o μg/l]                                                                                                    |                         |  |  |
|------------------------------------|----------------------------------------------------------------------------------------------------|-------------------------|--|--|
| Campo di misura                    | <b>AM-A</b><br>0,025 mg/l (0,025 ppm)                                                                                                    |                         |  |  |
|                                    | <b>AM-B</b><br>0,215 mg/l (0,215 ppm)                                                                                                    |                         |  |  |
|                                    | <b>AM-C</b> 0,2100 mg/l (0,2100 pp.                                                                                                    | m)                      |  |  |
|                                    | <b>ΑΜ-D</b><br>1500 μg/l (1500 ppb)                                                                                                    |                         |  |  |
| Lunghezza d'onda                   | <b>AM-A/B/D</b><br>660 nm                                                                                                    |                         |  |  |
|                                    | <b>AM-C</b><br>565 nm                                                                                                    |                         |  |  |
| Lunghezza d'onda<br>di riferimento | <b>AM-A/B</b><br>880 nm                                                                                                    |                         |  |  |
|                                    | <b>AM-C</b><br>810 nm                                                                                                    |                         |  |  |
|                                    | 10.2 Uscita                                                                                                    |                         |  |  |
| Segnale di uscita                  | 0/420 mA                                                                                                    |                         |  |  |
|                                    | Modbus RS485 (opzionale                                                                                                    | ·)                      |  |  |
|                                    | Codifica del segnale                                                                                                    | EIA/TIA-485             |  |  |
|                                    | Velocità di trasmissione dati                                                                                                    | 9600 baud               |  |  |
|                                    | Isolamento galvanico                                                                                                    | Sì                      |  |  |
|                                    | Connettori                                                                                                    | Clamp per guida top-hat |  |  |
|                                    | Terminazione del bus                                                                                                    | -                       |  |  |
| Segnale di allarme                 | Contatti: 2 contatti di soglia (per canale), 1 contatto di allarme di sistema<br>Opzione: contatto di fine misura (nella versione a due canali possibilità di visualizzazione del<br>numero del canale) |                         |  |  |
| Carico                             | 500 max. $\Omega$<br>max. 300 $\Omega$ (con modulo Modbus opzionale)                                                                                                    |                         |  |  |
| Interfaccia seriale                | RS232-C<br>Modbus RS485 (opzionale)                                                                                                    |                         |  |  |

| Memoria dati       | 1024 coppie di dati per canale con data, ora e valore misurato<br>100 coppie di dati per canale con data, ora e valore misurato o determinazione del fattore di taratura<br>(strumento di diagnostica) |
|--------------------|----------------------------------------------------------------------------------------------------|
| Capacità di carico | 230 V / 115 V c.a. max. 2 A, 30 V c.c. max. 1 A                                                                                                    |

| Dati specifici del protocollo | Protocollo                                   | RTU                                                                                                    |
|-------------------------------|----------------------------------------------|----------------------------------------------------------------------------------------------------|
|                               | Codici di funzione                           | 03 (Read holding registers)                                                                                                    |
|                               | Supporto trasmissione per codici di funzione | -                                                                                                    |
|                               | Dati in uscita                               | 1 valore misurato principale all'indirizzo 40008 (2 byte)                                                                                                    |
|                               | Formato dati                                 | 16 bit                                                                                                    |
|                               | Dati in ingresso                             | -                                                                                                    |
|                               | Caratteristiche supportate                   | Indirizzo slave, formato dati, check sum e baudrate possono essere<br>configurati tramite il software Advantech ADAM Utility al riavvio con<br>interruttore di inizializzazione impostato |

## 10.3 Alimentazione

| Tensione di alimentazione             | 115 V c.a. / 230 V c.a. ±10%, 50/60 Hz                                                                                                    |  |  |  |  |
|---------------------------------------|----------------------------------------------------------------------------------------------------|--|--|--|--|
| Potenza assorbita                     | ca. 150 VA                                                                                                    |  |  |  |  |
| Consumo di corrente                   | ca. 0,2 A a 230 V<br>ca. 0,5 A a 115 V                                                                                                    |  |  |  |  |
| Fusibili                              | <ol> <li>1 ritardato 0,5 A per l'elettronica</li> <li>2 semiritardati 0,2 A per il fotometro</li> <li>1 ritardato 0,1 A per motori</li> <li>1 ritardato 1 A per ventola</li> <li>10.4 Caratteristiche operative</li> </ol>                                                                                                    |  |  |  |  |
| Intervallo di tempo<br>fra due misure | t <sub>mis</sub> = tempo di reazione + tempo di risciacquo + tempo di attesa + tempo di ripetizione risciacquo<br>+ tempo di riempimento + tempo di campionamento + tempo di scarico reagente (tempo di attesa<br>min. = 0 min)                                                                                                    |  |  |  |  |
| Errore di misura massimo              | $\pm 2 \% \text{ del valore di fondoscala}$ <b>10.4.1 Ripetibilità AM-A:</b> fino a 2 mg/l: $\pm 0,03 \text{ mg/l} (\pm 0.03 \text{ ppm})$ > 2 mg/l: $\pm 0,1 \text{ mg/l} (\pm 0.1 \text{ ppm})$ <b>AM-B:</b> fino a 5 mg/l: $\pm 0,05 \text{ mg/l} (\pm 0.05 \text{ ppm})$ > 5 mg/l: $\pm 0,1 \text{ mg/l} (\pm 0.1 \text{ ppm})$ <b>AM-C:</b> fino a 40 mg/l: $\pm 0,5 \text{ mg/l} (\pm 0.5 \text{ ppm})$ > 40 mg/l: $\pm 2 \text{ mg/l} (\pm 2 \text{ ppm})$ <b>AM-D:</b> $\pm 2 \mu g/l (\pm 2 \text{ ppb})$ |  |  |  |  |

| Intervallo di misura              | t <sub>mis</sub> 120 min                                                                                                  |  |  |  |  |  |
|-----------------------------------|----------------------------------------------------------------------------------------------------|--|--|--|--|--|
| Tempo di reazione                 | <b>AM-A/B:</b><br>180 s                                                                                                   |  |  |  |  |  |
|                                   | <b>AM-C:</b><br>110 s                                                                                                    |  |  |  |  |  |
|                                   | <b>AM-D:</b><br>600 s                                                                                                    |  |  |  |  |  |
| Quantità di campione<br>richiesta | 20 ml (0.68 fl.oz.) per misura                                                                                            |  |  |  |  |  |
| Quantità di reagente<br>richiesta | AM-A/B/C:<br>2 x 0,5 ml (0.017 fl.oz.)<br>2,59 l (0.68 US.gal) per reagente al mese con intervallo di misura da 10 minuti |  |  |  |  |  |
|                                   | AM-D:<br>2 x 0,4 ml (0.014 fl.oz.)<br>0,88 l (0.23 US.gal) per reagente al mese con intervallo di misura da 20 minuti     |  |  |  |  |  |
| Intervallo di taratura            | 0720 h con temperatura ambiente < 30 °C (86 °F) max. 6 h con temperatura ambiente > 30 °C (86 °F)                         |  |  |  |  |  |
| Intervallo di risciacquo          | da 0 a 720 h                                                                                                    |  |  |  |  |  |
| Tempo di risciacquo               | impostabile da 20 a 300 s (standard = $60$ s)                                                                             |  |  |  |  |  |
| Tempo secondo risciacquo          | 30 s                                                                                                    |  |  |  |  |  |
| Tempo di riempimento              | AM-A/B:<br>15 s<br>AM-C:                                                                                                  |  |  |  |  |  |
|                                   | 18 s                                                                                                    |  |  |  |  |  |
|                                   | 40 s                                                                                                    |  |  |  |  |  |
|                                   | 10.4.2 Cella ottica vuota                                                                                                 |  |  |  |  |  |
|                                   | $AM-A/B/C$ $t_{rifluto} = 0 s$                                                                                            |  |  |  |  |  |
|                                   | <b>AM-D</b> $t_{rifluto} = 30 \text{ s}$                                                                                  |  |  |  |  |  |
|                                   | 10.5 Installazione                                                                                                    |  |  |  |  |  |

Posizione di montaggio Installazione vicino a una parete non sottoposta a vibrazioni

| Temperatura ambiente                | 540 °C (40100 °F), evitare fluttuazioni forti                                                                                                    |                                                         |                                                                                                    |  |
|-------------------------------------|----------------------------------------------------------------------------------------------------|---------------------------------------------------------|----------------------------------------------------------------------------------------------------|--|
| Umidità                             | Al di sotto del punto di condensa, installare in ambienti normali, puliti<br>l'installazione all'esterno è possibile solo con apposite protezioni |                                                         |                                                                                                    |  |
| Grado di protezione                 | IP 43                                                                                                    |                                                         |                                                                                                    |  |
|                                     | 10.7                                                                                                    | Processo                                                |                                                                                                    |  |
| Temperatura del campione            | 540 °C (40100 °F)                                                                                                    |                                                         |                                                                                                    |  |
| Portata campione                    | min. 5 ml                                                                                                    | (0.17 fl.oz.) per min                                   |                                                                                                    |  |
| Uniformità del campione             | basso contenuto di particelle solide (< 50 ppm)                                                                                                   |                                                         |                                                                                                    |  |
| Sezione di ingresso del<br>campione | Senza pressione                                                                                                    |                                                         |                                                                                                    |  |
| Valore pH del campione              | pH 59                                                                                                    |                                                         |                                                                                                    |  |
|                                     | 10.8                                                                                                    | Costruzione                                             | meccanica                                                                                                    |  |
| Struttura, dimensioni               | V. capitolo                                                                                                    | "Installazione"                                         |                                                                                                    |  |
| Peso                                | Custodia in vetroresina (GFR)ca. 28 kg (62 lCustodia in acciaio inoxca. 33 kg (73 lSenza custodiaca. 25 kg (55 l                                  |                                                         | ca. 28 kg (62 lbs)<br>ca. 33 kg (73 lbs)<br>ca. 25 kg (55 lbs)                                                                                          |  |
| Materiale                           | Custodia:<br>Sfinestratu<br>Tubo flessi<br>Pompa cor<br>Valvole:                                                                                  | re anteriori:<br>bile senza fine:<br>n tubo flessibile: | Acciaio inox 1.4301 (AISI 304) o<br>carbonio rinforzato in fibra di vetro (GFR)<br>policarbonato<br>C-FLEX, NORPRENE<br>TYGON, Viton<br>TYGON, silicone |  |

## 10.6 Ambiente

## 11 Appendice

## 11.1 Matrice operativa

Versione a un canale

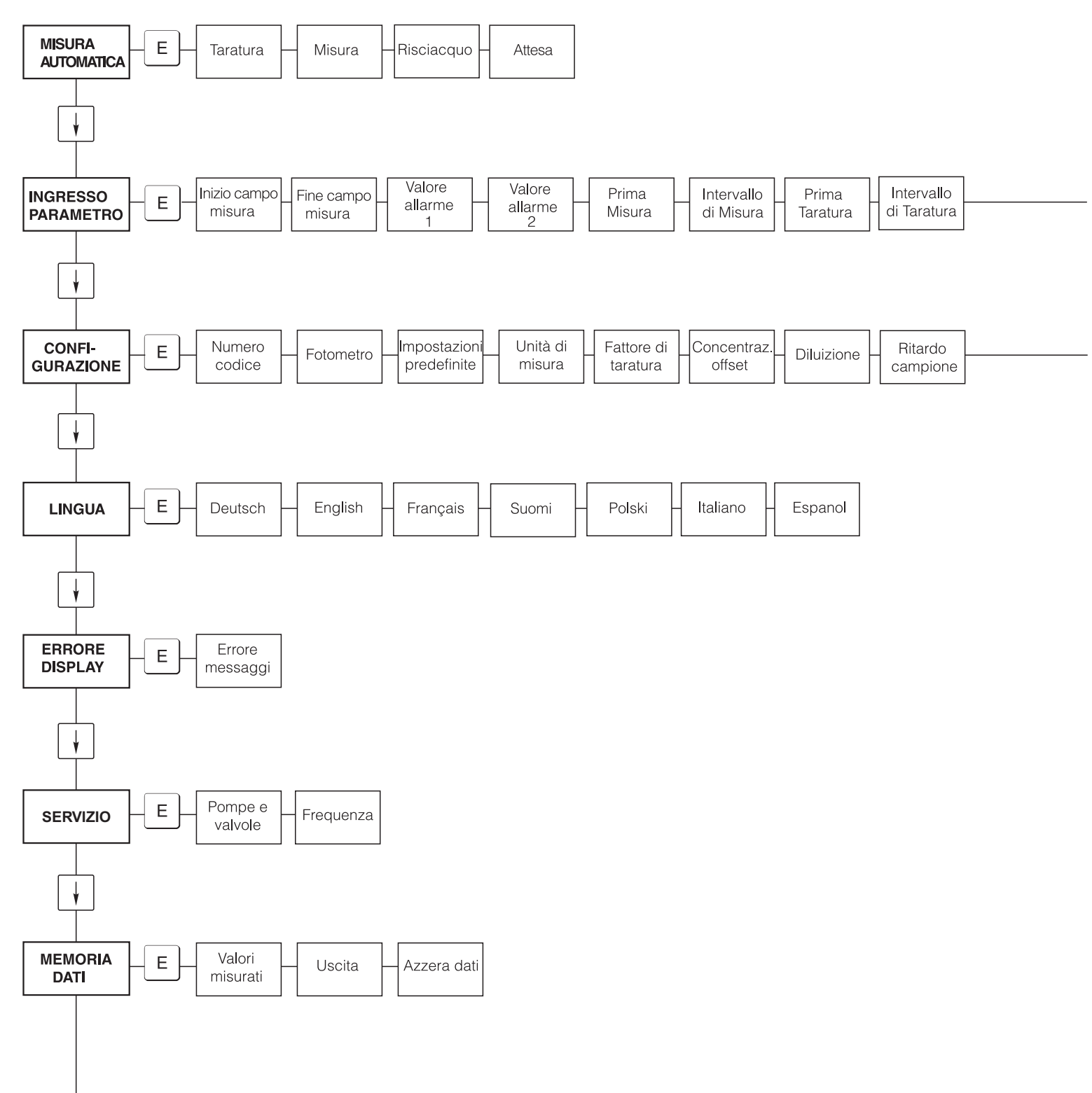

a0001907-en

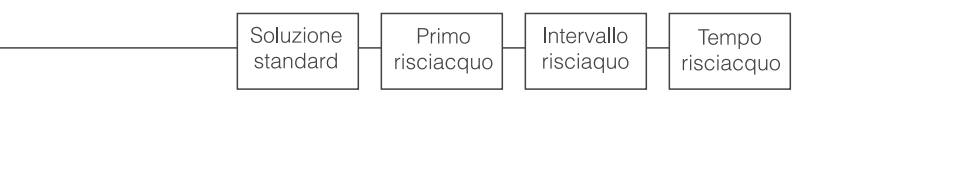

| Uscita Valore<br>analogica 1 | Valore<br>allarme<br>2 | Errore<br>contatto | att. Data/<br>tempo | Tarare<br>offset | Frequenza<br>offset |
|------------------------------|------------------------|--------------------|---------------------|------------------|---------------------|
|------------------------------|------------------------|--------------------|---------------------|------------------|---------------------|

a0001908-en

Versione a due canali

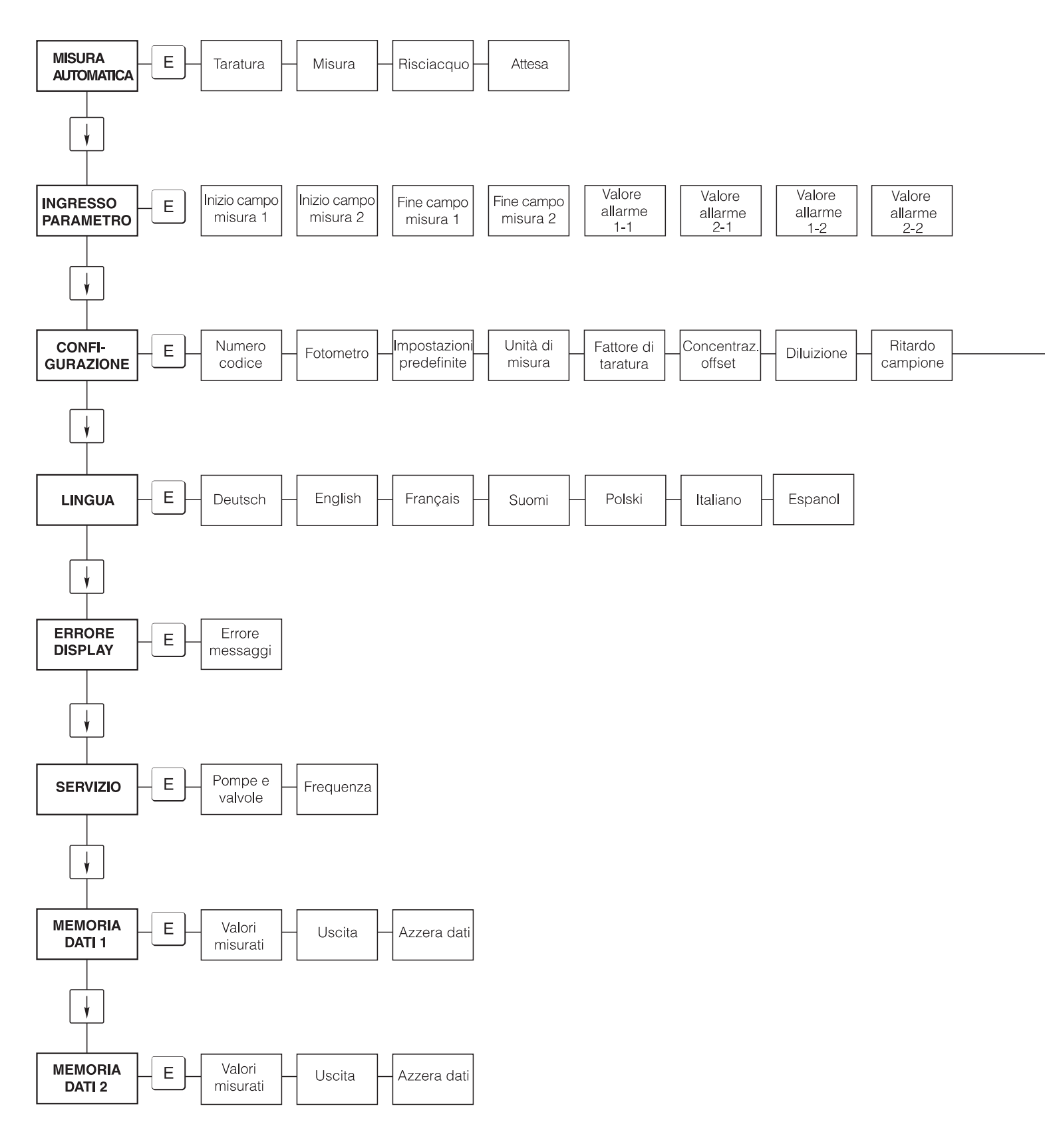

a0001909-en

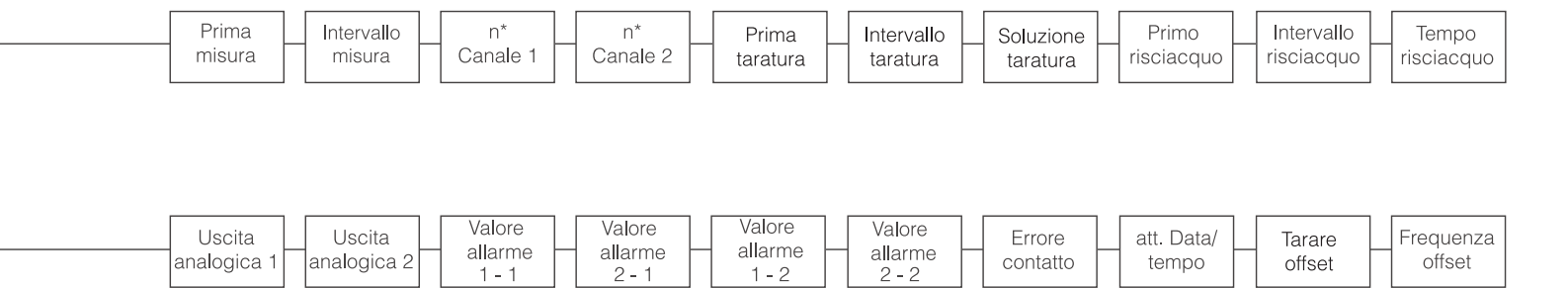

a0001910-en

## 11.2 Pianificazione della manutenzione

# Programma di manutenzione per l'analizzatore n. .....settimanalmente

→ Controllare e annotare il fattore di taratura

-> Controllo visivo (sporcizia o rivestimenti, tubi delle pompe, reagente, ingresso campione ecc.)

-> Muovere i tubi nelle valvole, cambiare la posizione in base alla pressione della valvola, utilizzare silicone spray per i tubi

| 1     |       |       |       |       |       |       |       |       |       |       |       |       |
|-------|-------|-------|-------|-------|-------|-------|-------|-------|-------|-------|-------|-------|
| eseg. | cs 1  | cs 2  | cs 3  | cs 4  | cs 5  | cs 6  | cs7   | cs 8  | cs9   | cs 10 | cs 11 | cs 12 |
| data  |       |       |       |       |       |       |       |       |       |       |       |       |
| eseg. | cs 13 | cs 14 | cs 15 | cs 16 | cs 17 | cs 18 | cs 19 | cs 20 | cs 21 | cs 22 | cs 23 | cs 24 |
| data  |       |       |       |       |       |       |       |       |       |       |       |       |
| eseg. | cs 25 | cs 26 | cs 27 | cs 28 | cs 29 | cs 30 | cs 31 | cs 32 | cs 33 | cs 34 | cs 35 | cs 36 |
| data  |       |       |       |       |       |       |       |       |       |       |       |       |
| eseg. | cs 37 | cs 38 | cs 39 | cs 40 | cs 41 | cs 42 | cs 43 | cs 44 | cs 45 | cs 46 | cs 47 | cs 48 |
| data  |       |       |       |       |       |       |       |       |       |       |       |       |
| eseg. | cs 49 | cs 50 | cs 51 | cs 52 | cs 53 |       |       |       |       |       |       |       |
| data  |       |       |       |       |       |       |       |       |       |       |       |       |
|       |       |       |       |       |       |       |       |       |       |       |       |       |

#### bisettimanale

-> Controllare la concentrazione del fattore di taratura in laboratorio

Potrebbe esserci un cambiamento della concentrazione nel parametro menu o un nuovo prodotto standard Risciacquo tubazioni del sistema di campionamento con acqua pressurizzata (siringa usa e getta). Rimuovere supporto tubo flessibile della pompa.

| eseg. | cs 1  | cs 3  | cs 5  | cs 7  | cs9   | cs 11 | cs 13 | cs 15 | cs 17 | cs 19 | cs 21 | cs 23 |
|-------|-------|-------|-------|-------|-------|-------|-------|-------|-------|-------|-------|-------|
| data  |       |       |       |       |       |       |       |       |       |       |       |       |
| eseg. | cs 25 | cs 27 | cs 29 | cs 31 | cs 33 | cs 35 | cs 37 | cs 39 | cs 41 | cs 43 | cs 45 | cs 47 |
| data  |       |       |       |       |       |       |       |       |       |       |       |       |
| eseg. | cs 49 | cs 51 | cs 53 |       |       |       |       |       |       |       |       |       |
| data  |       |       |       |       |       |       |       |       |       |       |       |       |

#### mensilmente o quando necessario

→ Sostituire i reagenti

- Sciacquare il sistema di tubazione del campione con candeggina al 12,5% (sodio ipoclorito) e risciacquare abbondantemente con acqua (Menu Servizio V1: P, P1: e, P2: a, V2: S, (solo versione due canali V3)
- Controllare collettore campione per impurità e pulire se necessario
   Vaporizzare silicone spray sui tubi flessibili della pompa

| eseg. | Gen | Feb | Mar | Apr | Mag | Giu | Lug | Ago | Set | Ott | Nov | Dic |
|-------|-----|-----|-----|-----|-----|-----|-----|-----|-----|-----|-----|-----|
| data  |     |     |     |     |     |     |     |     |     |     |     |     |

#### mensilmente/semestralmente

# -> Scollegare i tubi della pompa dal supporto del tubo flessibile (mensilmente/semestralmente), sostituire (trimestralmente/semestralmente)

Attenzione: Quando si lavora sui tubi flessibili del reagente, questi devono essere scollegati dai contenitori di raccordi a T vicino alla pompa del reagente al fine di prevenire la contaminazione dei reagenti.

-> Pulire le linee di scarico

| eseg. | Gen | Feb | Mar | Apr | Mag | Giu | Lug | Ago | Set | Ott | Nov | Dic |
|-------|-----|-----|-----|-----|-----|-----|-----|-----|-----|-----|-----|-----|
| data  |     |     |     |     |     |     |     |     |     |     |     |     |

a0001911-en

## Indice analitico

## Α

| Accensione                   |
|------------------------------|
| Accesso alla morsettiera 17  |
| Accessori                    |
| Accettazione                 |
| Alimentazione                |
| Ambiente 59                  |
| ARCHIVIAZIONE DATI 32        |
| Assegnazione dei morsetti 18 |
|                              |

### С

| 6                                  |
|------------------------------------|
| Caratteristiche operative 57       |
| Cella ottica del fotometro 45      |
| Certificati                        |
| Certificato di controllo qualità 8 |
| Codice d'ordine                    |
| Codifica del prodotto              |
| Collegamento elettrico 17–22       |
| CONFIGURAZIONE                     |
| Connessione                        |
| Contatti di commutazione           |
| Interfaccia seriale 23             |
| Linea di campionamento 12          |
| Segnali di uscita                  |
| Connessione dei segnali            |
| Contatti di commutazione           |
| Costruzione meccanica 59           |
| Custodia                           |
| Acciaio inox                       |
| Nessuna                            |
| Vetroresina (GFR) 10               |
| Custodia in acciaio inox           |
| Custodia in vetroresina (GFR) 10   |
|                                    |

## D

| Dati tecnici                             |
|------------------------------------------|
| Ambiente                                 |
| Caratteristiche operative 57             |
| Costruzione meccanica 59                 |
| Ingresso                                 |
| Installazione                            |
| Processo                                 |
| Uscita                                   |
| Detergente                               |
| Dichial azione di comornina o<br>Display |
| DISPLAY ERRORE                           |

## Ε

| Elemento anti-interferenze | 21<br>49 |
|----------------------------|----------|
| Errori di processo.        | 50       |
| Errori di sistema          | 49       |
| Esempi di installazione    | 15       |

## F

## T

| cone5                     |
|---------------------------|
| cone di sicurezza 5       |
| nmagazzinamento           |
| MMISSIONE PARAMETRI       |
| ngresso                   |
| nstallazione              |
| Istruzioni di sicurezza 4 |
| nterfaccia seriale        |
| ntervallo di risciacquo   |
| ntervallo di taratura     |

## K

| Kit di manutenzione |   |   |   |   |   |   |   |   |   |   |   |   |   |   |   |   |   |   |   |   |   |   |   |   |   |   |   |     | . / | 47 |
|---------------------|---|---|---|---|---|---|---|---|---|---|---|---|---|---|---|---|---|---|---|---|---|---|---|---|---|---|---|-----|-----|----|
|                     | ٠ | ٠ | ٠ | ٠ | ٠ | ٠ | ٠ | ٠ | ٠ | ٠ | ٠ | ٠ | ٠ | ٠ | ٠ | ٠ | ٠ | ٠ | ٠ | ٠ | ٠ | ٠ | ٠ | ٠ | ٠ | ٠ | ٠ | • • | • ~ | Ŧ/ |

## L

| Linea di campionamento | 12 |
|------------------------|----|
| LINGUA                 | 30 |

## М

| 101                       |       |
|---------------------------|-------|
| Manutenzione              | . 40  |
| Pianificazione            | . 40  |
| Matrice di programmazione | . 60  |
| Menu                      |       |
| Archiviazione dati        | . 32  |
| Configurazione            | . 27  |
| Display errore            | . 31  |
| Immissione parametri      | . 29  |
| Lingua                    | . 30  |
| Menu principale           | . 26  |
| Misura automatica         | . 26  |
| Servizio                  | . 31  |
| Menu principale           | . 26  |
| Messa fuori servizio      | . 46  |
| Messa in servizio         | 4, 35 |
| A secco                   | . 35  |
| Con liquidi               | . 37  |
| Istruzioni di sicurezza   | 4     |
| Messaggi d'errore         | . 49  |
| Miscelatore               | . 45  |
| MISURA AUTOMATICA         | . 26  |
| Modulo di diluizione      | 7,48  |

## 0

| +                     |    |
|-----------------------|----|
| Offset                |    |
| Concentrazione        | 27 |
| Frequenza             | 28 |
| Offset concentrazione | 27 |
| Offset frequenza      | 28 |
|                       |    |

| P         Pagina Internet       .6         Parti di ricambio       .51         Pompe       .31         Possibilità applicative       .4         Processo       .59         Pulizia       .46 |
|----------------------------------------------------------------------------------------------------|
| <b>R</b><br>Reagenti                                                                                                    |
| S<br>Schermatura                                                                                                    |
| Miscelatore43Miscelatore45Reagenti41Tubi flessibili delle pompe42Tubi flessibili delle valvole44Spedizione in fabbrica55                                                                     |
| T         Taratura       33         Targhetta       6         Trasporto       9         Tubi flessibili delle pompe       42         Tubi flessibili delle valvole       44                  |
| <b>U</b><br>Unità di misura                                                                                                    |
| V<br>Valori di soglia                                                                                                    |
| Funzione35Installazione16Versione aperta11                                                                                                    |

#### Sede Italiana

Endress+Hauser Italia S.p.A. Società Unipersonale Via Donat Cattin 2/a 20063 Cernusco Sul Naviglio -MI-

Tel. +39 02 92192.1 Fax +39 02 92107153 http://www.it.endress.com info@it.endress.com

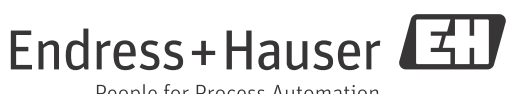

People for Process Automation

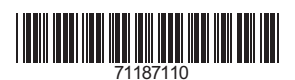